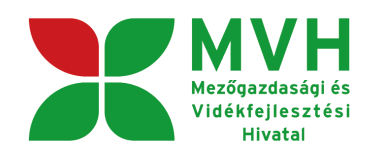

# SEGÉDLET

## ELEKTRONIKUS FELÜLET HASZNÁLATÁHOZ

## LEADER pályázat

Verziószám: 1.0

2011. szeptember 19.

#### Tartalom

| Fontos tudnivalók                                                                                              | 2                                                  |
|----------------------------------------------------------------------------------------------------|----------------------------------------------------|
| Kitöltés előtt - Célterület kiválasztása                                                                       | 3                                                  |
| Belépés a felületre                                                                                            | 5                                                  |
| Meghatalmazás használata                                                                                       | 6                                                  |
| Technikai közreműködés                                                                                         | 11                                                 |
| Pályázat kitöltésének megkezdése                                                                               | 12                                                 |
| Alapvető műveletek a felületen                                                                                 | 13                                                 |
| Pályázat kitöltése                                                                                             | 15                                                 |
|                                                                                                    |                                                    |
| <ul> <li>7. blokk – Célterület azonosítása</li></ul>                                                           | 15<br>16<br>17<br>20<br>21<br>21<br>22             |
| <ul> <li>7. blokk – Célterület azonosítása</li></ul>                                                           | 15<br>16<br>17<br>20<br>21<br>21<br>22<br>23       |
| <ul> <li>7. blokk – Célterület azonosítása.</li> <li>18-19. blokk – Megvalósítási hely - Létesítmény</li></ul> | 15<br>16<br>17<br>20<br>21<br>21<br>22<br>23<br>29 |

## Fontos tudnivalók

A LEADER 2011-es pályázati körében pályázatot kizárólag elektronikus úton lehet benyújtani, ügyfélkapun keresztül. Az elektronikus benyújtásból fakadóan pályázatot csak azok az ügyfelek tudnak benyújtani, akiket az MVH-nál vezetett Egységes Mezőgazdasági Ügyfél-nyilvántartási Rendszerben már nyilvántartásba vettek (MVH regisztrációs számmal rendelkeznek).

A benyújtás módja szerint az alábbi esetek lehetségesek:

- 1. Saját ügyfélkapuval rendelkező természetes személy ügyfelek, akik maguk nyújtják be elektronikusan a pályázataikat.
- 2. Saját ügyfélkapuval nem rendelkező természetes személyek és a cég, szervezet besorolású ügyfelek, akik más természetes személy útján nyújtják be a pályázatukat . Ebben az esetben meghatalmazást vagy technikai közreműködést kell készíteni az elektronikus kérelem kitöltési felületen.

A rendszer használatához kétféle regisztráció szükséges:

- 1. Ügyfélkapus (felhasználói név, jelszó) <u>www.magyarorszag.hu</u>
- 2. MVH ügyfél-regisztráció (regisztrációs szám)

Az ügyfélkapuban a természetes személy megadott alapadatainak (születési név, hely, idő és anyja neve) meg kell egyeznie az MVH-s ügyfél-regisztrációs szám igénylésekor megadott adatokkal. Eltérés esetén a belépés megtagadásra kerül.

Meghatalmazás esetén, a kérelem meghatalmazott általi elektronikus úton való benyújtásának feltétele az előzetesen benyújtott meghatalmazás MVH általi nyilvántartásba vétele!

Az elektronikus felület a **Mozilla Firefox** böngészőre lett optimalizálva! Ennek legfrissebb, legújabb változata az internetről ingyenesen letölthető, pl. a <u>http://www.mozilla-</u> <u>europe.org/hu/firefox</u> oldalról. Más böngészőkkel előfordulhat hibás megjelenítés, megnyitás, és mentés! Javasoljuk, frissítse a legújabb Firefox verzióra!

Fontos, hogy ugyanazon a gépen egy időben csak egy ügyfél kérelmének ügyintézésére kerüljön sor. Ez azt jelenti, hogy a Firefox-ot csak egy példányban lehet megnyitni és egy megnyitott Firefox-ban sem szabad a felületet több fülön megnyitni! Engedélyezze az előugró ablakokat az e-kérelem weboldalról.

Internet adatforgalom

- első induláskor kb. 500 KB töltődik le
- a munka során kb. 10 KB-s csomagok mozognak le és fel
- az ügyfélkapus beadáskor egy kb. 50 KB-s csomag kerül titkosításra és feltöltésre
- HTTPS forgalom (443 port) engedélyezése

**FONTOS**, hogy soha ne halassza a kérelem benyújtását az utolsó pillanatra, tekintettel az internet kapcsolatban esetlegesen felmerülhető kimaradásokra! Rendszeresen mentsen!

#### Kitöltés előtt - Célterület kiválasztása

Az egyes Helyi Akciócsoportok (HACS) által meghirdetett célterületek elérhetőek a vonatkozó IH Közleményben valamint a MVH weboldalának főoldalán, az alábbi pontban:

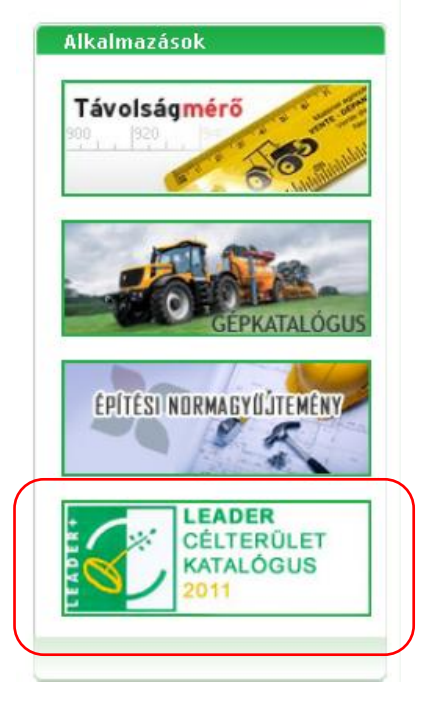

A megjelenő oldalon a lenyíló listából válassza ki a legfrissebb verziót.

| Szűrőfeltétele                         | ek:                                                                        |
|----------------------------------------|----------------------------------------------------------------------------|
| Szűrési dátum<br>Jogcím:<br>Település: | 2011.08.01 - ai verzió<br>2011.08.01 - ai verzió<br>2011.09.13 - ai verzió |
| HACS név:<br>Keresés                   | Urlap ürftés                                                               |
|                                        |                                                                            |

Majd ezt követően az egyes szűrőkkel (Jogcím / Település / HACS) lehet csökkenteni a találatok számát. Célszerű a fejlesztés helye szerinti települést beállítani.

| MVH<br>Medgazefeségéé<br>Visési Melandianatési<br>Norosal                                                                | <sup>sijūk a</sup><br>Igazdasági és Vidékfejleszté                                                          | si Hivatal                                |                                                                 |                          |  |
|----------------------------------------------------------------------------------------------------|----------------------------------------------------------------------------------------------------|-------------------------------------------|-----------------------------------------------------------------|--------------------------|--|
| 💮 Főoldal 🛛 💊 Gyakori                                                                                                    | i kérdések                                                                                                  |                                           |                                                                 |                          |  |
| Szűrőfeltételek:                                                                                                    |                                                                                                    |                                           |                                                                 |                          |  |
| Szűrési dátum:     2011.09.13 - ai ve       Jogcím:     Vállalkozási alapú       Település:     Abaújkér       HACS név: | szűrési dátum: 2011.09.13 - ai verzió ♥<br>Jogcím: Vállalkozási alapú fejlesztés ♥<br>Település: Ábaújkér ♥ |                                           |                                                                 |                          |  |
| Keresés - Úrlan ürítés                                                                                                   |                                                                                                    |                                           |                                                                 |                          |  |
|                                                                                                    |                                                                                                    |                                           |                                                                 |                          |  |
|                                                                                                    | Részletekér                                                                                                 | t kattintson a kiemelt célterület azonosí | tóra! Az adatok új ablakban jelennek meg.                       |                          |  |
| Célterület azonosító                                                                                                    | HACS neve                                                                                                   | Jogcím                                    | Célterület megnevezése                                          | Érvényességi intervallum |  |
| <u>1 018 611</u>                                                                                                    | Abaúj Leader Egyesület                                                                                      | Vállalkozási alapú fejlesztés             | Vállakozások támogatása helyi és egyéb<br>termék feldolgozására | 2011.07.26<br>.::        |  |
| 1 019 568                                                                                                    | Abaúj Leader Egyesület                                                                                      | Vállalkozási alapú fejlesztés             | Turisztikai szolgáltatásokat bővítő<br>beruházások              | 2011.07.26               |  |
|                                                                                                    |                                                                                                    |                                           |                                                                 |                          |  |

A megjelenő listában a Célterület azonosító számára kattintva megjelennek a feltételek.

| 🤓 Célterület adatlap - Mozilla Firefox                                                       |                                                                                                    |
|----------------------------------------------------------------------------------------------|----------------------------------------------------------------------------------------------------|
| http://e-kerelem-engy.mvh.gov.hu/web_hpm                                                     | nfreme.do?ff_command=detailbhd=2318hpmetrear=2011                                                                                                    |
|                                                                                              | Célterület adatlap                                                                                                    |
| Pályázati felhívás azonosító:                                                                | 1018611                                                                                                    |
| Helyi Akciócsoport:                                                                          | Abaúj Leader Egyesület                                                                                                    |
| UMVP intézkedés:                                                                             | Versenyképesség                                                                                                    |
| Jogcím:                                                                                      | Vállalkozási alapú fejlesztés                                                                                                    |
| Célterület megnevezése:                                                                      | Vállakozások támogatása helyi és egyéb<br>termék feldolgozására                                                                                                    |
| Vonatkozó HPME-k:                                                                            | <u>HPME azonosító_HPME megnevezés</u><br>070b01 Vállakozások támogatása helyi és egyéb termék feldolgozására                                                                                                    |
| Célterület komplex:                                                                          | Nem                                                                                                    |
| Célterület kisértékű:                                                                        | Nem                                                                                                    |
| <u>I. Fogalom magyarázat</u>                                                                 |                                                                                                    |
| Helyi termék: helyben előállíto<br>feldolgozott termék, ide értve                            | tt, helyben honos vagy helyben megtermelt alapanyagból, hagyományos és/vagy az adott térségre jellemző technológiával, eljárással készült nem nagyüzemi termék,<br>a Római Szerződés ANNEX I. számú mellékletében felsorolt termékeket is. Abaúj térség: az Abaúj Leader Egyesület illetékességi területe.                                                                                                    |
| <u>II. Támogatás vehető igénybe</u>                                                          |                                                                                                    |
| Támogatás vehető igénybe he<br>kialakítása és felújítása, az<br>feldolgozáshoz szükséges gép | łyi termékek elsődleges feldolgozásának, értékesítésének ösztönzésére. Feldolgozásra alkalmas üzemek és környezetének, kiszolgáló helyiségeinek, létesítményeinek<br>uzembez kapcsolódó bemutató terem, raktár és értékesítési hely kialakítása,ingatlanhoz kapcsolódó telekhatáron belüli kisléptékü infrastruktúra fejlesztése,<br>– és eszközbeszerzés. Minőség- és környezetináryitási, lélemiszerbiztonsági rendszer bevezetése, marketing tevkenységre. |
|                                                                                              |                                                                                                    |

A kiválasztott célterület azonosítóját pontosan jegyezze fel, szükség lesz rá a benyújtás során.

## Belépés a felületre

**FONTOS!** Felhívjuk szíves figyelmüket, hogy az elektronikus felület a **Mozilla Firefox** böngészőre lett optimalizálva! Más böngészőkkel előfordulhat hibás megjelenítés!

1. Kérelem benyújtásához látogasson el **a www. mvh.gov.hu** weboldalara, és kattintson a az Elektronikus ügyintézés gombra

| Mezogazdasagi                           | es Videkrejiesztesi Hivat X +                                                            |                                                    |       |
|-----------------------------------------|------------------------------------------------------------------------------------------|----------------------------------------------------|-------|
| A http://www.mvh.gov.hu/                |                                                                                          | 🚖 👻 😋 🚼 🕶 Google                                   | P 🕈 🖸 |
|                                         | Odvözöljük a<br>Mezőgazdasági és Vidékfejlesztési Hivatal<br>honlapján!                  | Martin M                                           |       |
| Központi Ügyfélszolgála                 | t: (1) 374-3603, (1) 374-3604                                                            |                                                    |       |
| Támogatások                             | 🖂 🖨 🎽                                                                                    |                                                    |       |
| Közlemények                             | Eőoldal / / Viera az előső eldato                                                        | Elektronikus                                       |       |
| Hirek •                                 | * Tissza az elozo oldana                                                                 | ügyintézés kattintson ide                          |       |
| Linkgyűjtemény                          |                                                                                          |                                                    |       |
| AZ MVH-ról >                            | Központi ügyfélszolgálat                                                                 | Hirlevei                                           |       |
| Alláslehetőségek                        | 1095 Budapest, Soroksári út 22-24.                                                       | 💷 Hírlevél feliratkozás                            |       |
| Archivum                                | Telefon: (1) 374-3603, (1) 374-3604. Fax: (1) 475-2114                                   | 0                                                  |       |
| AlkdillidzdSOK<br>Übulfálavilu ástastás | Level unit 1965 budapest 62. Pr. 667. Email: ugyreiszolgalateminit.gov.nu                | Feliratkozás Leiratkozás                           |       |
| Kérdések +                              | Ugyfélfogadási idő:<br>Hétfőn, kedden és csütörtökön 9.00 - 12.00 és 13.00 - 16.00 óráig |                                                    |       |
| Monitoring és 🔶                         | Szerdán és pénteken 9.00 - 12.00 óráig                                                   |                                                    |       |
| statisztikák                            | Kirendeltségi ügyfélszolgálatok elérhetősége a menüben található >>                      |                                                    |       |
| Kölcsönös ,<br>menfeleltetés            |                                                                                          |                                                    |       |
| > Keresés                               |                                                                                          | Kiemelt linkek                                     | =     |
|                                         |                                                                                          | Tájékoztató anyag a zöldség                        |       |
|                                         | Dense to the D                                                                           | gyümölcs, dohány                                   |       |
| Kategória                               | Kozlemenyek Hirek                                                                        | szerkezetátalakítás nemzeti                        |       |
| Mindennoi                               |                                                                                          | program ellenőrzéseivel                            |       |
| Részletes keresés                       | a 2011/2012 tanávi idealasvimálos. MVH az UMEK-on!                                       | kapcsolatosan                                      |       |
| DK                                      | programban a közoktatási intézményekbe képviselteti magát a 75. Országos                 | l ajekoztato az epitesi<br>berubázások allapőrzási |       |

- 2. A megnyíló lapon jobb oldalon kattintson a "E-Leader" gombra,
- 3. majd ezt követően kattintson az "*Ügyfélkapus bejelentkezés"* linkre, majd a megjelenő oldalon adja meg az ügyfélkapus regisztrációnál választott felhasználói nevét és jelszavát.

| X Mezőgazdasági És Vidékfejlesztési Hiv                                              |                            |                  |                                     |               |
|--------------------------------------------------------------------------------------|----------------------------|------------------|-------------------------------------|---------------|
| MVH<br>Mezőgazdasági és<br>Vidékfejlesztési<br>Hivatal                               | Üdvözöljük a<br>Mezőgazdas | sági és Vidékfe  | ejlesztési Hiva<br><sup>honla</sup> | otal<br>pján! |
| 💎 Főoldal                                                                            | 🕕 Használat                | Gyakori kérdések | Kérdése van?                        |               |
| (tc:123) Ön a rendszer által nem azonosított felhasználo Ügyfélkapus bejelentkezés ] |                            |                  |                                     |               |
| KR dokumentum nyomtatása                                                             |                            |                  |                                     |               |
| Ideiglenes jelszó megváltoztatása                                                    |                            |                  |                                     |               |

Sikeres bejelentkezéskor az alábbi üzenetet jelenik meg rövid időre.

| ÜGYFÉLKAPU                                                                                                    |                                                                                                    |
|----------------------------------------------------------------------------------------------------|----------------------------------------------------------------------------------------------------|
| Lépjen be az Ügyfélkapun!                                                                                                    | ÜGYFÉLKAPU                                                                                                    |
| Felhasználónév: Tesztelek.<br>Jelzzó:                                                                                                    |                                                                                                    |
| Belépés Mégse<br>Még nem regisztrált?   Elfeleflette a jelszavát?                                                                                                    | Beielentkezés                                                                                                    |
| S Segítség                                                                                                    |                                                                                                    |
| On az üğnyfelkapu bejelentekszési oldalán van. Yagy a "Belepés" gombra<br>katintott és szerette belépni szerettekes üğnéfilesupátjáka vagy olyan<br>üğnyfelkapus szolgáltatást hívott meg, ametyfez bejelentikezés azükséges.<br>Amernytöen van regisztrációja és tudja bejelentésési adatati, tejene bel<br>Ha még nem regisztrációja és tudja bejelentésési adatati, tejene bel<br>Ha még nem regisztrákit, tegye megi Ha pedig elfelejtette jelszavát, kérjen<br>újati | Ön sikeresen bejelentkezett. Néhány pillanat múlva a kért szolgáltatás oldala<br>jön be, ha mégsem, kérjük kattintson íde! |
| Az Ügyfélkapu részleteiről segítséget kaphat az Ügyfélkapuval foglalkozó<br>e Tananyagunkban                                                                                                    |                                                                                                    |

4. A megjelenő oldalon válassza ki, hogy saját nevében vagy meghatalmazottként kíván-e pályázatot benyújtani. Ha most kíván új meghatalmazást rögzíteni, akkor a saját nevében opciót válassza. Ha már van előzőleg rögzített meghatalmazása, akkor kiválaszthatja a listából Meghatalmazóit.

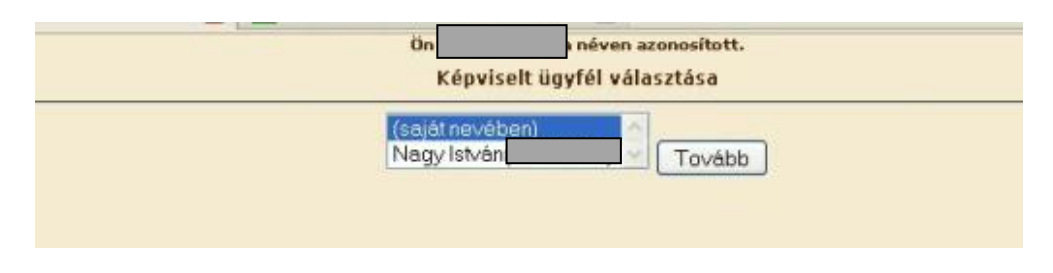

### Meghatalmazás használata

Amennyiben nem saját nevében kíván kérelmet benyújtani, úgy a kérelem beadásához szükséges előzetesen meghatalmazás készítése. Ezt kizárólag elektronikus úton lehet rögzíteni, a saját néven történő ügyfélkapus bejelentkezést követően a "Meghatalmazás / Technikai közreműködés rögzítés (G946)" menüpont kell kiválasztani.

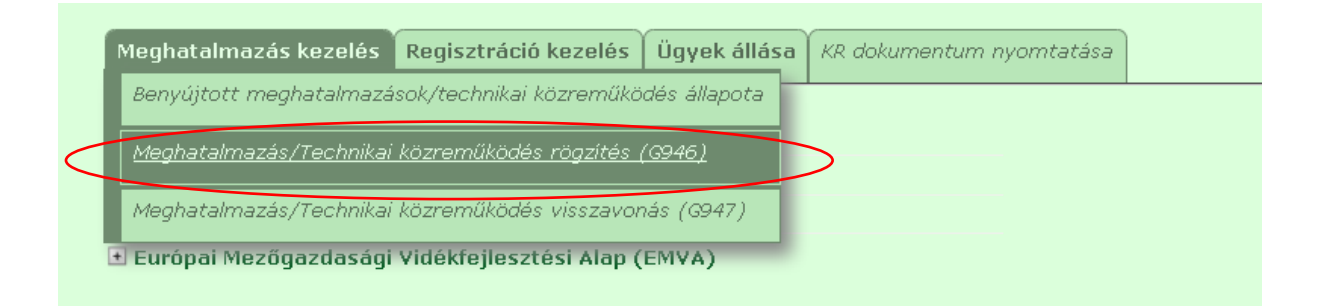

Fontos, hogy meghatalmazást csak saját néven tudja rögzíteni, tehát figyelni kell, hogy amennyiben egy ügyfél nevében már kérelmet adott be, utána ki kell lépni és a saját nevében kell újra belépni a menüre, ellenkező esetben a következő hibaüzenet érkezik:

| A kérés során hiba történt                                                                                                    |
|----------------------------------------------------------------------------------------------------|
| Ön valaki más meghatalmazottjaként nem adhat meg meghatalmazást! Kérjük lépjen vissza a menüre, és ott a Képviselt beállitásánál<br>válassza ki saját magát a legfelül lévő (saját nevében) sorral, és úgy vigye fel a meghatalmazást! |
| Vissza a menüre                                                                                                    |

Belépéskor az alábbi felületre jutunk, ahol elsőként meg kell adni, hogy támogatási jogcímekkel kapcsolatos ügyekre (pl. benyújtás) vagy ügyfél-nyilvántartási ügyekre (pl. regisztrációs adatok megváltoztatása) szól a meghatalmazás. Lehet mindkettőt is választani az első kapcsolót bejelölve.

A kifizetési kérelem benyújtásához elegendő a "Csak intézkedési/támogatási jogcímek" menüpont megjelölése.

A második pontban a Meghatalmazó regisztrációs számát és a MVH-tól kapott jelszavát kell megadni. Ez utóbbi nem azonos az ügyfélkapus jelszavával!

| Menü Hibák felülre Ellenőrzés 🤌 Véglegesítés 🛛                                                                             | Nyomtatás        |
|----------------------------------------------------------------------------------------------------|------------------|
| 1Jelölje ki a meghatalmazás típusát                                                                                        |                  |
| ⊙ Intézkedési/támogatási jogcímek és ügyfél-nyilvántartási ügyel 🔿 Csak Intézkedési/támogatási jogcímek 🔿 Csak ügyfél-nyil | vántartási ügyek |
| 2Meghatalmazó adatai                                                                                                    |                  |
| Ügyfél regisztrációs száma 👔                                                                                               |                  |
| Név:                                                                                                    |                  |
| Cím:                                                                                                    |                  |
| Jelszó:                                                                                                    |                  |
| 3Jogi személy, jogi személyiséggel nem rendelkező egyéb szervezet meghatalmazó esetén                                      |                  |
| Törvényes képviselő neve:                                                                                                  |                  |
| Cím:                                                                                                    |                  |
| Születési helye: város, község Születési ideje:                                                                            |                  |

Minden ügyfél, aki regisztrált és jóváhagyott támogatási/kifizetési kérelemmel rendelkezik (bármilyen jogcímben), tájékoztató levélben kapta meg a jelszavát. Azon ügyfelek, akik új igénylők vagy elfelejtették jelszavukat, új jelszót az MVH megyei kirendeltségein kérhetnek postai úton vagy személyesen. Új ügyfél-regisztráció esetén automatikusan megkapják a jelszót.

A jelszó igényléséhez szükséges nyomtatványokat megtalálja az alább webhelyen:

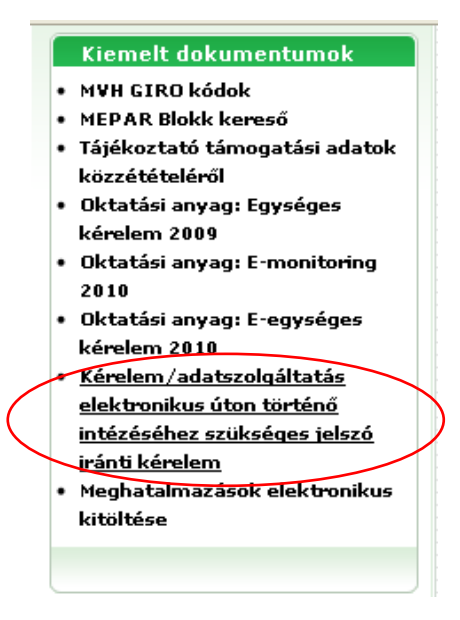

http://www.mvh.gov.hu/portal/MVHPortal/default/mainmenu/ugyfelnyilvantartas/g946\_adatl ap\_es\_kitoltesi\_utmu\_20091115\_1007401

A meghatalmazott adatai mezők automatikusan töltődnek a korábban megadott adatok alapján.

Ezt követően meg kell adni a meghatalmazás érvényességének

- kezdő időpontját: ez legkésőbb a pályázat benyújtásának napja legyen,
- végső időpontját: adott dátumig vagy visszavonásig/felmondásig.

Meghatalmazás kezdő időpontjánál javasolt az aznapi dátum megadása, ha a meghatalmazás azt lehetővé teszi.

| 5Az egyes intézkedési/támogatási jogcímek intézésére feljogosíté                 | ó meghatalmazás Intézkedés    |                       |                 |
|----------------------------------------------------------------------------------|-------------------------------|-----------------------|-----------------|
| Az állandó meghatalmazás érvényességének kezdő időpontia:                        |                               |                       |                 |
| ······································                                           |                               |                       |                 |
| 🗖 az állandó meghatalmazás MVH-hoz történő beérkezéstől                          | vagy                          | 2010.09.29            | é∨/hó/nap       |
|                                                                                  |                               |                       |                 |
| Az állandó meghatalmazás érvényességének vége:                                   |                               |                       |                 |
|                                                                                  |                               |                       |                 |
| Visszavonásig/felmondásig                                                        | ∨agy                          |                       | é∨/hó/nap       |
|                                                                                  |                               |                       |                 |
| Az állandó meghatalmazás és annak bejelentése:                                   |                               |                       |                 |
|                                                                                  |                               |                       |                 |
| Meghatalmazás az MVH-nál intézhető valamennyi intézkedéshez/támogatáshoz         | kapcsolódó valamennyi jogcími | nel, illet∨e egyes je | ogcímekkel kapc |
| alábbi eljárási cselekményekre adható                                            |                               |                       |                 |
|                                                                                  |                               |                       |                 |
| Meghatalamzó meghatalmazza Meghatalmozottat:                                     |                               |                       |                 |
| a) valamennyi jogcímre és az azzal kapcsolatos teljes hatósági eljárásra         |                               | 0                     |                 |
| b) az alábbi jogcím(ek)re és az azzal kapcsolatos alább megnevezett eljárási cse | elekményekre                  | 0                     |                 |

A 6. blokkban lenyíló menüből kell kiválasztani a megfelelő jogcímet/jogcímeket. Leader esetén a 6 db jogcímet egyenként kell kiválasztani!

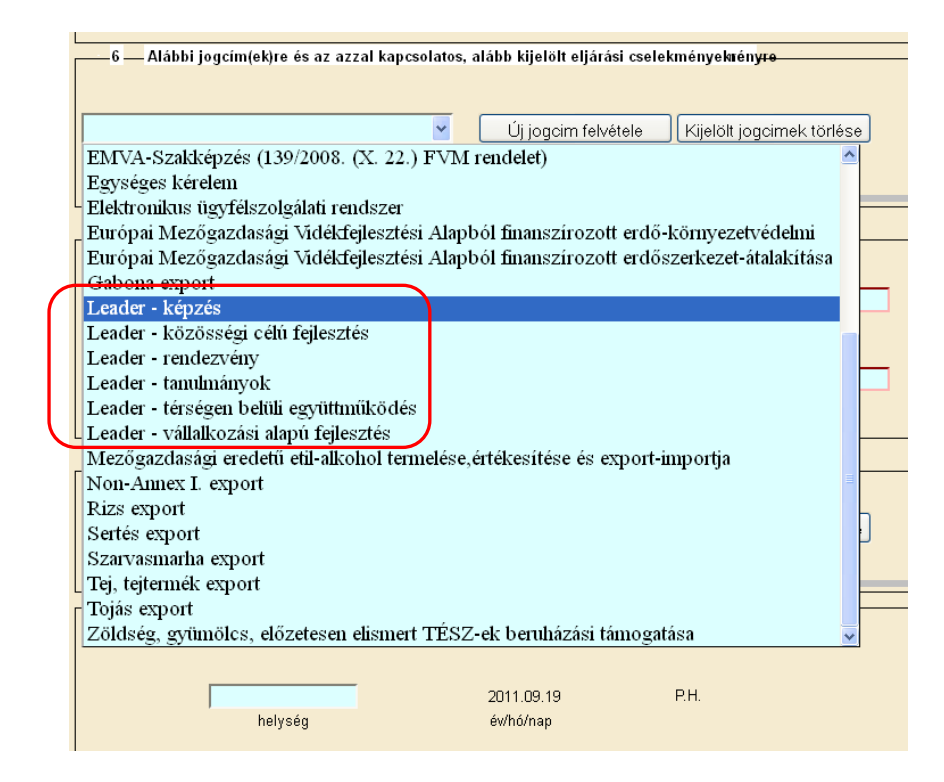

Jogcím kiválasztása után kattintson az "Új jogcím felvétele" gombra. Ekkor megjelenik, hogy konkrétan milyen tevékenységekre ad meghatalmazást az adott jogcím vonatkozásában.

Ha lenti szürke hátterű lista nem jelenik meg, akkor az adott jogcímre nem történik meg a meghatalmazás!

| — 6 — Alábbi jogcím(ek)re és az azzal kapcsolatos, alább kijelölt eljárási cselekményeknény <del>re</del> |                                                                                                    |  |  |
|----------------------------------------------------------------------------------------------------|----------------------------------------------------------------------------------------------------|--|--|
| Leader - képzés                                                                                           | V Új jogcim felvétele Kijelölt jogcimek törlése                                                              |  |  |
| Leader - képzés                                                                                           | Törlésre kijelöli: 🔲                                                                                         |  |  |
| ✓támogatási kérelem benyújtása (az egység                                                                 | jes kérelemhez tartozó jogcímek esetén csak elektronikusan teljesíthető)                                     |  |  |
| 🗹 adatváltozás bejelentése és bejelentési köt                                                             | elezettség teljesítése, az ügyfél-nyilvántartásba bejelentett adatokban bekövetkezett változások kivételével |  |  |
| 🗹 az ellenőrzésben, és az azt követő hatóság                                                              | ji eljárásban való képviselet ellátása                                                                       |  |  |
| ✓ iratbetekintés                                                                                          |                                                                                                    |  |  |
| i fizetési könnyítésre irányuló kérelmek előterjesztése                                                   |                                                                                                    |  |  |
| iggorvoslat iránti kérelem benyújtása                                                                     |                                                                                                    |  |  |

Ha több jogcímet akar kiválasztani, akkor a lenyíló listából válassza ki a következő jogcímet, majd kattintson ismét az "Új jogcím felvétele" gombra.

Ezt követően meg kell adni két tanú nevét és lakcímét, amelyre hibaüzenet is figyelmeztet.

| –––– 8 –– Ügyfél-nyilvántartási ügyek intézésére, amely megl | natalmazás kiterjed               |                               |
|--------------------------------------------------------------|-----------------------------------|-------------------------------|
| · · · ·                                                      | Új jogcim felvétele Kijelölt joga | imek törlése                  |
|                                                              |                                   |                               |
| 20<br>helység év.                                            | 10.09.29 P.H.<br>/hó/nap          | meghatalmazó/megbizó aláirása |
|                                                              |                                   |                               |
|                                                              |                                   | meghatalmazott aláirása       |
| <b>A</b>                                                     | 1 tanú neve                       |                               |
| ۵                                                            | tanú labaina                      |                               |
|                                                              | tanu lakcime                      |                               |
| Kész                                                         |                                   |                               |

Ha a meghatalmazás hibátlanul kitöltött, véglegesíteni kell a "Véglegesítés" gombbal, amely ekkorra már aktívvá válik.

| Menü | Hibák felülre | Ellenőrzés | Véglegesítés | $\mathbf{i}$ | Nyomtatás |
|------|---------------|------------|--------------|--------------|-----------|
|      |               |            |              |              |           |

A véglegesített meghatalmazáson már nem változtathat, erre figyelmeztet az alábbi figyelmeztető ablak:

| Az olda | ıl a(z) https://e-kerelem-teszt.mvh.gov.hu helye 🔀                 |
|---------|--------------------------------------------------------------------|
| 8       | Befejezte a kérelem kitöltését, és nem kíván már módosítani rajta? |
|         | OK Mégse                                                           |

Majd az előző üzenetet követően plusz egy biztonsági kérdés jelentkezik:

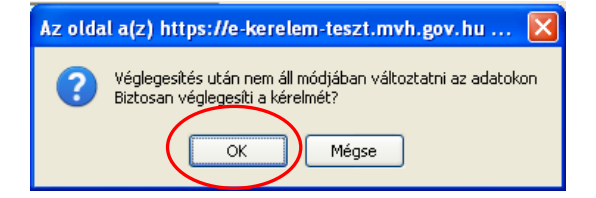

Az "OK" gombok megnyomása után megjelenik az "ÜK Beadás" gomb, amelynek segítségével ügyfélkapun beadható a meghatalmazás.

Véglegesítés után, de ÜK Beadás előtt nyomtassa ki a meghatalmazást!

| Menü | ÜK. Beadás | Nyomtatás |
|------|------------|-----------|
|      |            |           |

A meghatalmazást minden esetben ki kell nyomtatni és alá kell írni.

Az aláírt meghatalmazásból:

- 1 példány a meghatalmazónál marad,
- 1 példány a meghatalmazotté, illetve
- 1 példányt a meghatalmazotton keresztül továbbítani kell az MVH lakóhely/székhely szerinti kirendeltségére.

**Fontos változás,** hogy a meghatalmazás egy példányát a meghatalmazott, másik példányát az ügyfél köteles megőrizni, a harmadik példányt legkésőbb a meghatalmazásban szereplő eljárási cselekmény elvégzését megelőzően **húsz nappal** el kell eljuttatni az ügyfél lakóhelye/székhelye szerint illetékes megyei MVH kirendeltségére.

Az MVH illetékes megyei kirendeltségére eljutatott meghatalmazást a MVH – a képviseleti jogosultság ellenőrzését követően – nyilvántartásba veszi. A kérelem meghatalmazott általi elektronikus úton való benyújtásának feltétele az előzetesen benyújtott meghatalmazás nyilvántartásba vétele. Amíg a nyilvántartásba vétel nem történt meg, a meghatalmazott nem tud belépni az elektronikus kérelem-kitöltő felületre.

Az adott meghatalmazás visszavonható/felmondható.

A meghatalmazás nyilvántartásba vétele után a meghatalmazott beléphet a felületre és elkezdheti a kitöltési folyamatot.

Nem megfelelő meghatalmazás esetén a meghatalmazott be sem léphet a felületre, mivel azt az alábbi hibaüzenet megakadályozza.

| A kérés során hiba történt                                       |
|------------------------------------------------------------------|
| Ennek a bizonylatnak a rögzítésére nincs érvényes meghatalmazása |
| Vissza a menüre                                                  |

A MVH honlapon elérhetőek a kapcsolódó oktatási anyagok a következő útvonalon: Elektronikus ügyintézés/ Kiemelt dokumentumok:

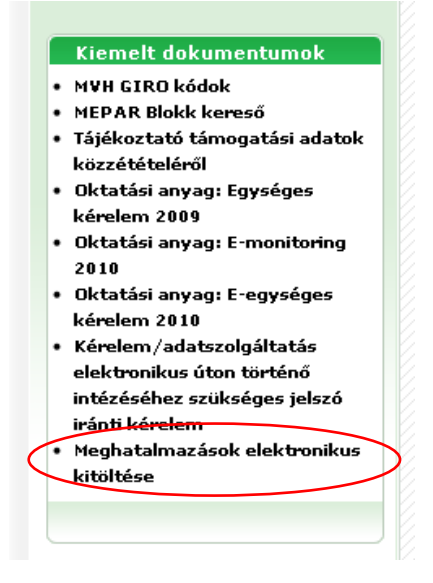

Amennyiben a "ÜK Beadás" gomb megnyomását követően az alábbi hibaüzenetet kapja, a kérelem adatai tárolásra kerültek a szerveren és egy rendszeresen lefutó csoportos parancs fogja átküldeni az adatokat az Ügyfélkapunak. A benyújtás ekkor sikeres volt, figyelje E-mail postafiókját, ha megérkezett az értesítő levél akkor folytassa a további lépésekkel. Amennyiben 1 nap elteltével sem kapja meg az értesítést jelezze a MVH ügyfélszolgálatának.

| A kérés során hiba történt                                                                                                    |
|----------------------------------------------------------------------------------------------------|
| Figyelem! A kérelem ügyfélkapus beadását sikeresen kezdeményezte, de a kérelem feltöltése első<br>próbálkozásra sikertelen volt. A rendszer automatikusan újra megpróbálkozik a feltöltéssel, addig amíg sikerrel<br>nem jár. A sikeres feltöltésről elektronikus levélben kap majd értesítést. Amennyiben egy napon belül nem kap<br>értesítést, kérjük vegye fel a kapcsolatot az ügyfélszolgálattal. |
| Vissza a menüre                                                                                                    |

## Technikai közreműködés

A Leader 2011-es pályázati körére vonatkozó 76/2011. (VII. 29.) VM rendelet lehetővé teszi, hogy csak és kizárólag a HACS munkatársai ún. technikai közreműködőként segítsék az ügyfelek elektronikus pályázatainak benyújtását.

A technikai közreműködést az különbözteti meg a meghatalmazástól, hogy a technikai közreműködő nem helyettesíti az ügyfelet, hanem kizárólag az ügyfél szándéka szerint rögzíti és benyújtja az elektronikus pályázatot.

A technikai közreműködő személy MVH-nál történő nyilvántartásba vételt követően, az egyes ügyfelekre vonatkozó technikai közreműködést a <u>pályázat kitöltésének megkezdésekor</u> kell az elektronikus felületen kitölteni, elküldeni elektronikusan az Ügyfélkapun keresztül, később pedig papír alapon az aláírt példányokat az MVH lakóhely/székhely szerint illetékes megyei kirendeltségére beküldeni!

A technikai közreműködés rögzítésének menete megegyezik a meghatalmazással.

#### Pályázat kitöltésének megkezdése

1. Mielőtt megkezdi a kitöltést, ellenőrizze hogy a megfelelő személy neve szerepel-e a "Képviselt cég vagy személy" megnevezést követően. Ha nem, akkor a "Képviselt beállítása" pontra kattintva megváltoztathatja képviselt személyt vagy szervezetet.

| (tc:21) Ön néven a        | zonosított. Képviselt cé | g vagy személy: |                          | [ Képviselt beállítása, Kijelentkezés] |
|---------------------------|--------------------------|-----------------|--------------------------|----------------------------------------|
| Meghatalmazás kezelés     | Regisztráció kezelés     | Ügyek állása    | KR dokumentum nyomtatása |                                        |
|                           | P                        |                 |                          |                                        |
| 🛨 Egységes Kérelem        |                          |                 |                          |                                        |
| 🗄 Európai Mezőgazdasági ( | Garancia Alap (EMGA)     | I.              |                          |                                        |
| 🛨 Európai Mezőgazdasági V | Vidékfejlesztési Alap    | (EMVA)          |                          |                                        |

2. Válassza ki a menülistából az *EMVA/ IV. tengely* alatt *e-Leader pályázat benyújtása*" menüpontot

| Meghatalmazás kezelés Regisztráció kezelés Ügyek állása KR dokumentum I                                                                                            | nyomtatása                                                                                                    |
|----------------------------------------------------------------------------------------------------|----------------------------------------------------------------------------------------------------|
| Q                                                                                                    |                                                                                                    |
| ∎ Egységes Kérelem<br>■ Európai Mezőgazdasági Garancia Alap (EMGA)                                                                                                 | e-Leader pályázat benyújtása (Helyi vidékfejlesztési stratégiák<br>végrehajtása)                                |
| <ul> <li>Európai Mezőgazdasági Vidékfejlesztési Alap (EMVA)</li> <li>I. Tengely: A mezőgazdasági és erdészeti ágazatok<br/>versenyképességének javítása</li> </ul> | e-Leader pályázat benyújtása (Helyi vidékfejlesztési stratégiák<br>végrehajtása) elektronikus felület indítása. |
| <ul> <li>II. Tengely: A környezet és a vidék fejlesztése</li> <li>III. Tengely: Vidéki élet minősége és a vidéki gazdaság diverzifikálása</li> </ul>               |                                                                                                    |
| IV. Tengely: LEADER<br>e-Leader pályázat benyújtása (Helyi vidékfejlesztési stratégiák<br>végrehajtása)                                                            |                                                                                                    |
| 🗈 Általános - Több jogcímhez köthető                                                                                                    |                                                                                                    |
|                                                                                                    |                                                                                                    |

- 3. Ezt követően a megjelenő felületen indíthatja
  - a. új pályázat (Új kérelem) kitöltését
  - b. megkezdett pályázat kitöltésének folytatását
  - c. beadott pálvázat módosítását benyújtási időszakon belül

|                        | er bedabet pårjazat modebrasat benrjajast rabszanon berar |                                      |                                       |                            |                                      |                           |  |  |  |  |
|------------------------|-----------------------------------------------------------|--------------------------------------|---------------------------------------|----------------------------|--------------------------------------|---------------------------|--|--|--|--|
| Meg                    | lévő kérelem módosítá:                                    | sához, vagy folytatás                | ához kattintson a M                   | ódosítás vagy Folyt        | tatás gombra a megfelel              | ő sorban.                 |  |  |  |  |
|                        |                                                           | Új kérelem                           | indításához az Új ké                  | erelem gombra.             |                                      |                           |  |  |  |  |
|                        |                                                           |                                      |                                       |                            |                                      |                           |  |  |  |  |
| Új kérelem             |                                                           |                                      |                                       |                            |                                      |                           |  |  |  |  |
|                        |                                                           |                                      |                                       |                            |                                      |                           |  |  |  |  |
|                        |                                                           |                                      |                                       |                            |                                      |                           |  |  |  |  |
|                        | THE SEA COMPANY                                           | <b>*</b> 1%                          | <b>T</b> 1 % 1 (                      | 1.06 - 1 - 4 4 - 1 46 4 -  |                                      | (0                        |  |  |  |  |
|                        | TK Intezkedes                                             | Idoszak kezdete                      | Idoszak vege                          | Utoiso modositas           | datuma i orytatnae                   | •                         |  |  |  |  |
|                        | Leader - rendezvény                                       | 2011.08.30                           | 2011.10.30                            | 2011.09.19 08:             | 31:33 🤇 🛛 Folytatás                  |                           |  |  |  |  |
|                        |                                                           |                                      |                                       |                            |                                      |                           |  |  |  |  |
|                        |                                                           |                                      |                                       |                            |                                      |                           |  |  |  |  |
|                        |                                                           |                                      |                                       |                            |                                      |                           |  |  |  |  |
|                        |                                                           |                                      |                                       |                            |                                      |                           |  |  |  |  |
| Vonalkód               | TK inté                                                   | zkedés                               | Időszak kezdete                       | Időszak vége               | Beadás dátuma                        | Módosítható?              |  |  |  |  |
| Vonalkód               | TK inté                                                   | zkedés                               | Időszak kezdete                       | Időszak vége               | Beadás dátuma                        | Módosítható?              |  |  |  |  |
| Vonalkód<br>8284272162 | TK inté<br>Leader - térségen be                           | <b>zkedés</b><br>elüli együttműködés | Időszak kezdete<br>2011.08.30         | Időszak vége<br>2011.10.30 | Beadás dátuma<br>2011.09.19 08:27:14 | Módosítható?<br>Módosítás |  |  |  |  |
| Vonalkód<br>8284272162 | <b>TK inté</b><br>Leader - térségen be                    | <b>zkedés</b><br>elüli együttműködés | Időszak kezdete<br>2011.08.30         | Időszak vége<br>2011.10.30 | Beadás dátuma<br>2011.09.19 08:27:1€ | Módosítható?<br>Módosítás |  |  |  |  |
| Vonalkód<br>8284272162 | <b>TK inté</b><br>Leader – térségen be                    | <b>zkedés</b><br>elüli együttműködés | Időszak kezdete<br>2011.08.30         | Időszak vége<br>2011.10.30 | Beadás dátuma<br>2011.09.19 08:27:1€ | Módosítható?<br>Módosítás |  |  |  |  |
| Vonalkód<br>8284272162 | TK inté<br>Leader – térségen be                           | zkedés<br>elüli együttműködés        | Időszak kezdete<br>2011.08.30         | Időszak vége<br>2011.10.30 | Beadás dátuma<br>2011.09.19 08:27:1  | Módosítható?<br>Módosítás |  |  |  |  |
| Vonalkód<br>8284272162 | TK inté<br>Leader – térségen be                           | zkedés<br>elüli együttműködés        | Időszak kezdete<br>2011.08.30<br>Menü | Időszak vége<br>2011.10.30 | Beadás dátuma<br>2011.09.19 08:27:1  | Módosítható?<br>Módosítás |  |  |  |  |
| Vonalkód<br>8284272162 | TK inté<br>Leader – térségen be                           | zkedés<br>elüli együttműködés        | Időszak kezdete<br>2011.08.30<br>Menü | Időszak vége<br>2011.10.30 | Beadás dátuma<br>2011.09.19 08:27:1  | Módosítható?<br>Módosítás |  |  |  |  |

Beadott pályázat módosítása esetén, ha menti a módosítást, de nem adja még be a kérelmet, akkor az megjelenik a rögzített pályázat listájában is, ez esetben a "Folytatás" gombbal folytatható a kitöltés.

|            |                                | 31 I       |                       |              |         | 31 1      | د د              |               |
|------------|--------------------------------|------------|-----------------------|--------------|---------|-----------|------------------|---------------|
|            |                                | Új kérelem | indításáho            | oz az Új kér | elem go | mbra.     |                  |               |
|            |                                |            | Új k                  | kérelem      |         |           |                  |               |
|            |                                |            |                       |              |         |           |                  |               |
|            | TK intézkedés                  | Tdőczak k  | vazdata               | Tdőczak      | uága    | Utolcó n  | ódosítás dátuma  | Eolutatható?  |
|            | TK Intezkedes                  | 1005286    | (ezuele               | 1005286      | vege    | Otorso II | iouositas uatuma |               |
|            | Leader - rendezvény            | 2011.0     | 8.30                  | 2011.10      | 0.30    | 2011.     | 09.19 08:31:33   | Folytatás     |
| Leader -   | térségen belüli együttműködés  | 2011.0     | 2011.08.30 2011.10.30 |              |         |           | Folytatás        |               |
|            |                                |            |                       |              |         |           |                  |               |
| Vonalkód   | TK intézkedés                  |            | Időszak               | < kezdete    | Idősz   | ak vége   | Beadás dátum     | a Módosíthate |
| 8284272162 | Leader - térségen belüli együt | tműködés   | 2011                  | .08.30       | 2011    | .10.30    | 2011.09.19 08:27 | :14 Módosítás |
|            |                                |            |                       |              |         |           |                  |               |
|            |                                |            |                       |              |         |           |                  |               |
|            |                                |            | N                     | vlenü        |         |           |                  |               |
|            |                                |            |                       |              |         |           |                  |               |

#### Ellenkező esetben az alábbi hibaüzenet jelenik:

A kérés során hiba történt Önnek már van folyamatban ügye erre a kérelemre, kérem azt folytassa a Folytatás funkcióval! Módosítás nem lehetséges! Vissza a menüre

#### Alapvető műveletek a felületen

A felületen az egyes gombok és jelölések funkciója:

| Menü | Hibák felülre | Ellenőrzés | Mentés 🥺 | ÜK. Beadás | Előzetes nyomt. |
|------|---------------|------------|----------|------------|-----------------|
|      |               |            |          |            |                 |

Menü – visszalépés a főmenübe

**Hibák felülre -** Az alapértelmezettem az oldal alján megjelenő hibákat felül a gombsor alatt jeleníti meg. Ugyanezen gombbal lehet vissza is állítani valamint a kérelem végére helyezni.

Ellenőrzés – Hatására lefutnak a beépített ellenőrzések (Javasoljuk gyakori használatát!) Mentés – a kérelem adatai benyújtás nélkül tárolásra kerülnek (kilépés után is), később a kitöltés bármikor folytatható. Javasoljuk gyakori használatát!

**ÜK. Beadás** – hibátlan kérelem esetén aktív, funkciója a kérelem benyújtása a MVH-hoz **Előzetes nyomt.** – A kitöltés közben kinyomtathatja a kérelem aktuális állapotát. A kinyomtatott "kérelem" nem benyújtható, csupán tájékoztató jellegű!

Egyes pontoknál:

| 18 – Megvalósítási helyekre vonatkozó adatok |                    |                    |  |  |  |  |
|----------------------------------------------|--------------------|--------------------|--|--|--|--|
| Új beszúrás                                  | Kijelöltek törlése | Adatok exportálása |  |  |  |  |

Új beszúrás – az adott blokk mezőiből egy újabb sort beszúr Kijelöltek törlése - az adott pont mezőiből a kijelölteket törli Adatok exportálása – az adott blokk adatait Excel-be exportálja

Amíg az egyes cellák mellett 🖾 vagy 🕺 jel látható, addig az hibát tartalmaz és a kérelem nem adható be. A hiba lehet adatmegadás hiánya, hibás adat, vagy másik megadott adattal ellentétes adat. A hiba oka megjelenik a hibaüzenetek között.

A fenti jelekre állva az egérmutatóval megjelenik a hiba oka,

| L |                                                                                      |                     |                    |                                               |                  |          |                |              |  |  |
|---|--------------------------------------------------------------------------------------|---------------------|--------------------|-----------------------------------------------|------------------|----------|----------------|--------------|--|--|
|   | 23 – Építési tételadatok                                                             |                     |                    |                                               |                  |          |                |              |  |  |
|   | zo zproor occurator a z ŚNGV staristi nanovisáni azusárnak martalalásn kall maradnil |                     |                    |                                               |                  |          |                |              |  |  |
|   | rigyelenii: A nici                                                                   | inyisegi adatokat a | IZ ENGT SZEHINI II | erinyisegi egysegi ek megrelelberi keli megad |                  |          |                |              |  |  |
|   | Új beszúr                                                                            | rás 🛛 Kijelö        | iltek törlése      | Adatok exportálása                            |                  | Tallózás | Adatok impo    | rtálása      |  |  |
|   |                                                                                      |                     |                    |                                               |                  |          |                |              |  |  |
|   | Törlésre                                                                             | Sorszám             | Építés             | Tétel MVH azonosítója                         | Tétel mennyisége | Menr     | nyiségi egység | ÉNYG-ből     |  |  |
|   | kijelöli                                                                             |                     | sorszáma           |                                               |                  |          |                | mértékegység |  |  |
|   |                                                                                      | 01                  | 01                 | 21-001-000011                                 |                  | <b>A</b> |                |              |  |  |
|   |                                                                                      |                     |                    |                                               |                  |          |                |              |  |  |
| l |                                                                                      |                     |                    | Nincs ilven azonosító az ÉNGV-benI(1, sor)    |                  |          |                |              |  |  |
|   | 24 ÉNG                                                                               | Y.ben nem sze       | renlő énitési      | tételadatok                                   |                  |          |                |              |  |  |
|   | ET ENO                                                                               |                     | nopio opin         | otorauaton                                    |                  |          |                |              |  |  |

vagy a másik lehetőség hogy a hibaüzenetre kattintva az adott hibához ugrik a kurzor.

|            |              | Menü Hibák alulra Ellenőrzés Mentés 🎍 ÜK. Beadás Előzetes nyomt.                                      |
|------------|--------------|----------------------------------------------------------------------------------------------------|
| <u>Súl</u> | <u>y Kód</u> | <u>Szöveg</u>                                                                                         |
|            | 16331        | A tételrészletező táblában megadott tételsorszám, nem szerepel az A táblában! (Tétel Sorszám)(1. sor) |
| Δ          | 16326        | A megadott azonositó (Kiáliító adószáma) nem megfelelő!(1. sor)                                       |
| ۸          | 16326        | A megadott azonosító (Kiállító adószáma) nem megfelelő!(1. sor)                                       |
| •          | 0000         | A b:b2///////////////////////////////////                                                             |

Amennyiben kitöltés közben az alábbi üzenetet kapja, a kérelem addig beírt adatai tárolásra kerültek, belépést követően adatvesztés nélkül folytatható a kitöltés.

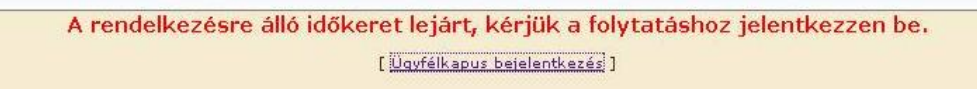

**FONTOS!** Az internetkapcsolatból fakadó esetleges adatvesztés elkerülése érdekében a kitöltés közben használja gyakran a mentés gombot! Sikeres mentés esetén az alábbi üzenet jelentkezik.

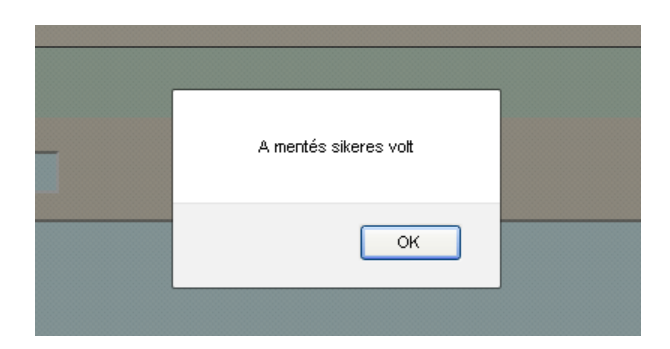

A felületen a halványkék mezők kitöltendőek, a többi mezőbe a rendszer tölti fel az adatokat.

## Pályázat kitöltése

FIGYELEM! Az alábbiakban az egyes mezőkbe beírt adatok kizárólag csak a felület bemutatását szolgálják, nincsenek összefüggésben az egyes jogcímeknél támogatható tevékenységekkel.

Ha egy mezőben adatot ad meg, akkor automatikusan lefutnak ellenőrzések, emiatt előfordulhat, hogy a következő mezőbe nem tud azonnal átlépni.

Az alábbiakban csak azokra a blokkokra térünk ki, amelyek esetében valamilyen összefüggés merül fel. A többi blokkban értelemszerűen adja meg a szükséges adatokat, az egyes mezők értelmezéséhez további információt talál a **Kitöltési Útmutatók**ban.

#### 7. blokk – Célterület azonosítása

| 7 Célterület azonosítása         |                               |
|----------------------------------|-------------------------------|
| Célterület azonosítója:          | 1016771                       |
| Célterület megnevezése:          | Térségen belüli együttműködés |
| HACS neve:                       | Teszt Akciócsoport Egyesület  |
| HBB nyilatkozatának azonosítója: | 00001/2011                    |
| Projekt megnevezése:             | Helyi termék együttműködés    |
|                                  |                               |

A célterület azonosítója biztosítja a pályázati cél pontos beazonosítását, tehát hogy az konkrétan melyik célterületre irányul. A későbbi bírálathoz elengedhetetlen a pontos megadása!

#### 18-19. blokk – Megvalósítási hely - Létesítmény

| Ľ                                           |                                                             |                                                                                                    |                                             |                                           |
|---------------------------------------------|-------------------------------------------------------------|----------------------------------------------------------------------------------------------------|---------------------------------------------|-------------------------------------------|
| 18 – Megvalósítási helyekre                 | vonatkozó adatok                                            |                                                                                                    |                                             |                                           |
| Új beszúrás Kijelöltek                      | törlése Adatok exportálása                                  | J                                                                                                    |                                             |                                           |
| (Megi: Egy megvalósítási hely akkortartalm. | azhat több hrsz-t, ha pl. egy létesítmény több hrsz-on hely | ezkedik el. Az esetek többségében azonban egy k                                                                 | itesítmény (pl. egy épület) csak egy hrsz-t | érint, így akkor az a hrsz egyben egyenlő |
| megvalósítási hellyel.)                     |                                                             |                                                                                                    |                                             |                                           |
| loriesre kijeloli                           | _                                                           |                                                                                                    |                                             |                                           |
| Megvalósítási hely sorszáma: MO             | 1                                                           |                                                                                                    |                                             |                                           |
|                                             | Település                                                   |                                                                                                    | Helyrajzi szám                              | Blokkazonosító                            |
| Békés                                       |                                                             | ✓ 0126/21                                                                                                    |                                             | ▲                                         |
| Közterület neve: Templom dor                | nb                                                          | Közterület típusa: domb                                                                                         |                                             | V Házszár                                 |
| A fejlesztés megvalósulásának hel           | <sup>ye:</sup> Külterület •                                 | <b>*</b>                                                                                                    |                                             |                                           |
| Akadálymentesítés:                          | Részleges                                                   | <b>~</b>                                                                                                    |                                             |                                           |
| (*Blokkazonosítót csak akkor kell ki        | ölteni, ha az adott célterület KAT vagy NATURA te           | erületekre szabályokat állapít meg!)                                                                            |                                             |                                           |
| ––––––––––––––––––––––––––––––––––––––      | kozó információk                                            |                                                                                                    |                                             |                                           |
| Új beszúrás Kijelöltek                      | törlése Adatok exportálása                                  | J                                                                                                    |                                             |                                           |
| (A létesítmény adott megyalósítási h        | uven helül elkülönülő önálló feilesztési egységet           | ielent ní eav énületeav út sthí)                                                                                |                                             |                                           |
| Törlésre kijelöli                           | gen berar entalemane entale rejietezteen egytetget          | prom, prographic, ogrand, ogrande, ogrande, ogrande, ogrande, ogrande, ogrande, ogrande, ogrande, ogrande, ogra |                                             |                                           |
| Megvalósítási hely sorszáma: MO             | ) 1 Létesítmény sorszáma: L $01$ (a)                        | hivatkozási azonosító a M és L száma együ                                                                       | t, pl. 0101)                                |                                           |
| Létesítmény megnevezése: Tem                | plom domb                                                   |                                                                                                    |                                             |                                           |
| Az adott célterülethez kötődő, létes        | sítményre vonatkozó adatok, információk:                    |                                                                                                    |                                             |                                           |
| Régészeti leletek tanúsága s                | szerint Domb térsége több ezer éve l                        | akott hely. A rézkori, vaskori, sz                                                                              | armata-kori leletek egyértel                | műen bizonyítják ezt.                     |
| Az eddig ismert legelső írás                | sos emlék azonban 1446-ból való, ar                         | nikor a település a uradalom tart                                                                               | ozékát képezte. Nevét mine                  | den bizonnyal dombon                      |
| épült egyházáról kapta.                     |                                                             |                                                                                                    |                                             |                                           |
|                                             |                                                             |                                                                                                    |                                             |                                           |
|                                             |                                                             |                                                                                                    |                                             |                                           |
|                                             |                                                             |                                                                                                    |                                             |                                           |
|                                             |                                                             |                                                                                                    |                                             |                                           |
|                                             |                                                             |                                                                                                    |                                             |                                           |
|                                             |                                                             |                                                                                                    |                                             |                                           |

A 18. megvalósítási hely blokkban kell helyrajzi szám szerint megadni a fejlesztés megvalósítási helyét. Ezt követően a 19. blokkban azt, hogy az egyes megvalósítási helyeken milyen létesítményekre irányul a fejlesztés. A létesítmény alatt egy önálló fejlesztési egységet értünk (pl. épület, út, játszótér stb.) A létesítményeknél meg kell adni annak a korábban beírt megvalósítási helynek a sorszámát, amelyiken az adott létesítmény található.

Ha egy megvalósítási helyen több elkülönülő fejlesztés valósul meg akkor azokat külön létesítményként kell felvinni, ugyanis a tervezett kiadásokat majd létesítményenként kell megadni.

Amennyiben a fejlesztésnek jellegéből fakadóan nincs konkrét fizikai megvalósítási helye (pl. kiadvány készítése), úgy a pályázó székhelyét, telephelyét kell a fent említett blokkokban megjelölni.

A megvalósítási hely sorszáma és a létesítmény sorszáma együtt azonosítja a létesítményt a tervezett kiadások megadása során. Például a M01 megvalósítási helyen lévő L01 számú létesítmény ún. Hivatkozási azonosítója: 0101.

#### 21-22-23-24. blokk – Építés

| 24 56056                                                                                                    |
|----------------------------------------------------------------------------------------------------|
| Új beszúrás Kijelöltek törlése Adatok exportálása                                                                                                    |
| Tötlésre kijelöli     D       Építés sorszáma:     01       Hivatkozási azonosító:     H       O10     Építés jellege:                                                       |
| Epítés rövid leírása:                                                                                                    |
| Az alapozás a statikai előírásoknak megfelelően sávalapozással, az alaplap vasbetonhálóval készül (egyenes földfelület mellett, 2-4-es                                       |
| talajminoseg eseten) szakszerű kivitelezesben (kiallások nelkül), talajmechanikai elemzes es talajcsere nelkül.                                                              |
| 22 - Munkanem adatok                                                                                                    |
| Adatok exportálása A kód és a megnevezés az építési tételek alapján automatikusan töltődik.                                                                                  |
| Munkanem kódja Építés sorszáma Munkanem megnevezése Munkanemre a terveze                                                                                                    |
| Beruházási költség (Ft           33         01         Falazás és egyéb köműves munkák         100 000                                                                       |
| 22   01   Szivárgóépítés és alagcsövezés                                                                                                    |
| 23 – Építési tételadatok                                                                                                    |
| Typerem z mennysegi adatoka az elkov szemiti mennysegi egysegnek megrelelően keli meganile     Új beszúrás Kijelöltek törlése Adatok exportálása Tallózás Adatok importálása |
| Törlésre Sorszám Építés Tétel MVH azonosítója Tétel mennyisége Mennyiségi egység ÉNYG-ből<br>kijelöli sorszáma mértékegység                                                  |
| 01 01 22 <sup>003-0017051</sup> 10 m3 m3                                                                                                    |
|                                                                                                    |
| 24 – ENGY-ben nem szereplő építési tételadatok<br>Fiovelem! Csak az Építési Normagvűlteményben nem szereplő tételek sorolhatóak fell                                         |
| Új beszúrás Kijelöltek törlése Adatok exportálása                                                                                                    |
| Törlésre kijelöli 🗌                                                                                                    |
| Sorszám: 01                                                                                                    |
| Építés sorszám: 01                                                                                                    |
| Munka megnevezése: Pillérfalazat                                                                                                    |
| Mennyiség: 1 Mértékegység: db 🗸                                                                                                    |
| Munkanem: 33                                                                                                    |

Építés esetében a költségek realitásának vizsgálata az ÉNGY alapján történik, így a tervezett építési tételeket és azok mennyiségét meg kell adni. A 22. blokkban a munkanemek automatikusan jelennek meg a 23-24 blokkban megadott tételek alapján.

Az adott építést a hivatkozási azonosító köti a létesítményhez, míg az egyes építési tételeket az építés sorszáma köti az adott építéshez.

Építési tételeket felvihet egyenként az "Új beszúrás" gombbal, valamint használhatja az Építési tételek betöltése funkciót Excel fájlból. Ha mindkettő módot választja, akkor először a tételek betöltésével kezdjen.

#### Építési tételek betöltése

- 1. Mentse le a számítógépére a kiadott ÉNGY\_import.xls fájl-t
- 2. Az Excelben ha még nem engedélyezettek, akkor engedélyezze a makrókat

#### Office 2003 estében:

A makrók engedélyezése az Excel megfelelő működésének alapvető feltétele, ezért amennyiben ez a biztonsági figyelmeztetés nem jelenik meg, vagy a makrók eleve nem engedélyezettek, akkor az "Eszközök" menüben a "Biztonság" fülön "Makróvédelem" gombra kell kattintani. A biztonsági szint megadásánál válassza a "közepes" szintet, majd nyomja meg az "OK" gombot.

| Beállítások ? 🔀                                                                                                    | Biztonság 🔹 💽 🔀                                                                                                    |
|----------------------------------------------------------------------------------------------------|----------------------------------------------------------------------------------------------------|
| Megjelenítés       Számolás       Szerkesztés       Általános       Áttérés       Egyéni listák       Ebogram         Szín       Nyelvfüggő       Mentés       Hibaellenőrzés       Helyesírás       Bitonság         A munkafüzet fájlítkosítási beállításai       Jelszó bgtekintéshez:       Speciális       Speciális         A munkafüzet közös használatának beállításai       Jelszó a módosításhoz:       Speciális       Speciális         Jelszó a módosítása kerülendő       Digitális aláírások       Adstvédelmi beállítások       Személyes gdatok eltávolítása a fájltulajdonságokból mentéskor         Makróvédelem       Állítsa be az esetleges makróvírusokat tartalmazó fájlok biztonsági szintjét, és adj       Makróvédelem | Biztonsági szint.         Megbízható közzétevők           Nagyon magas. Csak a megbízható helyeken telepített makrók<br>futhatnak. Minden más aláírt és alá nem írt makró le van tiltva.           Magas.         Gagas. Csak a megbízható forrásból származó, aláírt makrók<br>futhatnak. Minden más aláírt és alá nem írt makrók nem futhatnak.           Magas.         Gagas.           Magas.         Származó, aláír alan makrók nem futhatnak.           & Közepes.         Kiválasztnítja, hogy a biztonság szempontjából kérdéses<br>makrók fussanak-se ragy ne.           Alacsony (nem javasolt).         As zámítógép nincs védve a biztonságot<br>esetleg veszélyeztető makrókiól. Csak akkor használja ezt a<br>beállítást, ha víruskereső szoftver van telepítve a rendszeren, vagy<br>ha a megnyitandó dokumentumokat biztonság szempontjából<br>ellenőrizte. |
| OK Mégse                                                                                                    | OK Mégse                                                                                                    |

Az Excel fájl megnyitásakor, a makrókra vonatkozó biztonsági figyelmeztetés esetén a "Makrók engedélyezése" gombra kattintva kell megnyitni a fájlt.

| Biztonsági figyelmeztetés                                                                                                    | X |
|----------------------------------------------------------------------------------------------------|---|
| A(z) 5:\Közössé tett saját anyagok\Juhász<br>F\Programírás\Jogcímek\III_IV_tengely\III_tengely\EXCEL_FALU\FALU_admii<br>_v92.xls fájl makrókat tartalmaz.                                                                            | n |
| A makrók vírusokat tartalmazhatnak. A makrók letiltása teljes biztonságot<br>nyújt, de ha a makrók használata indokolt volt, bizonyos funkciók nem lesznel<br>elérhetők.<br>Makrók letiltása Makrók engedélyezése További információ | k |

#### Office 2007 esetében:

Minden esetben ellenőrizze, hogy a makrók engedélyezettek-e, az Office gombra majd az "Excel beállításai" gombra kattintva, válassza ki az "Adatvédelmi központ"-ot majd azon belül "Az adatvédelmi központ beállításai" gombot.

|                 | l an débbi debimentumet                               |       | скозок Е  | ovitmenyek  |          |                                 |       |     |          |   |            |           |   |            |             | <b>U</b> |
|-----------------|-------------------------------------------------------|-------|-----------|-------------|----------|---------------------------------|-------|-----|----------|---|------------|-----------|---|------------|-------------|----------|
| Ú –             | Legutobbi dokumentumok                                | -1-1  | Általános |             |          |                                 | Normá |     | òL       |   | +          | 🔭 ii      | Σ | AutoSzum * | 47          | - 43     |
|                 | 1 irattipusokixis                                     | -1-4  |           |             | 25       |                                 |       |     |          | - |            |           |   | Kitöltés 🛪 | <b>Z</b> u  |          |
| Megnyitás       | 2 Mvh Userek.xism                                     | -14   |           | 000 ,00 ,00 | formázás | <ul> <li>táblázatkér</li> </ul> | nt *  |     | Semieges | - | - Deszuras | Tones For |   | Törlés -   | és szűrés * | kijelöl  |
|                 | 3 Adatbekerö_megbizási szerződéshez_JF.xls            | -1,21 | Szi       | im 15       |          |                                 | Stílu | sok |          |   |            | Cellák    |   | Sz         | zerkesztés  |          |
| Konvertálás     | 4 Pontozási szint27153.csv                            | -(=1  |           |             |          |                                 |       |     |          |   |            |           |   |            |             |          |
| <b>9</b>        | 5 ATK_határozat_lekerdezes_spec.xls                   | -(=1  |           |             |          |                                 |       |     |          |   |            |           |   |            |             |          |
| Manthe          | § Ügyintézés Akta keresés53901.csv                    | -(24) |           |             |          |                                 |       |     |          |   |            |           |   |            |             |          |
| mentes          | Z EMVA_adhoc_01.xlsx                                  | -[24] | K         | L           | M        | N                               | 0     | Р   | Q        | R | S          | T         | U | V          | W           | X        |
|                 | 8 HPME_intézkedés_besorolás_20100604.xis              | -[21  |           |             |          |                                 |       |     |          |   |            |           |   |            |             |          |
| Mentes maskent  | 2 iier2.xls                                           | -[#1  |           |             |          |                                 |       |     |          |   |            |           |   |            |             |          |
| ¬               | HPME_katalógus_20100416.xlsx                          | -[#]  |           |             |          |                                 |       |     |          |   |            |           |   |            |             |          |
| Nyomtatás 🕨     | 10_01 én érvényes hpmek_varJF.xls                     | -(#1  |           |             |          |                                 |       |     |          |   |            |           |   |            |             |          |
|                 | HPME_intézkedés_besorolás_20100604_vKimut.xls         | -(=1  |           |             |          |                                 |       |     |          |   |            |           |   |            |             |          |
| 🖉 Előkészítés 🕨 | HACS_források_147_kontra_20100622_vKimut.xls          | -(=)  |           |             |          |                                 |       |     |          |   |            |           |   |            |             |          |
| _               | HPME_intézkedés_besorolás_20100604.xls                | -(=1  |           |             |          |                                 |       |     |          |   |            |           |   |            |             |          |
| 🚽 Küldés 🕨 🕨    | HACS_források_147_kontra_20100622.xls                 | -(=1  |           |             |          |                                 |       |     |          |   |            |           |   |            |             |          |
| -30             | ANNEX_ Közösségi finanszírozási arány 20091231től.xls | -(=1  |           |             |          |                                 |       |     |          |   |            |           |   |            |             |          |
| Közzététel k    | Betétlaplista,xis                                     | -(=1  |           |             |          |                                 |       |     |          |   |            |           |   |            |             |          |
| 26              |                                                       |       |           |             |          |                                 |       |     |          |   |            |           |   |            |             |          |
| 5               |                                                       |       |           |             |          |                                 |       |     |          |   |            |           |   |            |             |          |
| Bezaras         |                                                       |       |           |             |          |                                 |       |     |          |   |            |           |   |            |             |          |

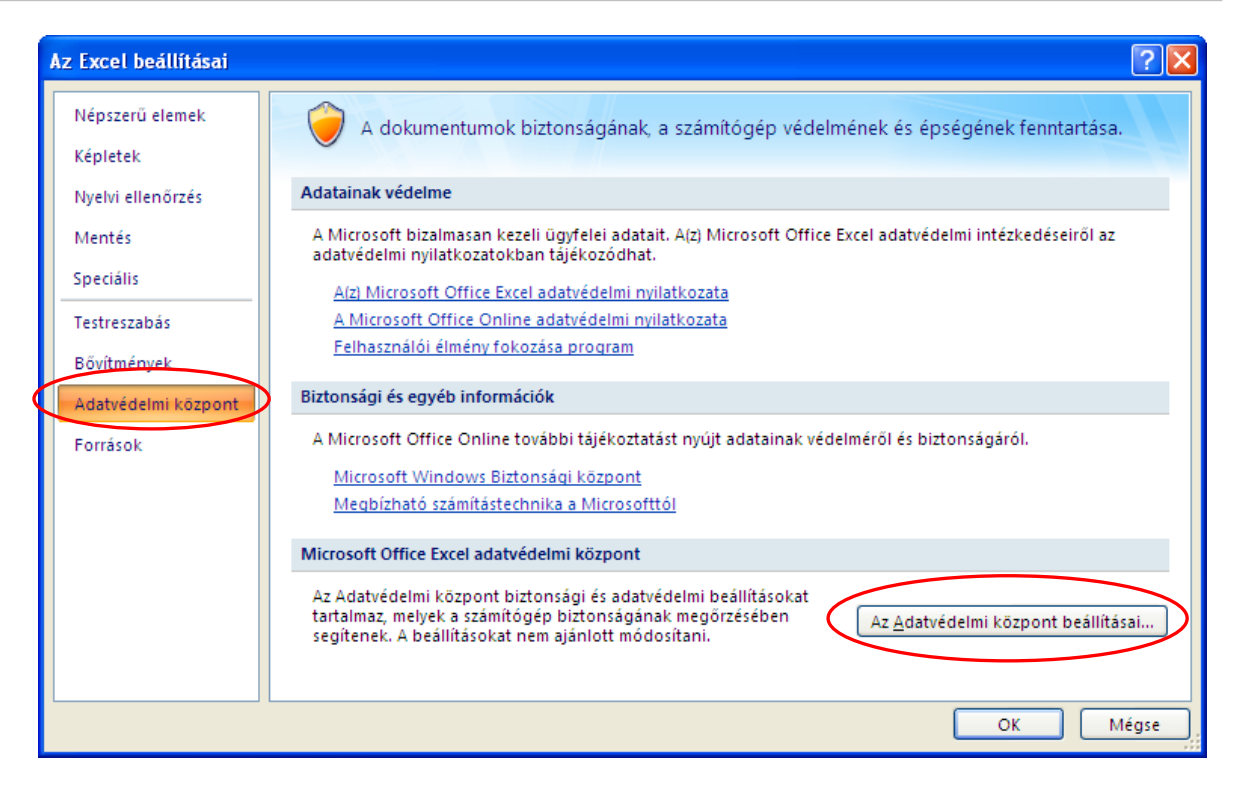

A "Makróbeállítások"-nál ellenőrizze, hogy az összes makró engedélyezve van-e, ha nem akkor engedélyezze.

| Adatvédelmi központ     |                                                                                                    | ? 🔀              |
|-------------------------|----------------------------------------------------------------------------------------------------|------------------|
| Megbízható közzétevők   | Makróbeállítások                                                                                                    |                  |
| Megbízható helyek       | Nem megbízható helyeken lévő dokumentumok makrói:                                                                          |                  |
| Bővítmények             | <ul> <li>Összes makró letiltása értesítés nélkül</li> </ul>                                                                |                  |
| ActiveY beállítások     | <ul> <li>Osszes makró letiltása ertesítéssel</li> <li>Összes makró letiltása a digitálisan aláírtak kivételével</li> </ul> |                  |
| Makróbeállítások        | Az összes makró engedélyezése (nem javasolt, mert veszélyes kód futtatását is lehetővé teszi                               | $\triangleright$ |
| Üzenetsáv               | Fejlesztői makróbeállítások                                                                                                |                  |
| Külső tartalom          | A VBA projekt objektummodelljéhez való hozzáférés megbízható                                                               |                  |
| Adatvédelmi beállítások |                                                                                                    |                  |
|                         |                                                                                                    |                  |
|                         |                                                                                                    |                  |
|                         |                                                                                                    |                  |
|                         | OK Mé                                                                                                    | gse              |

3. A makrók ellenőrzése után nyissa meg az Excel fájlt és az abban található útmutató szerint hozza létre az importálható csv kiterjesztésű fájlt.

#### Ha a beállítások ellenére sem működik a makró, manuális fájl létrehozása:

Adja az építési tételek adatait egy Excel fájlban, mely az alábbi szerkezetű és amelyet a Mentés másként funkcióval .csv formátumban ment el:

| FEJLÉC | TETEL          | TEMEN | EPSOR | MERTE |
|--------|----------------|-------|-------|-------|
| ET     | 21-002-0014456 | 1     | 1     | db    |
| ET     | 21-002-0014461 | 2     | 2     | ft    |
| ET     | 53-001-0599454 | 3     | 3     | tk    |

FEJLÉC: minden sorban DET6-nak kell szerepelnie TETEL: adja meg az ÉNGY tételazonosítókat TEMEN: Adja meg a mennyiséget EPSOR: Építés sorszáma MERTE: Mértékegység

4. A felületen a Tallózás gombra kattintva válassza ki az elkészített csv fájlt, majd a "Adatok importálása" gombra kattintva töltse fel az adatokat a felületre.

| 23 _ Épít                                                                                      | ési tételadato |                    |                       |                  |                     |                          |  |  |  |  |  |
|------------------------------------------------------------------------------------------------|----------------|--------------------|-----------------------|------------------|---------------------|--------------------------|--|--|--|--|--|
| Figyelem A mennyiségi adatokat az ÉNGY szerinti mennyiségi egységnek megfelelően kell megadnil |                |                    |                       |                  |                     |                          |  |  |  |  |  |
| Új beszú                                                                                       | rás Kije       | löltek törlése     | Adatok exportálása    |                  | Tallózás Adatok imp | portálása                |  |  |  |  |  |
| Törlésre<br>kijelöli                                                                           | Sorszám        | Építés<br>sorszáma | Tétel MVH azonosítója | Tétel mennyisége | Mennyiségi egység   | ÉNYG-ből<br>mértékegység |  |  |  |  |  |
|                                                                                                | 01             | 01                 | 22-003-0017051        | 10               | m3                  | m3                       |  |  |  |  |  |

Az importálás a már felvitt építési tételeket felülírja, így először kell importálni és utána lehet még egyenként felvinni további tételeket.

| Az oldal a(z) https://e-kerelem-teszt.mvh.gov 🗙 |                                                                                    |  |  |  |  |  |  |  |  |
|-------------------------------------------------|------------------------------------------------------------------------------------|--|--|--|--|--|--|--|--|
| ?                                               | Figyelem!<br>A tétel import a jelenleg megadott tételeket felülírja!<br>Folytatja? |  |  |  |  |  |  |  |  |
|                                                 | OK Mégse                                                                           |  |  |  |  |  |  |  |  |

#### 26-27-28. blokk – Pénzügyi terv

| 26 – Pénzügyi terv - elszámolás                                                        | s ütemezé  | s                     |          |           |                                                            |                 |                          |                |               |          |         |  |
|----------------------------------------------------------------------------------------|------------|-----------------------|----------|-----------|------------------------------------------------------------|-----------------|--------------------------|----------------|---------------|----------|---------|--|
| A fejlesztési tételek megnevezése                                                      |            |                       | A        | z elszám  | olások benyújtá                                            | isának ideje (i | dőszak) és az e          | lszámolás érté | ke (Ft)       |          |         |  |
|                                                                                        | ( <u>L</u> | . elszámolási időszak |          | II. elszá | II. elszámolási időszak                                    |                 | III. elszámolási időszak |                | olási időszak | Összesen |         |  |
| Ev:                                                                                    |            |                       | 2012     |           | 2013                                                       |                 |                          |                |               |          |         |  |
| ldőszak sorszáma:                                                                      |            | 3                     |          |           | 1                                                          |                 |                          |                |               |          |         |  |
| A) Ingatlan építés, felújítás                                                          |            |                       | 1000     |           | 10                                                         | 00              |                          |                | ,             |          |         |  |
| <ul> <li>B) Gépek, technológiai berendezések</li> </ul>                                |            |                       | 1000     |           | 10                                                         | 00              |                          |                |               |          |         |  |
| <ul> <li>C) Immateriális javak és számítástechnikai<br/>eszközök, felúlítás</li> </ul> |            |                       | 1000     |           | 10                                                         | 00              |                          |                |               |          |         |  |
| D) Egyéb költségek, ráfordítások                                                       |            |                       | 1000     |           | 10                                                         | 00              |                          |                |               |          |         |  |
| E) Elszámolható összesen (Ft)                                                          |            |                       | 4000     |           | 40                                                         | 00              |                          |                |               |          |         |  |
| F) ebből EMVA támogatás (Ft)                                                           |            |                       | 4000     |           | 40                                                         | 00              |                          |                |               |          |         |  |
| 27 = Beszámoló tábla - term                                                            | iészetes s | személy, mikro-,      | kis-, kö | zépváll   | alkozá <del>s</del>                                        |                 |                          |                |               |          |         |  |
|                                                                                        | 1.         | 2.                    |          | З.        | 4.                                                         | 5.              | 6.                       | 7.             | 8.            | 9.       | 10. eFt |  |
| Ssz. Megnevezés Ev                                                                     | 2009       | 2010                  | 2        | 2011      | 2012                                                       | 2013            | 2014                     | 2015           | 2016          | 2017     | 2018    |  |
| 1  Befektetett eszközök                                                                | l          |                       |          |           |                                                            |                 |                          |                |               |          |         |  |
| 2 Forgóeszközök                                                                        |            |                       |          |           |                                                            |                 |                          |                |               |          |         |  |
| 3 Eszközök összesen                                                                    |            |                       |          |           |                                                            |                 |                          |                |               |          |         |  |
| 4 Saját tőke                                                                           |            |                       |          |           |                                                            |                 |                          |                |               |          |         |  |
|                                                                                        |            | ,                     | ,        |           |                                                            |                 | ,                        | ,              | , ,           | ,        |         |  |
| ======================================                                                 | mányzat    | ok, non-profit sze    | ervezete | ek, egyh  | láza <mark>rk – – – – – – – – – – – – – – – – – – –</mark> |                 |                          |                |               |          |         |  |
|                                                                                        | 1.         | 2.                    | з        | 3.        | 4.                                                         | 5.              | 6.                       | 7.             | 8.            | 9.       | 10. eFt |  |
| Ssz. Megnevezés Ev                                                                     | 2009       | 2010                  | 20       | 11        | 2012                                                       | 2013            | 2014                     | 2015           | 2016          | 2017     | 2018    |  |
| 1 Saját bevételek 🔺                                                                    |            |                       |          |           |                                                            |                 |                          |                |               |          |         |  |
| 2 Átengedett központi adók                                                             |            |                       |          |           |                                                            |                 |                          |                |               |          |         |  |
| 3 Támogatások, kiegészítések                                                           |            |                       |          |           |                                                            |                 |                          |                |               |          |         |  |
| 4 Felhalmozási és tőkejellegű bevéte                                                   |            |                       |          |           |                                                            |                 |                          |                |               |          |         |  |

#### Az értékeket ezerFt-ban kell megadni!

A 26. blokkban kell megadni a tervezett elszámolás ütemezését, a tervezett időszaknál az év megadását követően a tervezett negyedévet kell megadni.

A 27-28. blokkokat az ügyfél típusától függően kell kitölteni, amit piros háromszög jelez.

#### 29. blokk – SFH betétlap

| 29 = S               | FH betétla | 0                  | · ·                |           |           |           |           |           |           |
|----------------------|------------|--------------------|--------------------|-----------|-----------|-----------|-----------|-----------|-----------|
| Új bes:              | zúrás      | Kijelöltek törlése | Adatok exportálása | a         |           |           |           |           |           |
| Törlésre<br>kijelöli | Kód        | Megnevezés         | Mértékegység       | 2009 . év | 2010 . év | 2011 . év | 2012 . év | 2013 . év | 2014 . év |
|                      |            |                    |                    | Mennyiseg | Mennyiseg | Mennyiseg | Mennyiseg | Mennyiseg | Mennyiseg |
|                      | G02        | Citrus ültetvények | 💌 ha               |           | D         | 0         | 10        | 10        | 10 10     |

Az SFH betétlap blokkot csak akkor kell kitölteni, ha a vonatkozó célterület mezőgazdasági tevékenység esetén EUME méretnagyságot ír elő.

#### 33. blokk - Csatolt dokumentumok

A pályázathoz csatolandó mellékleteket be kell szkennelni, majd a "Csatolmány feltöltése" funkcióval kell a kérelemhez csatolni. Az elektronikusan csatolt mellékleteket nem kell papír alapon beküldeni!

| 33Csat        | 33 - Csatolt dokumentumok |                             |                 |  |  |  |  |  |  |  |
|---------------|---------------------------|-----------------------------|-----------------|--|--|--|--|--|--|--|
|               |                           |                             |                 |  |  |  |  |  |  |  |
|               | Tal                       | ózás) Csatolmány feltöltése |                 |  |  |  |  |  |  |  |
| Kijelöltek tö | Kijelöltek törlése        |                             |                 |  |  |  |  |  |  |  |
| Ssz           | Letöl Fájl név            | Dokumentum rövid leírása    | Feltöltés ideje |  |  |  |  |  |  |  |
|               | tés                       |                             |                 |  |  |  |  |  |  |  |
|               | 2                         |                             |                 |  |  |  |  |  |  |  |

A "Tallózás" gombra kattintva válassza ki a csatolandó fájlt, majd a "Csatolmány feltöltése" gombra kattintva töltse fel.

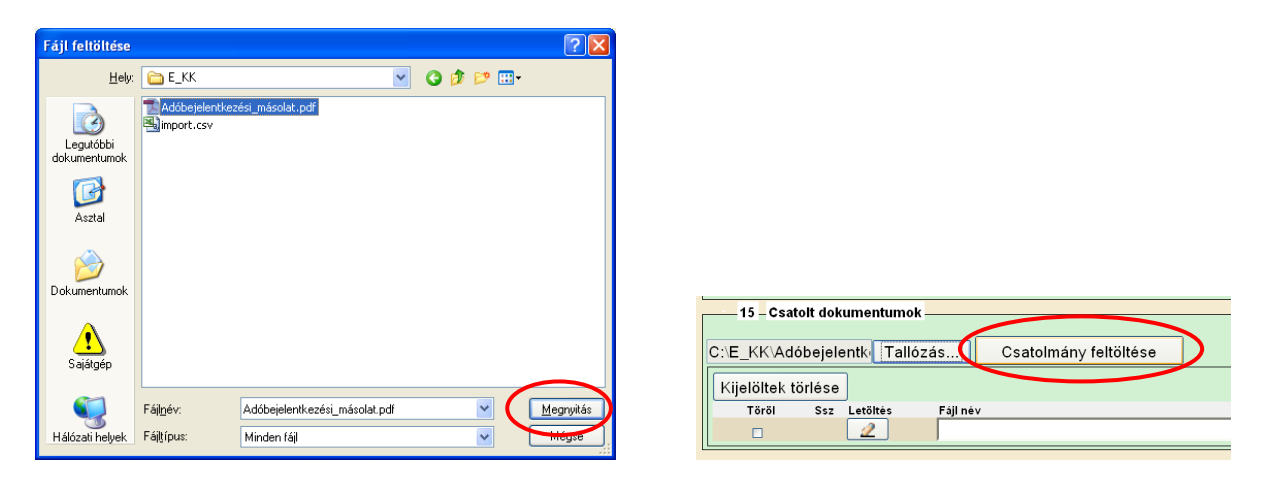

Csatoláskor a kérelem automatikusan mentésre kerül, amelyre az alábbi üzenet figyelmeztet:

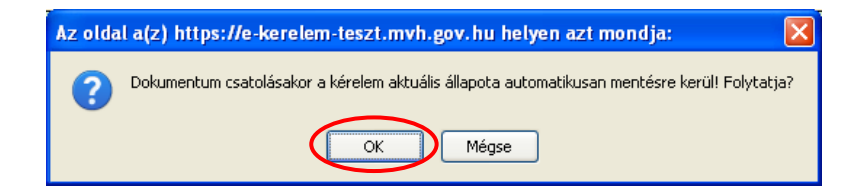

Ezt követően adja meg a dokumentum egyértelmű rövid megnevezését, majd a sikeres mentésről üzenetet kap, valamint megjelennek a felületen a megadott információk.

| Az oldal a(z) https://e-kerelem-teszt.mvh.gov.hu helyen 🔀     | Az oldal a(z) https://e-kerelem-teszt.mvh.go 🗙 |
|---------------------------------------------------------------|------------------------------------------------|
| Dokumentum rövid elnevezés/megnevezése [maximum 100 karakter] | A mentés sikeres volt                          |
| Adóbejelentkezési lap másolata                                |                                                |
| OK Mégse                                                      | ОК                                             |

A feltöltött dokumentumot megnyithatja a "Letöltés" ikonra kattintva

| -     | 15_Csat         | olt dokumentumok | r                            |                                                                                                    |                              | <u> </u> |
|-------|-----------------|------------------|------------------------------|----------------------------------------------------------------------------------------------------|------------------------------|----------|
|       |                 |                  |                              |                                                                                                    |                              |          |
|       |                 |                  |                              | 1                                                                                                    |                              |          |
|       |                 | Talló            | zás Csatolmány feltöltése    |                                                                                                    |                              |          |
|       |                 |                  |                              | ]                                                                                                    |                              |          |
|       |                 |                  |                              |                                                                                                    |                              |          |
|       | 🛛 Kijelöltek tö | örlése           |                              |                                                                                                    |                              |          |
|       |                 |                  |                              |                                                                                                    |                              |          |
|       | Töröl           | Ssz Letöltés     | Fájl név                     | Dokumentum rövid leirása                                                                                                    | Feltöltés ideje              |          |
|       | _               |                  | Adóbeielentkezési másolat    | Adóbeielentkezési lan m                                                                                                    | násolata 2010 09 29 17:29:58 |          |
|       |                 |                  | / debejelentikezeel_indeeldt | problegerer integerer integer | 2010.00.20 11.20.00          |          |
| 1.122 |                 |                  |                              |                                                                                                    |                              |          |

Csak a következő kiterjesztésű fájlok használhatóak .txt, .pdf, .docx, .doc, .bmp, .jpg, .jpeg, .odt, .rtf, .ods, .xls, .xlsx tölthetőek fel. Ha nem megfelelő formátumú dokumentumot kíván feltölteni, akkor az alábbi hibaüzenet jelentkezik.

| F | Feltöltendő fájl neve: import.csv<br>Csak a következő kiterjesztésű fájlok használhatóak .txt, .pdf, .docx, .doc, .bmp, .jpg, .jpeg, .odt, .rtf, .ods, .xls, .xlsx tölthetőek fel. |
|---|----------------------------------------------------------------------------------------------------|
|   | ок                                                                                                    |

#### 34. blokk Nyilatkozatok

Olvassa át figyelmesen a nyilatkozatokat, mivel a kérelem beadásával azokat elfogadja.

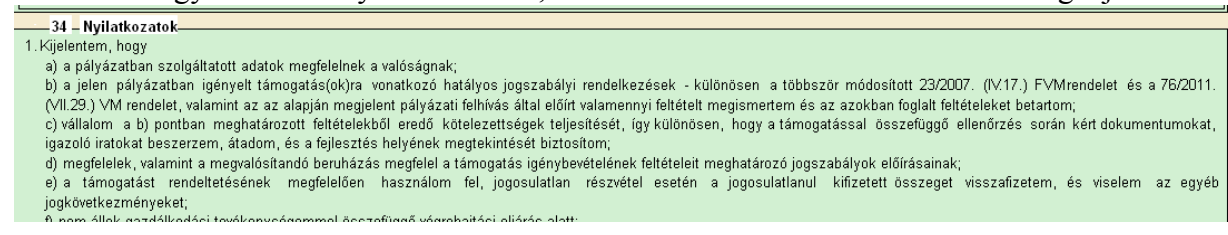

## Pályázat benyújtása

- 1. Ha végzett a pályázat kitöltésével kattintson az "Ellenőrzés" gombra, amennyiben hibát nem jelez a rendszer a kérelem beadható. **Beadás előtt minden esetben mentsen**!!!
- 2. Az "ÜK. Beadás" gomb aktívvá válik, megnyomását követően a kérelem beadásra kerül, megjelenik az iratot azonosító szám. Az azonosító szám nem jeleníti meg a benyújtott kérelem adatait! (lsd további pontok)

| 🔎 Legtöbbször lá | átogatott p Bevezetés 脑 Friss hírek 📋 Hivatkozások tes | tres 📄 Ingyenes Hotmail 📄 Windows Media 📄 | Windows                |
|------------------|--------------------------------------------------------|-------------------------------------------|------------------------|
|                  |                                                        | Ön c néven azonosított. Képvi             | selt cég vagy személy: |
|                  |                                                        | h ügye                                    | inek állása            |
| Azonosító        | Ügy                                                    | Iktató/Érkeztető szám Események           |                        |
| 1011567304       | D2200-01-Falufejlesztés - Támogatási kérelem Főlap     |                                           |                        |
|                  |                                                        |                                           |                        |
|                  |                                                        | Vissza                                    |                        |
|                  |                                                        |                                           |                        |
|                  |                                                        |                                           |                        |
|                  |                                                        |                                           |                        |
|                  |                                                        |                                           |                        |

3. Amennyiben a "ÜK. Beadás" gomb megnyomását követően az alábbi hibaüzenetet kapja, a kérelem adatai tárolásra kerültek a szerveren és egy rendszeresen lefutó csoportos parancs fogja átküldeni az adatokat az Ügyfélkapunak. A benyújtás ekkor sikeres volt, figyelje E-mail postafiókját, ha megérkezett az értesítő levél akkor folytassa a további lépésekkel. Amennyiben 1 nap elteltével sem kapja meg az értesítést jelezze a MVH ügyfélszolgálatának.

| A kérés során hiba tör                                      | tént                                                                                                    |
|-------------------------------------------------------------|----------------------------------------------------------------------------------------------------|
| Figyelem! A kérele<br>automatikusan úji<br>Amennyiben egy r | em ügyfélkapus beadását sikeresen kezdeményezte, de a kérelem feltöltése első próbálkozásra sikertelen volt. A rendszer<br>ra megpróbálkozik a feltöltéssel, addig amíg sikerrel nem jár. A sikeres feltöltésről elektronikus levélben kap majd értesítést.<br>napon belül nem kap értesítést, kérjük vegye fel a kapcsolatot az ügyfélszolgálattal. |
| Vissza a menüre                                             |                                                                                                    |

4. Az adatokat a MVH a kérelem mellé eltárolja, majd visszaigazolást készít belőlük, mely visszaigazolást felteszi az ügyfél értesítési tárhelyére, és e-mail-ben el is küldi az ügyfél által az ügyfélkapus regisztrációkor megadott e-mail címre. A kérelem beérkezésének időpontját az ideiglenes tárhelyére kapott automatikus értesítés igazolja.

| « Viss:   | za ide: Beérkező levelek Archiválás Ez spam Tö                                                                         | lés További műveletel                           | < ▼                                                    |                              |
|-----------|----------------------------------------------------------------------------------------------------|-------------------------------------------------|--------------------------------------------------------|------------------------------|
| Érte      | sítés hivataltól érkezett dokumentumról                                                                                | Beérkező levelek X                              |                                                        |                              |
| ☆         | kr@kr.gov.hu címzett: saját magam                                                                                      |                                                 | részletek megjelenítése                                | 16:44 (4 perce) 🤄 Válasz   🔻 |
| Tis       | ztelt;!                                                                                                    |                                                 |                                                        |                              |
| Az<br>ele | Ön részére a(z) mvh elküldte a '7000 - EM∨A 2008, (10043<br>ktronikus közigazgatási rendszer befogadta és gondoskodott | 178743)' típusú dokum<br>t annak továbbításáról | entumát/nyomtatványát. A<br>a(z) Ön értesítési tárába. | dokumentumot az              |
| AI        | pefogadott dokumentum érkeztetési száma:                                                                               |                                                 |                                                        |                              |
|           | 329541000-200810071644-491138                                                                                          |                                                 |                                                        |                              |
| at        | efogadás hivatalos érkeztetési időpontja:                                                                              |                                                 |                                                        |                              |
|           | 2008.10.07. 16:44                                                                                                    |                                                 |                                                        |                              |
| Se        | gítség a nap 24 órájában                                                                                               |                                                 |                                                        |                              |
|           |                                                                                                    |                                                 |                                                        |                              |

Amikor a kérelem felkerül az ügyfél tárhelyére, az Elektronikus Kormányzati Központ rendszere (KR) érkeztetési számot, és úgynevezett digitális időbélyeget készít. Az időbélyeg ugyanazt a szerepet tölti be, mint papíralapú beadásnál a postára adás dátumát igazoló feladóvevény/igazolás.

- 5. Ezt követően lépjen be a <u>www.magyarorszag.hu</u> weboldalon található értesítési tárhelyére a kérelem kinyomtatása érdekében.
- 6. Először lépjen be az ügyfélkapus jelszavával a Belépés linkre kattintva.

| azdasági És Vidékfejleszte | ési Hiv 🗵 🛛   | 💐 Menü           |            | X                | % Magyarors | zag.hu     | ×            | +                    |                 |           |
|----------------------------|---------------|------------------|------------|------------------|-------------|------------|--------------|----------------------|-----------------|-----------|
| <b>m0</b> .                |               |                  |            | ÜGYI             | FÉLKAPU 唑   | 🔶 Ön még r | iem lépett b | el <u>Belépés</u>    | Regisztráció    | Aktiválás |
| Kormányzati Portál         |               |                  |            |                  |             |            | eresés – 🔊   |                      |                 |           |
| Maanaa aa fa ku            | Ü-station for | Ünstellenne      | Vanata     | V:               | 0           | Web Server | Cit-i-       | - Domokaćaja         | Kanana lati d   | 20        |
| portálindex honlapté       | rkép üzemelte | tési információk | melléklete | k hírlevél címké | k           | nirkozpont | Segitseg     | eDemokracia          | Rapcsolat       | 89        |
| Aktuális                   | ;             | Ka               | talóg      | gus              |             |            |              | <mark>.hu</mark> Cér | lcsoport szűré: | se 🙎      |

7. Bejelentkezés után Mozilla Firefoxban előfordulhat (egyéb böngészők esetében is megjelenhet hasonló értelmű üzenet), hogy az alábbi tanúsítvány letöltését célzó üzenetet kapja. A kormányzati portál tanúsítványát engedélyezni kell. Kattintson az alábbiakban bejelölt linkekre:

|           | A biztonságos kapcsolat sikertelen                                                                                                    |
|-----------|----------------------------------------------------------------------------------------------------|
|           | A www.magyarorszag.hu érvénytelen biztonsági tanúsítványt használ. A tanúsítvány nem<br>megbízható, mert a kibocsátó tanúsítványa nem megbízható. (Hibakód:<br>sec_error_untrusted_issuer) |
|           | <ul> <li>Ezt okozhatja a kiszolgáló nem megfelelő beállítása, de az is lehet, hogy valaki megpróbál a kiszolgálo<br/>nevében fellépni.</li> </ul>                                          |
|           | <ul> <li>Ha korábban már sikeresen kapcsolódott ehhez a kiszolgálóhoz, akkor lehet, hogy a hiba csak<br/>ideiglenes, és később újra próbálkozhat.</li> </ul>                               |
| $\langle$ | Vaqy hozzáadhat egy kivételt                                                                                                    |

| A biztonságos                                                   | kapcsolat sikertelen                                                                  |
|-----------------------------------------------------------------|---------------------------------------------------------------------------------------|
| A www.magyarorszaç                                              | g.hu érvénytelen biztonsági tanúsítványt használ. A tanúsítvány nem                   |
| megbízható, mert a k                                            | ibocsátó tanúsítványa nem megbízható. (Hibakód:                                       |
| sec_error_untrusted_                                            | _issuer)                                                                              |
| <ul> <li>Ezt okozhatja a kiszo<br/>nevében fellépni.</li> </ul> | olgáló nem megfelelő beállítása, de az is lehet, hogy valaki megpróbál a kiszolgá     |
| <ul> <li>Ha korábban már siki</li></ul>                         | eresen kapcsolódott ehhez a kiszolgálóhoz, akkor lehet, hogy a hiba csak              |
| ideiglenes, és későbl                                           | b újra próbálkozhat.                                                                  |
| Ne adjon hozzá kivételt, ha                                     | a nem teljesen megbízható internetkapcsolatot használ, vagy ha nem szokta látni ezt a |
| figyelmeztetést ennél a kis:                                    | zolgálónál.                                                                           |
| Oldal elhagyása 🔵                                               | Kivétel hozzáadása                                                                    |

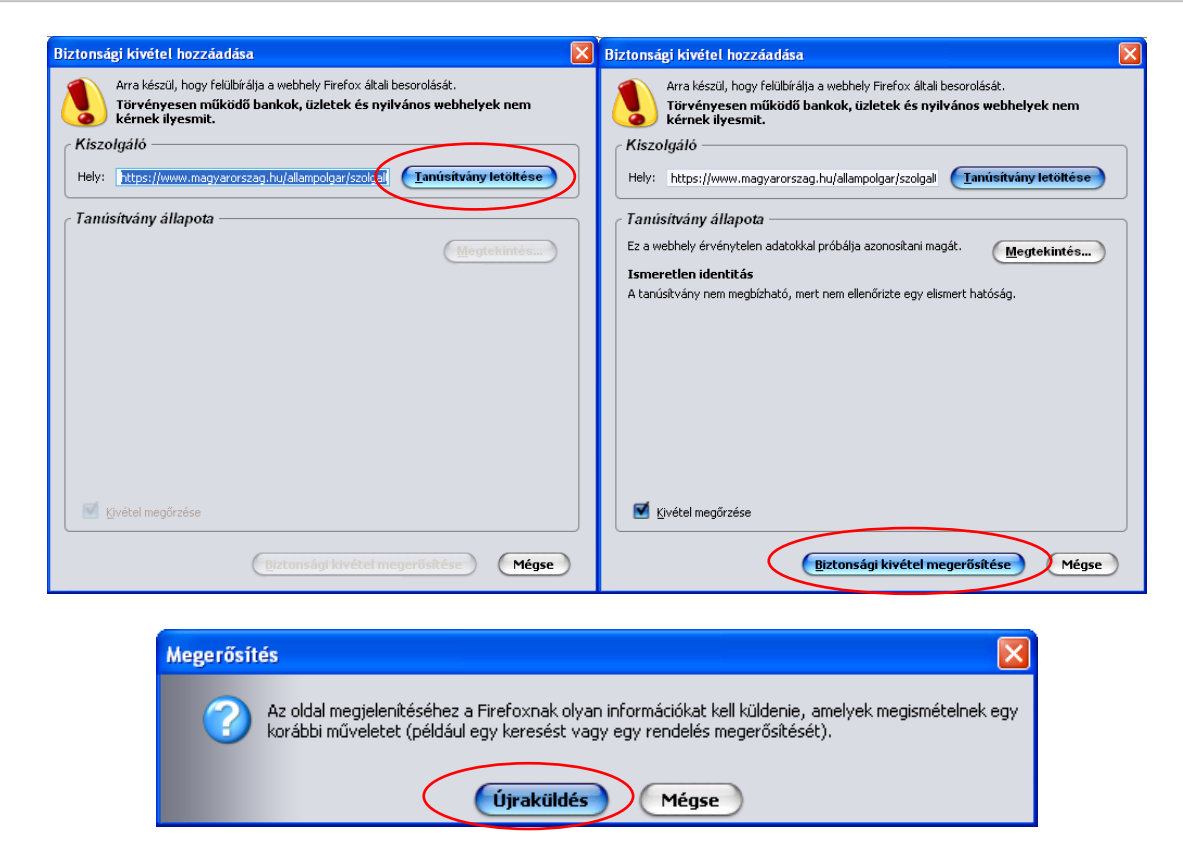

8. Ezután válassza ki a "Értesítési tárhely" menüpontot:

| ÜGYFÉLKAPU 🤐 🚺                                  |              |              |                                     |                           |                              |                         | Te             | ljes tartalor                                 | mban 💌 Ker               | resés 🔊                      |
|-------------------------------------------------|--------------|--------------|-------------------------------------|---------------------------|------------------------------|-------------------------|----------------|-----------------------------------------------|--------------------------|------------------------------|
| Magyarország.hu Ügyintézés                      | Ügyfélkapu   | Keresés      | Közigazgatá                         | s Országinfó              | Hírközpor                    | nt Segítség             | eDen           | nokrácia                                      | Kapcsolat 18             | 9                            |
| Személyes ügyfélkapu » Hivatali kapu            |              |              |                                     |                           |                              |                         |                |                                               |                          |                              |
| Értesítési tárhely                              | <b>B</b> eér | kezett dokun | nentumok                            | Elkül                     | dött dokument                | umok                    |                | Tartóstár                                     | dokumentumai             |                              |
| Dokum <del>entamfettoute</del> s<br>Saját mappa |              | örlés        | Mozgatá                             | s tartóstárba             | artóstárba Kijelölés: Összes |                         |                | Semelyik   Invertálás   Olvasott   Olvasatlan |                          |                              |
| Elektronikusan intézhető ügyek<br>Saját adatok  |              | Érkezt       | etési szám                          | Hivatkozott<br>dokumentum | Beérkezés<br>dátuma          | Lejárat<br>dátuma       | Feladó<br>neve | Üzenet<br>fajta                               | Dokumentum<br>típus      | Kézbesítési<br>vélelem ideje |
| Kulostár                                        |              | 50<br>2010.  | 8090780-<br>09.30. 18:13-<br>059235 |                           | 2010.09.30.<br>18:13:53      | 2010.10.30.<br>18:13:53 | m√h            | Rendszer                                      | D2815-01<br>(1000324964) |                              |

9. Kattintson a beérkezett levélre. Várjon amíg megjelenik az alábbi panel, majd jelölje be a "Fájl mentése" opciót és kattintson az OK gombra.

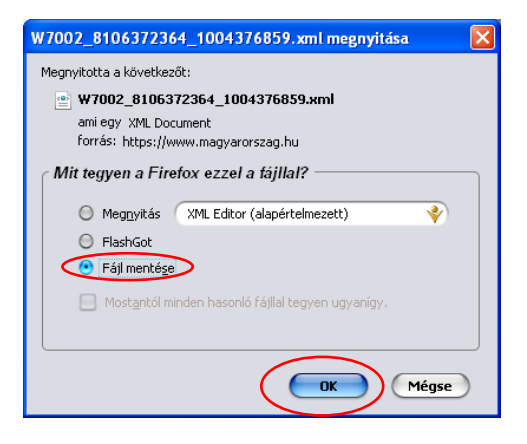

10. Javasoljuk, hogy nyisson egy külön mappát az elektronikus kérelmei számára. Adja meg a mentés helyét és kattintson a "Mentés" gombra.

| Adja meg a fájlnevet, amelybe ment |                      |                 |              |      |        |                 |
|------------------------------------|----------------------|-----------------|--------------|------|--------|-----------------|
| <u>H</u> ely:                      | 🚞 webteszt           |                 | ~            | 3 🦻  | •111 🥙 |                 |
| Legutóbbi<br>dokumentumok          |                      |                 |              |      |        |                 |
| Di Asztal                          |                      |                 |              |      |        |                 |
| Dokumentumok                       |                      |                 |              |      |        |                 |
| <b>P</b><br>Sajátgép               |                      |                 |              |      |        |                 |
| <b></b>                            | Fájl <u>n</u> év:    | W7002_810637236 | 4_1004376859 | .xml | ~      | M <u>e</u> ntés |
| Hálózati helyek                    | Fájl <u>t</u> ípusa: | XML Document    |              |      | *      | Mégse           |

- 11. Jelölje ki a beérkezett dokumentumot az értesítési tárhelyén és mozgassa tartós tárhelyre. Ezt a benyújtást követő 30 napon belül meg kell tennie, mert a KR az értesítési tárhelyekre került dokumentumokat 30 nap múlva törli.
- 12. Térjen vissza a kérelem benyújtását elősegítő felületre ahonnan az elmentett kérelmét meg tudja nyitni. Kattintson a "KR dokumentum nyomtatása" linkre.
- *Nem bejelentkezve:*

|            | (tc:21) Ön a rendszer által nem azonosított felhasználó [ Ügyfélkapus bejelentkezés ] |  |  |
|------------|---------------------------------------------------------------------------------------|--|--|
|            |                                                                                       |  |  |
|            |                                                                                       |  |  |
|            | KR dokumentum nyomtatása                                                              |  |  |
|            | Tueglenes jelsző megvartóztatása                                                      |  |  |
| Bejelentke | ezve:                                                                                 |  |  |
|            | Meghatalmazás kezelés Regisztráció kezelés Ügyek álláso KR dokumentum nyomtatása      |  |  |

| Meghatalmazás kezelés                                | Regisztráció kezelés | Ügyek állás | KR dokumentum nyomtatása |  |  |
|------------------------------------------------------|----------------------|-------------|--------------------------|--|--|
| [                                                    | Q                    |             |                          |  |  |
| 🛨 Egységes Kérelem                                   |                      |             |                          |  |  |
| 🗉 Európai Mezőgazdasági Garancia Alap (EMGA)         |                      |             |                          |  |  |
| 🛨 Európai Mezőgazdasági Vidékfejlesztési Alap (EMVA) |                      |             |                          |  |  |

13. Tallózással válassza ki az elmentett xml formátumú fájlt és nyomja meg a "Megnyitás" gombot.

| Az M | H-nak beadott, ügyfélkapus tárhelyről letöltött KR dokumentumok nyomtatása |
|------|----------------------------------------------------------------------------|
|      | Tallózás Nyomtatás                                                         |
|      | Mégsem                                                                     |
|      |                                                                            |

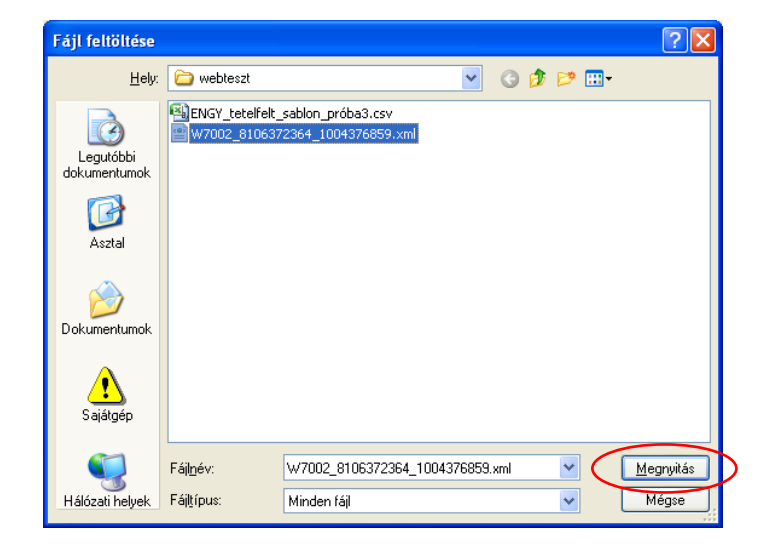

14. A "Nyomtatás" gombra kattintást követően a kérelem megnyílik az Adobe Reader (vagy más alapértelmezettként beállított pdf olvasó programban).

| Az MVH-nak beadott, ügyfélkapus tárhelyről letöltött KR dokumentumok nyomtatása |                    |  |
|---------------------------------------------------------------------------------|--------------------|--|
| C:\Mydocs\webteszt\W7002_8106372364_1004376859.xml                              | Tallózás(Nyomtatás |  |
|                                                                                 |                    |  |
|                                                                                 |                    |  |

| f7002_1004376859.pdf megnyitása 🛛 🔀                                                               |  |  |
|---------------------------------------------------------------------------------------------------|--|--|
| Megnyitotta a következőt:                                                                         |  |  |
| 🔁 f7002_1004376859.pdf                                                                            |  |  |
| ami egy Adobe Acrobat Document<br>forrás: https://e-kerelem.mvh.gov.hu                            |  |  |
| Mit tegyen a Firefox ezzel a fájllal?                                                             |  |  |
| Megnyitás AcroRd32.exe                                                                            |  |  |
| FlashGot                                                                                          |  |  |
| 🔘 Fájl menté <u>s</u> e                                                                           |  |  |
| Mostantól minden hasonló fájllal tegyen ugyanígy.                                                 |  |  |
| A beállítások a Firefox Beállítások párbeszédpaneljének Alkalmazások<br>lapján megváltoztathatók. |  |  |
| OK Mégse                                                                                          |  |  |

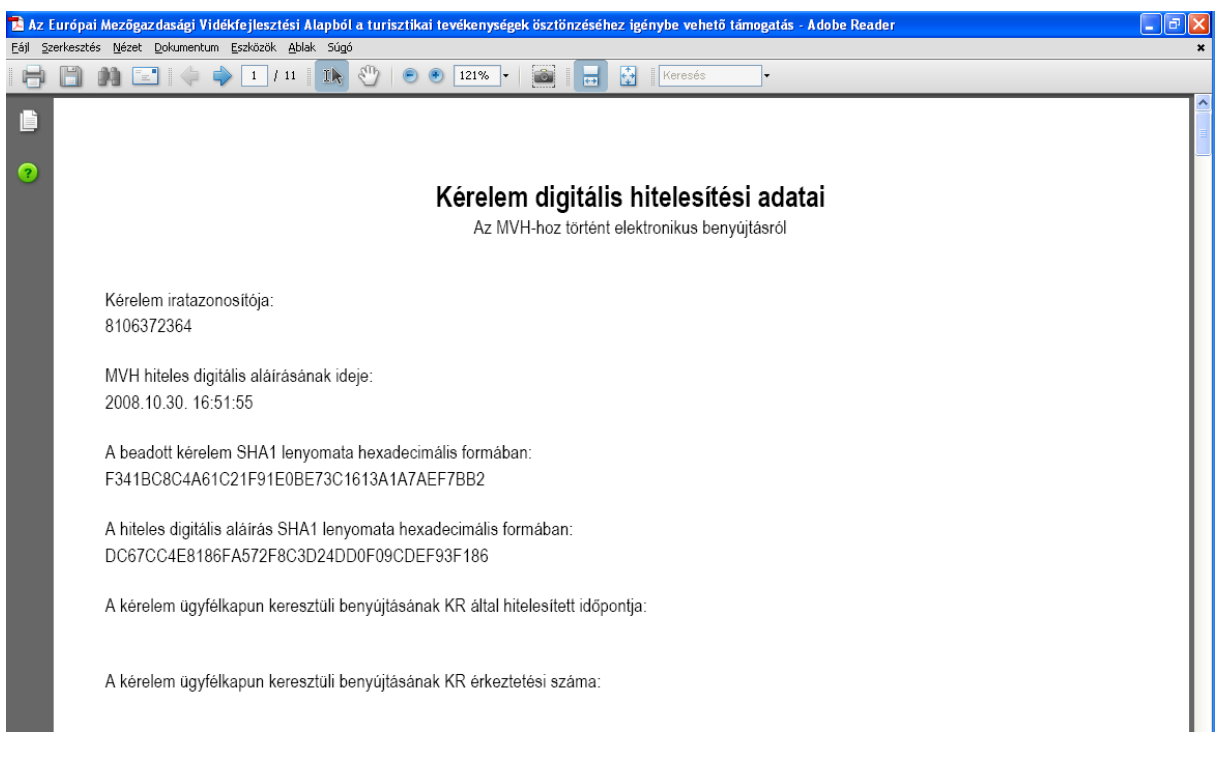

15. Mentse el a pdf fájlt az előzetesen elkészített mappájába.

## Hibabejelentés

A rendszer működésében észlelt bármely hibát az alábbi módszerrel kérjük bejelenteni részünkre.

Bejelentését az MVH elektronikus portálján a: http://www.mvh.gov.hu/portal/MVHPortal/default/mainmenu/kerdesek/kerdes\_felteves

webcímen teheti meg, illetve a főoldalon az alábbi linkre kattintva (bal oldali kép). Így a következő oldalra jut (jobb oldali kép), ahol a lap alján találja a kérdés feltevésére szolgáló panelt.

|                                     | Meziqazdasigi és<br>Vidékfejtesztési<br>Nivatai                                             | Odvözöljük a<br>Mezőgazdasági és Vidékfejlesztési Hivatal<br>honlapjáni<br>74-3803. (1)374-3804. Bektronive Gnerésés Darélszolgát 06-40-100-005                                                                                                    |                                                                    |
|-------------------------------------|---------------------------------------------------------------------------------------------|----------------------------------------------------------------------------------------------------|--------------------------------------------------------------------|
|                                     | Téresentésel.                                                                               | 🖂 Ӓ 🔘                                                                                                    |                                                                    |
|                                     | Käslassásuslu                                                                               |                                                                                                    | Elektropikus                                                       |
|                                     | Himle                                                                                       | Főoldal / Kérdések / Kérdés feltevése / « Vissza az előző oldalra                                                                                                    | üqvintézés                                                         |
|                                     | Linkavűitemény                                                                              |                                                                                                    | kattintso                                                          |
|                                     | AZ MVH-ról                                                                                  | A kérdécek feltevécéről                                                                                                    | Kiemelt linkek                                                     |
|                                     | Álláslehetőségek                                                                            | 2010-05-10 11:12                                                                                                    | <ul> <li>Ingyenes kitöltőnrogram PDI</li> </ul>                    |
|                                     | Archívum                                                                                    | Λτ slábbiskban röviden ismertetjük a kérdésfeltevő felület használatát                                                                                                    | nyomtatványokhoz                                                   |
|                                     | Alkalmazások                                                                                |                                                                                                    | • EMVA 2009                                                        |
|                                     | Ügyfélnyilvántartás<br>Kérdések                                                             | Kerdes feltevese elott tajekozodjon az adott tema <u>Lyvakran Ismetelt Kerdesei</u> között,<br>ahol számos kérdésre megtalálja a választ. Mind a jogcímek, mind az alkalmazások oldalán<br>közvetlenül is elérheti az oda tartozó gyakori kérdéseket és válaszokat.                                                                                                    | <ul> <li>Agrár és Vidékfejlesztési<br/>Támogatások 2009</li> </ul> |
|                                     | Gyakori kérdések                                                                            | Kérdés feltevése esetén először 7 fő kategória közül választhat:                                                                                                    | <ul> <li>MVH GIRO kódok</li> <li>MEPAR Blokk kereső</li> </ul>     |
|                                     | Válasz keresése                                                                             | <ul> <li>Szoftverhasználat - válassza ezt, és valamelyik konkrét alkalmazást, ha annak<br/>működésével, használatával kapcsolatban van kérdése, vagy hibát akar bejelenteni</li> </ul>                                                                                                    | <ul> <li>Tájékoztató támogatási adat<br/>közzétételéről</li> </ul> |
| Pivatai                             | Monitoring és › ›<br>statisztikák                                                           | <ul> <li>Szoftverhiba - válassza ezt a kategóriát, ha egy alkalmazás működésével kapcsolatban<br/>hibát akar bejelenteni</li> </ul>                                                                                                    | Tájékoztató az     exportbizopuíty épyeli                          |
| özponti Ügyfélszolgálat: (1)        | Kölcsönös<br>megfeleltetés<br>Xeresés                                                       | <ul> <li>- Jogcímmel kapcsolatos - válassza a megfelelő alkalmazáshoz kapcsolódó jogcímet, ha<br/>valamelyik konkrét jogcímmel, vagy ahhoz beadott pályázattal kapcsolatban szeretne<br/>kérdezni</li> </ul>                                                                                                    | rendszeréről<br>• Tájékoztató az export-                           |
| Támogatások                         |                                                                                             | (A rendszerben jelenleg csak azokkal a jogcímekkel kapcsolatban van lehetőség kérdést<br>feltenni, amelyek elektronikusan beadhatók)                                                                                                    | visszatérítések rendszeréről<br>• Oktatási anyag: E-monitoring     |
| Közlemények                         | Kategória<br>Mindenhol 🔍                                                                    | <ul> <li>- Ügyfélkapu - válassza ezt a kategóriát, ha az Ügyfélkapu működésével kapcsolatban<br/>kíván kérdezni</li> </ul>                                                                                                    | 2010<br>• Oktatási anyag: E-egységes                               |
| tírek                               | Részletes keresés ok                                                                        | <ul> <li>Kölcsönös megfeleltetés - ebbe a kategóriába a Kölkcsönös megfeleltetéssel<br/>kapcsolatos kérdéseket teheti fel</li> </ul>                                                                                                    | kérelem 2010<br>• ÚMVR/EMVA támogatások                            |
| Unkgyüjtemeny                       | 🛞 Közérdekű oldalak                                                                         | <ul> <li>MEPAR változásvezetés - ebbe a kategóriába a MEPAR változásvezetéssel kapcsolatos<br/>kérdéseket teheti fel</li> </ul>                                                                                                    | esetében végrehajtandó                                             |
|                                     | Közérdekű adatok 🔷 🔸                                                                        | - Ünyféloviluántartás, jelsző, meghatalmazás - ebbe a kategórjába a                                                                                                    | <ul> <li>Építési beruházásokhoz tarto</li> </ul>                   |
| Alláslehetőségek                    | Üvegzseb<br>Közbeszerzés                                                                    | meghatalmazással, az ügyfelnyi lvántartással és a jelszóigényikéssel illetve használattal<br>kapcsolatos kérdések tartoznak.                                                                                                    | követelményekről (építési<br>papló, felmérési papló)               |
| Alkalmazások<br>Jgyfélnyilvántartás | <ul> <li>Társoldalak</li> <li>Közadatkereső</li> <li>Magyar Közlöny</li> <li>EVM</li> </ul> | <ul> <li>Általános - ebbe a kategóriába azok az általános kérdések tartoznak, amelyek az előző<br/>haromba nem sorolhatók be. Kérjuk, amennyiben nem elektronikusan beadható jogcimmel,<br/>vagy konkret beadott pályázattal kapcsoltaban érdkilóki, ne az elektronikus kérdésfeltevés<br/>funkciót használja, hanem keresse ügyfélszolgálatainkat.<br/>(Az ügyfélszolglatók elérhetőségét <u>itt dállá</u>ja.)</li> </ul> |                                                                    |
| (érdések 🔸                          | <ul> <li>Ugytelvonal</li> <li>Közigazgatási<br/>ösztöndíjprogram</li> </ul>                 | A kategória kiválasztása után töltse ki az űrlapot a korábban már megszokott módon.                                                                                                    | Alkalmazások                                                       |
| ayakori kérdések                    | <ul> <li>Magyarorszag, hu</li> <li>Közös Agrárpolitika</li> </ul>                           | A portál nem jeleníti meg az összes kérdésre adott választ.                                                                                                    | Távolságmárő                                                       |
| Kérdés feltevése                    | Úgyféltájékoztató<br>Rendszer<br>• Agrárkamara                                              | Saját kérdésére kapott válaszáról (illetve a megválaszolás folyamatáról) a <u>Válaszok</u><br>oldalon referenciakódjának megadásával kereshet.                                                                                                    | 900 920 97 P                                                       |
| álasz keresése                      | <ul> <li>Nemzeti Fejlesztési<br/>Úgynökség</li> <li>Váti KHT.</li> <li>MCC-U</li> </ul>     |                                                                                                    |                                                                    |
| tonitoring és →<br>tatisztikák      | • WIGSZH<br>• VPOP                                                                          | Új kérdés feltevése                                                                                                    | ALL CONTRACT                                                       |
| Kölcsönös ›<br>megfeleltetés        | RSS FEED                                                                                    | Itt teheti fei kérdesét a Mezőgazdasági és Vidékfejlesztési Hivatal által biztosított elektronikus<br>kérelem alkalmazásaival kapcsolatban.                                                                                                    | GÉPKATALÓG                                                         |

A legördülő listából válassza hogy kérdése melyik témát érinti.

Kérjük, hogy minden esetben adja meg a használt Mozilla Firefox verziószámát, valamint csatolja a hiba előfordulását jelző printscreen-t!

| Új kérdés feltevése                                          |                                         |                                    |              |
|--------------------------------------------------------------|-----------------------------------------|------------------------------------|--------------|
| Itt teheti fel kérdését a Mező<br>kérelem alkalmazásaival ka | őgazdasági és Vidékfejle<br>pcsolatban. | sztési Hivatal által biztosított e | lektronikus  |
| Kategória:                                                   |                                         |                                    |              |
| kérem válasszon                                              |                                         |                                    | ~            |
| • Az ön neve:                                                |                                         | ×                                  |              |
| • Az ön reg. száma:                                          | 2                                       | ×                                  |              |
| <ul> <li>Ügyfél reg. száma:</li> </ul>                       | 2                                       |                                    |              |
| <ul> <li>Az ön telefonszáma:</li> </ul>                      |                                         |                                    |              |
| - Az ön email címe:                                          |                                         | π                                  |              |
| <ul> <li>Kérelem iktatószáma;</li> </ul>                     | 2                                       |                                    |              |
| <ul> <li>A kérdés néhány szóban:</li> </ul>                  |                                         | x                                  |              |
|                                                              |                                         |                                    |              |
|                                                              |                                         | *Kötele                            | ző kitölteni |
|                                                              |                                         | A kérdés t                         | nosszan*     |
|                                                              |                                         |                                    |              |
|                                                              |                                         |                                    |              |
|                                                              |                                         |                                    |              |
|                                                              |                                         |                                    |              |
|                                                              |                                         |                                    |              |
|                                                              |                                         |                                    |              |
| 🕀 Csatolmány (pl. kép):                                      |                                         | Tallózás                           |              |
|                                                              |                                         |                                    |              |
| Megkérdezem!                                                 |                                         | Mégsem                             |              |
|                                                              |                                         |                                    |              |

Kérdésére pár napon belül választ adunk.

## Melléklet: Elektronikus felület képekben

#### LEADER ELEKTRONIKUS PÁLYÁZATI ADATLAP TARTALMA

| Menü Hibák felülre Ellenőrzés Mentés K. Beadás Előzetes nyomt.                                                                                                    |
|----------------------------------------------------------------------------------------------------|
| 1Verzió                                                                                                    |
| Verziószám:                                                                                                    |
| 2 Módosított kérelem adata                                                                                                    |
| Módosított kérelem vonalkód:                                                                                                    |
| Módosított kérelem beadás dátuma:                                                                                                    |
| 3 — Azonosítási információ<br>Ügyfél-regisztrációs szám: ▲                                                                                                    |
| 4 Ügyfél adatai                                                                                                    |
| Előtag: Nev:                                                                                                    |
| 5 Maghatalmazat                                                                                                    |
| Ugyfél-regisztrációs szám:                                                                                                    |
| Előtag: Név:                                                                                                    |
| Céoforma:                                                                                                    |
|                                                                                                    |
| 6 Kapcsolattartási információ                                                                                                    |
| Telefonezám:                                                                                                    |
|                                                                                                    |
|                                                                                                    |
| Célterület azonosítása                                                                                                    |
|                                                                                                    |
|                                                                                                    |
|                                                                                                    |
| HBB nyilatkozatának azonosítója:                                                                                                    |
| Projekt megnevezése:                                                                                                    |
|                                                                                                    |
|                                                                                                    |
|                                                                                                    |
| 8 — De minimis nyilatkozat                                                                                                    |
| Jelen pályázat benyújtását megelőző két pénzügyi évben, valamint a folyamatban lévő pénzügyi évben részemre megítéltek a 1998/2006/EK rendelet hatálya alá tartozó csekély                 |
| összegű (de minimis) támogatást:                                                                                                    |
| Igen válasz esetén, a megítélt támogatások összege: FUR / Ft                                                                                                    |
| 9 — ÁFA visszaigénylésre vonatkozó adatok                                                                                                    |
| A tervezett kiadások vonatkozásában AFA visszaigénylésre - Jogosult vagyok                                                                                                    |
| Költségvetési szervként pályázola                                                                                                    |
| 10 – Statisztikai cé <u>lok</u> at szolgáló információk                                                                                                    |
| Úgyfél minősítési kódja 🛦 👔 (1 - Belföldi természetes személy; 2 - Mikrovállalkozás; 3 - Kisvállalkozás; 4 - Középvállalkozás; 5 - 1-4-be nem tartozó vállalkozás; 6 - Nonprofit szervezet |
| államháztartáson belül; 7 - Nonprofit szervezet államháztartáson kívül)                                                                                                    |
| Elszámolni kívánt nettó kiadás (tervezett): 🔥 🔥 "Ft (Megj: a támogatás számítás alapját nem képezil)                                                                                       |
| Kalkulált támogatás összege (tervezett): 🔥 🔥 💦 Ft (Meg): a támogatás számítás alapját nem képezil)                                                                                         |
| 14 Emréh inémnek kindének                                                                                                    |
| (A támogatás számításába beletartozik!)                                                                                                    |
| (Megj: Az igényelt támogatás teljes összege egyenlő, a betétlapokon igényelt kiadások és az itt feltüntetett kiadások alapján számított összeggel)                                         |
| lgényelt egyéb elszámolható nettó kiadás (Ft): 🔥 🔥 💦 -Ft (max. az összes egyéb költség nélküli nettó kiadás 12%-a)                                                                         |
| lgényelt működési nettó kiadás (Ft), a működtetési időszak: (Csak amennyiben az adott célterületnél megengedett)                                                                           |
|                                                                                                    |
|                                                                                                    |
| Harmadik eveben: 🔺 -Ft                                                                                                    |

| providuozativi,<br>constance of the new jegs cell természeles személyként kérelmezék<br>considence veges veges magis személyként kérelmezék<br>A válakozási<br>A válakozási<br>A válakozási<br>S delakozási<br>S del | 12 – Ügyfélre vonatkozó információk és nyilatkozatok                                                                                                    |  |  |  |
|----------------------------------------------------------------------------------------------------|----------------------------------------------------------------------------------------------------|--|--|--|
| Oralit ordeknonjaget vágzó maginszamélykén kérelmezek a <ul> <li>A villallozási:</li> <li>A villallozási:</li> <li>A villalozási: <li>A villallozási</li></li></ul>                                                                                                    | Gazdasági szereplőként be nem jegyzett természetes személyként kérelmezek∡                                                                                                    |  |  |  |
| A vilalkozda:  A vilalkozda:  A vilalkozda:  A vilalkozda: Lador HACS toruktelin löv széhkelydek/telephelydek/telephelydek                                                                                                    | Önálló tevékenységet végző magánszemélyként kérelmezek🔺 🗸                                                                                                    |  |  |  |
| A vidálkozás Lador HÁCS Entellén kiló széhelyshelyének/helyhelyének/helyhelyének/helyhelyének/helyhelyének/helyhelyének/helyhelyének/helyhelyének/helyhelyének/helyhelyének/helyhelyhelyhelyének/helyhelyhelyhelyhelyhelyhelyhelyhelyhely                                                                                                    | A vállalkozás:                                                                                                    |  |  |  |
| Mezőgazásági árekvile annyak 6<br>A gilvázat bervíjlásakor medelkezéser áll útelőb beszíműlésen szereplő addak (ezer forintban):<br>Siyár töka - «Fil Jagyzett töka - «Fil Jagyzett töka - «Fil<br>A galvázat bervíjlásakor medelkezéser áll útelőb beszíműlésen szereplő addak (ezer forintban):<br>Siyár töka - «Fil Jagyzett töka - «Fil Jagyzett töka - «Fil<br>A sakvar költenszíni átlajdészám (udőbi 12 han):<br>Ebőli, háránysa helyzető:<br>Bobőli, háránysa helyzető:<br>Roma számazású vagyök:<br>Coskk arkvor költenső, ha éntékelől szerengon<br>Coskkert muthakáposági vagyök:<br>Sigár töka könksznű tevékenységen ellátásához kötnető:<br>Jagi Pejlesztése vanatkozó kozhasznű tevékenység megnevezése:<br>Jagi Pejlesztése vanatkozó kozhasznű tevékenység megnevezése:<br>Jagi Pejlesztése vanatkozó kozhasznű tevékenység megnevezése:<br>Jagi Pejlesztése vanatkozó kozhasznű tevékenység megnevezése:<br>Jagi Pejlesztése vanatkozó kozhasznű tevékenység megnevezése:<br>Jagi Pejlesztése vanatkozó kozhasznű tevékenység megnevezése:<br>Jagi Pejlesztése vanatkozó kozhasznű tevékenység megnevezése:<br>Jagi Pejlesztése vanatkozó kozhasznű tevékenység megnevezése:<br>Jagi Pejlesztése vanatkozó kozhasznű tevékenység megnevezése:<br>Jagi Pejlesztése vanatkozó kozhasznű tevékenység megnevezése:<br>Jagi Pejlesztése vanatkozó kozhasznű tevékenység megnevezése:<br>Jagi Pejlesztése vanatkozó kozhasznű tevékenység megnevezése:<br>Jagi Pejlesztése tévéketői névékel szerna:<br>A diavhasp<br>Kápzés esetén a tárogatásal éríntet események száma:<br>A diavhasp<br>Kápzés esetén a tárogatásal éríntet események száma:<br>A diavhasp<br>Kápzés esetén a tárogatásal éríntet események száma:<br>A diavhasp<br>Kápzés esetén a tárogatásal éríntet események száma:<br>A diavhasp<br>Kápzés esetén a tárogatásal éríntet események száma:<br>A diavhasp<br>Kápzés esetén a tárogatásal éríntet események száma:<br>A diavhasp<br>Kápzés esetén a tárogatásal éríntet esetén kökésése késésése késésése késésése késésésése késésésésésésésésésésésésésésésésésésés                                                                                                    | A vállalkozás Leader HACS területén lévő székhelyének/telephelyének/fióktelepének cégbírósághoz történő bejelentési időpontja:                                                           |  |  |  |
| A plázzá bervjúlisakor rendelkozési alió utolsó beszámolóban szereplő adak (ezer fointban):                                                                                                    | Mezőgazdasági árbevétel arányza                                                                                                    |  |  |  |
| A párzezet beryütéseker medlekezéser állo vuldeké beszámold megeléző beszámoldban szereplő adatok (szer forintban):<br>- veFi egyzett tök / veFi egyzett tök / veFi / veFi /                                                                                                    | A pá <u>lyázat</u> benyújtásakor rendelkezésre álló utolsó beszámolóban szereplő adatok (ezer forintban):<br>É≱▲ Saját tők▲,-eFt Jegyzett tők▲,-eFt                                      |  |  |  |
| Akalmazotti állaglétszám (ukóbb i 2 hav):<br>Ebből, hátrányos helyszető:<br>Ebből, hátrányos helyszetől, helyszető készés helyszetől, helyszetől, hátrányos helyszetől, helyszetől, helyszetől, helyszetől, helyszetől, helyszetől, helyszetől, helyszetől, helyszetől, helyszetől, helyszetől, helyszetől, helyszetől, helyszetől, helyszetől, helyszetől, helyszetől helyszetől helyszetől, helyszetől helyszetől, helyszetől, helyszető                                                                                                    | A pályázat benyújtásakor rendelkezésre álló utolsó beszámolót megelőző beszámolóban szereplő adatok (ezer forintban):<br>É≱▲ Saját tők▲,-eFt Jegyzett tők▲,-eFt                          |  |  |  |
| Ebból, hárányos helyzetű:   Vállat légés alkalmazótti áltagélszám a fejlesztési követően:   Ebból, hárányos helyzetű:   Cask akkor Akökendő, ha éttéketési szempont)   Cokkent munkaképességű vagyok:   Cokkent munkaképességű vagyok:   Igen válasz estén, a vonatkozó közhasznű tevékenségi megevezése:   Igen válasz estén a támogatásal érintett estékelői közáma:   A projekt egyöttműködés keretében valósul meg?   A fighesztése estén a támogatásal érintett estékel dig imidősszesen:   Benuházási tatalmaz bioenergia vagy megűjűlő energiahasznosítást:   If - A taimogatásal jegosuttság megallapításához illetve éritékeléshez kötőlő, az adott célterületől fürgiő további adatok, informáciák   If - A tervezett fejlesztés rovid, tényszerű szöveges ésszefoglalása   Képzés estős a lötti állapothelyzet rovid tényszerű leírása   Is - A fejlesztés solót, tényszerű szöveges ésszefoglalása                                                                                                    | Alkalmazotti átlaglétszám (utóbbi 12 havi):                                                                                                    |  |  |  |
| Vállalt teljes alkalmazoti islagitézám a fejlesztés követően:<br>Ebből, hátrányos helyzetű:<br>Roma származású vagyok:<br>Cáskk atkor kölőendő, ha énőkelési szemponð<br>(Cásk akkor kölőendő, ha énőkelési szemponð<br>(Cásk akkor kölőendő, ha énőkelési szemponð<br>(Cásk akkor kölőendő, ha énőkelési szemponð<br>(Cásk akkor kölőendő, ha énőkelési szemponð<br>(Cásk akkor kölőendő, ha énőkelési szemponð<br>A fejlesztés közhasznú tevékenység megnevezése<br>Ja Fejlesztésa vonatkozó közhasznú tevékenység<br>Harválaz esetén, a vonatkozó közhasznú tevékenység<br>A fejlesztésa énnett tevékenység NACE Rez kója:<br>Rendezvény esetén a támogatásal érintett események száma.<br>Képzés esetén a napi képzési órák száma:<br>Képzés esetén a napi képzési órák száma:<br>Képzés esetén a tevezett résztvelől új mindöszesen:<br>Beruházás tartalmaz bioenergia vagy megjúló energiahasznostást:<br>14 - A támogatási jogosultág megjállapításához illetve értékeléstez ketédő, az adott céherulettöl függö további adatok, informódák<br>15 - A fejlesztés előtti állapothelyzet révid tényszerű leírása<br>Képzés esetőn a törvezett fejlesztés rövid, tényszerű leírása<br>Képzés ketőt ná tevezett rejlesztés rövid, tényszerű leírása<br>Képzés ketőkölőszése ni tevezett rejlesztés rövid, tényszerű leírása<br>Képzés ketőkés ni tevezett rejlesztés rövid, tényszerű leírása<br>Képzés ketőkés ni tevezett fejlesztés rövid, tényszerű leírása<br>Képzés ketőkös ni tevezett rejlesztés rövid, tényszerű leírása<br>Képzés ketőkéső ni tevezett rejlesztés rövid, tényszerű leírása                                                                                                    | Ebből, hátrányos helyzetű:                                                                                                    |  |  |  |
| Ebböl, hártányos helyzető:   Roma származású vagyok:   Coskkent munkaképességű vagyok:   Ciskkent munkaképességű vagyok:   Ciskkent munkaképességű vagyok:   Kápése sesén a támogatással érintet seemények száma:   Kápése sesén a tervezett fejesztés rövid, tényszeni leírása   Ciskkent magyatási jagosultág megállapításához illetve értékeléshez kotödő, az adott célterülettől függő további adatok, informáciák                                                                                                    | Vállalt teljes alkalmazotti átlaglétszám a fejlesztést követően:                                                                                                    |  |  |  |
| Roma származású vagyok: Cósk kákor kitöltendő, ha értékelési szempont)   Csökkent munkaképességi vagyok: (Cásk akkor kitöltendő, ha értékelési szempont)   A fejlesztős közhasznú tevékenységi meljátásához köthető: (Cásk akkor kitöltendő, ha értékelési szempont)   Iglen válasz estekn, a vonatkozó közhasznú tevékenységi megnevezése: (Cásk akkor kitöltendő, ha értékelési szempont)   13 - Fejlesztésre vonatkozó információk Igen válasz estekn, a vonatkozó közhasznú tevékenységi megnevezése:   13 - Fejlesztésse vintukcó információk Igen válasz estekn, a vonatkozó közhasznú tevékenységi negnevezése:   14 - Rendezvény esetén a támogatási jogosultság megialapításához illetve értékeléshez kotödő, az adott célterülettöl függő további adatok, információk.   15 - A fejlesztés előtti állapot helyzet rövid tényszerű leírása   16 - A tervezett fejlesztés rövid, tényszerű szöveges összefoglalása                                                                                                    | Ebből, hátrányos helyzetű:                                                                                                    |  |  |  |
| Ceškkent munkaképességű vagyok:<br>A fejlesztés közhasznú tevékenységem ellátásához köthető:<br>Igen válasz esetén, a vonatkozó közhasznú tevékenység megnevezése:<br>13. Fejlesztéser vonatkozó információk.<br>A projekt együtműkődés keretélen valósul meg?<br>A fejlesztésel érintett tevékenység NACE Rev2 kódja:<br>Rendszvény esetén a támogatással érintett események száma:<br>Képzés esetén a napi képzési nápok száma:<br>Képzés esetén a napi képzési nápok száma:<br>Képzés esetén a tevezett telszvénei díj mindészesen:<br>Beruházási tatalmaz bienergia vagy megúljúl energiahasznosítási:<br>14. A támogatási jogosultság megállapításához illetve értékeléshez kötödő, az adott célterülettől függő további adatok, informáciák.<br>15. A fejlesztés előtti állapothelyzet rövid tényszerű leírása<br>Képzés esetén a hevezett fejlesztés rövid, tényszerű szöveges összefoglalása<br>Képzék előtti állapothelyzet rövid tényszerű leírása<br>Képzék előtti állapothelyzet rövid tényszerű leírása<br>Képzés előtti állapothelyzet rövid tényeszerű leírása<br>Képzés előtti állapothelyzet rövid tényeszerű leírása                                                                                                    | Roma származású vagyok: <a>Cosak akkor kitöltendő, ha értékelési szempont)</a>                                                                                                    |  |  |  |
| A fejlesztés közhasznú tevékenységem ellátásához köhtesz:<br>Igen válasz esetén, a vonatkozó közhasznú tevékenység megnevezése:<br>Igen válasz esetén, a vonatkozó közhasznú tevékenység megnevezése:<br>Igen válasz esetén, a vonatkozó közhasznú tevékenység megnevezése:<br>Igen válasz esetén, a vonatkozó közhasznú tevékenység MACE Rev2 kódja:<br>Rendezvény esetén a támogatással érintett események száma:<br>Képzés esetén a képzési napok száma:<br>Képzés esetén a napi képzési órák száma:<br>Képzés esetén a ténvezett részvételi díj mindőszesen:<br>Beruházás tatalmaz bioenergia vagy megújuló energiahasznosítást:<br>14 – A támogatási jogosultság megállapításához illetve értékeléshez kötödő, az adott céfterülettől függő további adatok, informáciák<br>15 – A fejlesztés előtti állapothelyzet rövid tényszerű leírása<br>Képzés esetén a kénzési rövid, tényszerű szöveges összefeglalása<br>Képzés esetén a kénzési rövid, tényszerű szöveges összefeglalása<br>Képzés esetén a kénzési növid, tényszerű szöveges összefeglalása                                                                                                    | Csökkent munkaképességű vagyok: <a>Csökkent munkaképességű vagyok:</a>                                                                                                    |  |  |  |
| Igen válasz esetén, a vonatkozó közhasznú tevékenység megnevezése:  13. Fejlesztése vonatkozó közhasznú tevékenység megnevezése:  14. A tamogatási jegosultság megállapításához illetve értékeléshez kötödő, az adott célterülettől függő további adatok, informásiák.  15. A fejlesztés előtti állapot helyzet révid tényszerű leírása  16. A tervezett fejlesztés rövid, tényszerű szöveges összefoglalása  Kégük, leírásben hivátkozzon a 18-19. pontben megadott megvatósálási helyekre, lélesítményekre és adja meg a főbb mennyiségeket lij                                                                                                    | A fejlesztés közhasznú tevékenységem ellátásához köthető:                                                                                                    |  |  |  |
| 13       Fejlesztése vonatkozó információk         A projekt együtműködés keretében valósul meg?         A fejlesztésesel érintett tevékenység NACE Rev2 kódja:         Rendezvény esetén a támogatással érintett események száma:         Képzés esetén a napi képzési órák száma:         Képzés esetén a napi képzési órák száma:         Képzés esetén a napi képzési órák száma:         Képzés esetén a napi képzési órák száma:         Képzés esetén a napi képzési órák száma:         Képzés esetén a témozett részívételi díj mindösszesen:         Beruházás tatalmaz bioenergia vagy megújuló energiahasznosítást:         14       A támogatási jogosultság megállapításához illetve értékeléshez kötödő, az adott célterülettől függő további adatok, informáciák         15       A fejlesztés előtti állapot helyzet rövid témyszerű leírása         16       A tervezett fejlesztés rövid, tényszerű szöveges összefoglalása         Képük, jelvásban hivaktozzon a 18-19, pontban megadott megvalósitási helyekre, léteottményekre és adja meg a főbb mennyiségeket ig)                                                                                                    | Igen válasz esetén, a vonatkozó közhasznú tevékenység megnevezése:                                                                                                    |  |  |  |
| A projekt égyüttművőse kereteden valosul meg?<br>A fejlesztéssel érintett tevékenység NACE Rev2 kódja:<br>Rendezvény esetén a támogatással érintett események száma:<br>Képzés esetén a napi képzési rák száma:<br>Képzés esetén a napi képzési rák száma:<br>Képzés esetén a napi képzési rák száma:<br>Képzés esetén a tervezett létszáma:<br>Képzés esetén a tervezett létszáma:<br>14 – A támogatási jogosultság megállapításához illetve értékeléshez kötödő, az adott célterülettől függő további adatok, informá <u>ciák</u><br>15 – A tervezett fejlesztés rövid, tényszerű szöveges összefoglalása<br>Képzék esetén a tervezett fejlesztés rövid, tényszerű szöveges összefoglalása<br>Képzék esetén a tervezett fejlesztés rövid, tényszerű szöveges összefoglalása<br>Képzék esetén a tervezett fejlesztés rövid, tényszerű szöveges összefoglalása                                                                                                    | 13 – Fejlesztésre vonatkozó információk                                                                                                    |  |  |  |
| A tejesztése előtti téveketyiseg vok.CE révz kolga.                                                                                                    | A projekt együttmukodes kereteben valosul meg?                                                                                                    |  |  |  |
| Réhočvéný všeteň a kápzési napok száma.   Képzés esetén a kápzési napok száma:   Képzés esetén a napi képzési úrák száma:   Képzés esetén a napi képzési úrák száma:   Képzés esetén a résztvevők napi tervezett létszáma:   Képzés esetén a tervezett részvételi díj mindösszesen:   Beruházás tartalmaz bioenergia vagy megújuló energiahasznosítást:   14 – A támogatási jogosultság megállapításához illetve értékeléshez kötödő, az adott célterülettől függő további adatok, informásiák     15 – A fejlesztés előtti állapothelyzet rovid tényszerű leírása     16 – A tervezett fejlesztés rövid, tényszerű szöveges összefoglalása   Képük, leírásban hivatkozzon a 18-19. pontban megadott megvalósítási helyekre, létesítményekre és adja meg a főbb mennyiségeket is)                                                                                                    | A rejesztéssei enntett tevekenység NACE Revz kodja.                                                                                                    |  |  |  |
| Répzés esetén a napi képzési órák száma:   Képzés esetén a napi képzési órák száma:   Képzés esetén a résztvevők napi tervezett létszáma:   Képzés esetén a tervezett részvételi díj mindösszesen:   Beruházás tartalmaz bioenergia vagy megújuló energiahasznosítást:   14 - A támogatási jogosultság megállapításához illetve értékeléshez kötödő, az adott célterülettől függő további adatok, információk   14 - A támogatási jogosultság megállapításához illetve értékeléshez kötödő, az adott célterülettől függő további adatok, információk                                                                                                    |                                                                                                    |  |  |  |
| Képzés esetén a nájni képzési tirke szárna.   Képzés esetén a résztvevők napi tervezett létszárna: Képzés esetén a tervezett részvételi díj mindösszesen: Beruházás tartalmaz bioenergia vagy megújuló energiahasznosítást: I4 – A támogatási jogosultság megállapításához illetve értékeléshez kötödő, az adott célterülettől függő további adatok, információk. 14 – A támogatási jogosultság megállapításához illetve értékeléshez kötödő, az adott célterülettől függő további adatok, információk. 15 – A fejlesztés előtti állapot/helyzet rövid tényszerű leírása 16 – A tervezett fejlesztés rövid, tényszerű szöveges összefoglalása Kéryük, leírásban hivatkozzon a 18-19. pontban megadott megvalósítási helyekre, létestményekre és adja meg a főbb mennyiségeket is)                                                                                                    | Kepzes eseten a kepzesi napuk szama.                                                                                                    |  |  |  |
| Képzés ésetén a tervezett részvételi díj mindösszesen:         Beruházás tartalmaz bioenergia vagy megújuló energiahasznosítást:         14 - A támogatási jogosultság megállapításához illetve értékeléshez kötödő, az adott célterülettől függő további adatok, informáciák         15 - A fejlesztés előtti állapot/helyzet rövid tényszerű leírása         16 - A tervezett fejlesztés rövid, tényszerű szöveges összefoglalása         Kéryük, leírásban hiválkozzon a 18-19. pontban megadott megvalósítási helyekre, létesítményekre és adja meg a főbb mennyiségeket is)                                                                                                    |                                                                                                    |  |  |  |
| Beruházás tartalmaz bioenergia vagy megújuló energiahasznosítást:   14 - A támogatási jogosultság megállapításához illetve értékeléshez kötődő, az adott célterülettől függő további adatok, információk 15 - A fejlesztés előtti állapot/helyzet rövid tényszerű leírása 15 - A fejlesztés előtti állapot/helyzet rövid tényszerű leírása 16 - A tervezett fejlesztés rövid, tényszerű szöveges összefoglalása Kérjük, leírásban hivatkozzon a 18-19. pontban megadott megvalósítási helyekre, létesítményekre és adja meg a főbb mennyiségeket is)                                                                                                    |                                                                                                    |  |  |  |
| 14 - A támogatási jogosultság megállapításához illetve értékeléshez kötödő, az adott célterülettől függő további adatok, információk         14 - A támogatási jogosultság megállapításához illetve értékeléshez kötödő, az adott célterülettől függő további adatok, információk         15 - A fejlesztés előtti állapot/helyzet rövid tényszerű leírása         16 - A tervezett fejlesztés rövid, tényszerű szöveges összefoglalása         Kérjük, leírásban hívatkozzon a 18-19. pontban megadott megvalósítási helyekre, létesítményekre és adja meg a tőbb mennyíségeket is)                                                                                                    |                                                                                                    |  |  |  |
| 14 - A támogatási jögösültság megállapításához illetve értékeleshez kötödő, az adott célterülettől tüggő tövábbi adatok, információk          15 - A fejlesztés előtti állapot/helyzet rövid tényszerű leírása         16 - A tervezett fejlesztés rövid, tényszerű szöveges összefoglalása         Kérjük, leírásban hivatkozzon a 18-19. pontban megadott megvalósítási helyekre, létesítményekre és adja meg a főbb mennyiségeket is)                                                                                                    |                                                                                                    |  |  |  |
| 15 – A fejlesztés előtti állapot/helyzet rövid tényszerű leírása<br>16 – A tervezett fejlesztés rövid, tényszerű szöveges összefoglalása<br>Kérjük, leírásban hivatkozzon a 18-19. pontban megadott megvalósítási helyekre, létesítményekre és adja meg a főbb mennyiségeket is)                                                                                                    | — 14 – A támogatási jogosultság megállapításához illetve értékeléshez kötődő, az adott célterülettől függő további adatok, informá <del>ciók – – – – – – – – – – – – – – – – – – –</del> |  |  |  |
| 15 – A fejlesztés előtti állapot/helyzet rövid tényszerű leírá <del>sa</del>                                                                                                    |                                                                                                    |  |  |  |
|                                                                                                    | 15 – A fejlesztés előtti állapot/helyzet rövid tényszerű leírás <del>a – – – – – – – – – – – – – – – – – – –</del>                                                                       |  |  |  |
| 16 – A tervezett fejlesztés rövid, tényszerű szöveges összefoglalása<br>Kérjük, leírásban hivatkozzon a 18-19. pontban megadott megvalósítási helyekre, létesítményekre és adja meg a főbb mennyiségeket is)                                                                                                    |                                                                                                    |  |  |  |
| 16 – A tervezett fejlesztés rövid, tényszerű szöveges összefoglalása     Kérjük, leírásban hivatkozzon a 18-19. pontban megadott megvalósítási helyekre, létesítményekre és adja meg a főbb mennyiségeket is)                                                                                                    |                                                                                                    |  |  |  |
| 16 – A tervezett fejlesztés rövid, tényszerű szöveges összefoglalása<br>Kérjük, leírásban hivatkozzon a 18-19. pontban megadott megvalósítási helyekre, létesítményekre és adja meg a főbb mennyiségeket is)                                                                                                    |                                                                                                    |  |  |  |
| Kérjük, leírásban hivatkozzon a 18-19. pontban megadott megvalósítási helyekre, létesítményekre és adja meg a főbb mennyiségeket is)                                                                                                    | 1 - A tervezett fejlesztés rövid, tényszerű szöveges összefoglalása                                                                                                    |  |  |  |
|                                                                                                    | Kérjük, leírásban hivatkozzon a 18-19. pontban megadott megvalósítási helyekre, létesítményekre és adja meg a főbb mennyiségeket is)                                                     |  |  |  |
|                                                                                                    |                                                                                                    |  |  |  |
|                                                                                                    |                                                                                                    |  |  |  |
|                                                                                                    |                                                                                                    |  |  |  |
|                                                                                                    |                                                                                                    |  |  |  |
| – 17 – A fejlesztés hatására elérendő eredmények, vállalások rövid, tényszerű szöveges összefoglalás <mark>a – – – – – – – – – – – – – – – – – – –</mark>                                                                                                    | - A fejlesztés hatására elérendő eredmények, vállalások rövid, tényszerű szöveges összefoglalás <mark>a</mark>                                                                           |  |  |  |
|                                                                                                    |                                                                                                    |  |  |  |

| 18. Manyalásítási helvekre vonatkozá adatok                                                                                                    |                                                                      |  |  |  |
|----------------------------------------------------------------------------------------------------|----------------------------------------------------------------------|--|--|--|
| Új beszúrás Kijelöltek törlése Adatok exportálása                                                                                                    |                                                                      |  |  |  |
| (Megi: Egy megvalósítási hely akkortartalmazhat több hrsz-t, ha pl. egy létesítmény több hrsz-on helyezkedik el. Az esetek többségében azonban egy létesítmény (pu<br>megvalósítási heliyel.)<br>Törlésre kijelöli | . egy épület) csak egy hrsz-t érint, így akkor az a hrsz egyben egye |  |  |  |
| Megvalósítási hely sorszáma: M $01$                                                                                                    |                                                                      |  |  |  |
| Település He                                                                                                    | lyrajzi számBlokkazonosító                                           |  |  |  |
| Á <u>`A</u>                                                                                                    | <u>A</u>                                                             |  |  |  |
| Közterület nevra Közterület típusra                                                                                                    | V Házszár                                                            |  |  |  |
| A fejlesztés megvalósulásának helye:                                                                                                    |                                                                      |  |  |  |
| Akadálymentesítés:                                                                                                    |                                                                      |  |  |  |
| (*Blokkazonosítót csak akkor kell kitölteni, ha az adott célterület KAT vagy NATURA területekre szabályokat állapít megi)                                                                                          |                                                                      |  |  |  |
| 19 – Létesítményekre vonatkozó információk                                                                                                    |                                                                      |  |  |  |
| Új beszúrás Kijelöltek törlése Adatok exportálása                                                                                                    |                                                                      |  |  |  |
| (A létesítmény adott megvalósítási helyen belül elkülönülő önálló fejlesztési egységet jelent, pl egy épület,egy út stb.)<br>Törlésre kijelöli 🗌                                                                   |                                                                      |  |  |  |
| Megvalósítási hely sorszáma: A Létesítmény sorszáma: L 01 (a hivatkozási azonosító a M és L száma együtt, pl. 0101)                                                                                                |                                                                      |  |  |  |
| Létesítmény megnevezése                                                                                                    |                                                                      |  |  |  |
| Az adott célterülethez kötődő, létesítményre vonatkozó adatok, információk:                                                                                                    |                                                                      |  |  |  |
|                                                                                                    |                                                                      |  |  |  |
|                                                                                                    |                                                                      |  |  |  |
| 20 – Gépadatok                                                                                                    |                                                                      |  |  |  |
| Új beszúrás Kijelöltek törlése Adatok exportálása                                                                                                    |                                                                      |  |  |  |
| Törlésre kijelöli 🗌                                                                                                    |                                                                      |  |  |  |
| Hivatkozási azonosító: H Gépazonosító: -                                                                                                    |                                                                      |  |  |  |
| Gép darabszáma:                                                                                                    |                                                                      |  |  |  |
| Tervezett beszerzési ár/darab (Ft):                                                                                                    |                                                                      |  |  |  |
| Gép tárolásának helye Település:                                                                                                    | <b>▼</b>                                                             |  |  |  |
| Utca, hsz/hrsz:                                                                                                    |                                                                      |  |  |  |
| A gép üzembehelyezésének tervezett időpontja:                                                                                                    |                                                                      |  |  |  |
|                                                                                                    |                                                                      |  |  |  |

| 21 – Építés                                                                                                 |                                                                          |
|----------------------------------------------------------------------------------------------------|--------------------------------------------------------------------------|
| Új beszúrás Kijelöltek törlése Adatok exportálása                                                           |                                                                          |
| Törlésre kijelöli                                                                                           |                                                                          |
| Epitės sorszama: 01 Hivatkozasi azonosito: H                                                                | Epites jellege:                                                          |
| Építés rövid leírása:                                                                                       |                                                                          |
|                                                                                                    | .1                                                                       |
| 22 – Munkanem adatok                                                                                        |                                                                          |
| Adatok exportálása                                                                                          | A kód és a megnevezés az építési tételek alapján automatikusan töltődik. |
|                                                                                                    |                                                                          |
| Munkanem kódja Építés sorszáma                                                                              | Munkanem megnevezése Munkanemre a tervezett<br>beruházási költség (Ft)   |
| 23 – Építési tételadatok                                                                                    |                                                                          |
| Figyelem! A mennyiségi adatokat az ÉNGY szerinti mennyiségi egységnek megfelelően kell megac                |                                                                          |
|                                                                                                    |                                                                          |
| Törlésre Sorszám Építés Tétel MVH azonosítója                                                               | Tétel mennyisége Mennyiségi egység ÉNYG-ből                              |
| kijelöli sorszáma                                                                                           | mértékegység                                                             |
|                                                                                                    |                                                                          |
| 24 – ÉNGY-ben nem szereplő építési tételadatok                                                              |                                                                          |
| Figyelem! Csak az Építési Normagyűjteményben nem szereplő tételek sorolhatóak fel!                          |                                                                          |
| Új beszúrás Kijelöltek törlése Adatok exportálása                                                           |                                                                          |
| Törlésre kijelöli 🗌                                                                                         |                                                                          |
| Sorszám: 01                                                                                                 |                                                                          |
| Építés sorszám:                                                                                             |                                                                          |
| Munka megnevezése:                                                                                          |                                                                          |
| Mennyiség:                                                                                                  | Mértékegység:                                                            |
| Munkanem:                                                                                                   |                                                                          |
| Elforgadott árajánlat - kiállító adószáma:                                                                  |                                                                          |
| Elforgadott árajánlat - tétel nettó értéke (Et):                                                            |                                                                          |
| Visszautasított árajánlat - kiállító adószáma:                                                              |                                                                          |
| Vicezautocített érajánlat, tétel netté ártáka (Et):                                                         |                                                                          |
| visszaulasitott arajamat - teter nettő eneke (r.t).<br>Magasaski ártályű ávajánlat alfagadásásak indeklása: |                                                                          |
| magasabo eneku arajaniat eliogadasanak indoklasa.                                                           |                                                                          |
|                                                                                                    |                                                                          |
|                                                                                                    |                                                                          |
|                                                                                                    | ii.                                                                      |
| 25 – Árajánlatos tételadatok                                                                                |                                                                          |
| Figyelem! Csak referencia árral nem rendelkező tételek sorolhatóak fel!                                     |                                                                          |
|                                                                                                    | J                                                                        |
| Törlésre kijelöli 🔲                                                                                         |                                                                          |
| Sorszám:                                                                                                    | 01 Hivatkozási azonosító: H                                              |
| Árajánlatos tétel megnevezése:                                                                              |                                                                          |
| Mennyiség:                                                                                                  | Mértékegység:                                                            |
| Elfogadott árajánlat - kiállító adószáma:                                                                   |                                                                          |
| Elfogadott árajánlat - tétel nettó értéke (Ft):                                                             |                                                                          |
| Visszautasított árajánlat - kiállító adószáma:                                                              |                                                                          |
| Visszautasított árajánlat - tétel nettó értéke (Ft):                                                        |                                                                          |
| Magasabb értékű árajánlatok elfogadásának indoklása:                                                        |                                                                          |
|                                                                                                    | Magasabb értékű árajánlat elfogadásának indoklása                        |
|                                                                                                    |                                                                          |
|                                                                                                    |                                                                          |
|                                                                                                    |                                                                          |

| 26 – Pénzügyi terv - elszámolás ütemezés   |                                          |           |                                                                            |               |            |                                                            |            |                          |            |                         |            |                 |  |
|--------------------------------------------|------------------------------------------|-----------|----------------------------------------------------------------------------|---------------|------------|------------------------------------------------------------|------------|--------------------------|------------|-------------------------|------------|-----------------|--|
| <u>A fej</u>                               | lesztési tételek megnevezése             |           | Az elszámolások benyújtásának ideje (időszak) és az elszámolás értéke (Ft) |               |            |                                                            |            |                          |            |                         |            |                 |  |
| Év:                                        |                                          |           | l. elszámolási időszak                                                     |               | II. elszám | II. elszámolási időszak                                    |            | III. elszámolási időszak |            | IV. elszámolási időszak |            | lesen           |  |
| ldőszak sorszáma:                          |                                          |           |                                                                            |               |            |                                                            |            |                          | ſ          | -                       |            |                 |  |
| A) Ingatlan építés, felújítás              |                                          |           |                                                                            |               |            |                                                            |            |                          |            |                         |            |                 |  |
| B) Gépek, technológiai berendezések        |                                          |           |                                                                            |               |            |                                                            |            |                          |            |                         |            |                 |  |
| C) Immateriális javak és számítástechnikai |                                          |           |                                                                            |               |            |                                                            |            |                          |            |                         |            |                 |  |
| D) Egyéb költségek, ráfordítások           |                                          |           |                                                                            |               |            |                                                            |            |                          |            |                         |            |                 |  |
| E) El:                                     | számolható összesen (Ft)                 |           |                                                                            |               |            |                                                            |            |                          |            |                         |            |                 |  |
| F)e                                        | bből EMVA támogatás (Ft)                 |           |                                                                            |               |            |                                                            |            |                          |            |                         |            |                 |  |
| _                                          | 27 <mark>=</mark> Beszámoló tábla - term | észetes   | s személy, n                                                               | nikro-, kis-, | középválla | lkozá <mark>s – – – – – – – – – – – – – – – – – – –</mark> |            |                          |            |                         |            | 40 5            |  |
| Ssz                                        | Megnevezés Év                            | 1.<br>200 | 19 7                                                                       | 2.<br>2010    | 3.<br>2011 | 4.<br>2012                                                 | 5.<br>2013 | ь.<br>2014               | 7.<br>2015 | 8.<br>2016              | 9.<br>2017 | 10. eFt<br>2018 |  |
| 1                                          | Befektetett eszközök                     |           |                                                                            |               |            |                                                            | 2010       |                          |            |                         |            |                 |  |
| 2                                          | Forgóeszközök                            |           |                                                                            |               |            |                                                            |            |                          |            |                         |            |                 |  |
| 3                                          | Eszközök összesen                        |           |                                                                            |               |            |                                                            |            |                          |            |                         |            |                 |  |
| 4                                          | Saját tőke                               |           |                                                                            |               |            |                                                            |            |                          |            |                         |            |                 |  |
| 5                                          | ebből: Jegyzett tőke                     |           |                                                                            |               |            |                                                            |            |                          |            |                         |            |                 |  |
| 6                                          | Ebből: Tőketartalék                      |           |                                                                            |               |            |                                                            |            |                          |            |                         |            |                 |  |
| 7                                          | ebből: Eredménytartalék                  |           |                                                                            |               |            |                                                            |            |                          |            |                         |            |                 |  |
| 8                                          | ebből: Mérleg szerinti eredmény          | <br>      |                                                                            |               |            |                                                            |            |                          | <br>       |                         |            |                 |  |
| 9                                          | Kötelezettségek                          |           |                                                                            |               |            |                                                            |            |                          |            |                         |            |                 |  |
| 10                                         | ebből: Rövid lejáratú kötelezettsége     |           |                                                                            |               |            |                                                            |            |                          |            |                         |            |                 |  |
| 11                                         | Források összesen                        |           |                                                                            |               |            |                                                            |            |                          |            |                         |            |                 |  |
| 12                                         | Értékesítés nettó árbevétele             |           |                                                                            |               |            |                                                            |            |                          |            |                         |            |                 |  |
| 13                                         | Egyéb bevételek                          |           |                                                                            |               |            |                                                            |            |                          |            |                         | <br>       |                 |  |
| 14                                         | Aktivált saját teljesítmények értéke     |           |                                                                            |               |            |                                                            |            |                          |            |                         |            |                 |  |
| 15                                         | Anyagjellegű ráfordítások                |           |                                                                            |               |            |                                                            |            |                          |            | <br>                    |            |                 |  |
| 16                                         | Eladott áruk beszerzési értéke + közv    |           |                                                                            |               |            |                                                            |            |                          |            |                         |            |                 |  |
| 17                                         | 7 Személyi jellegű ráfordítások          |           |                                                                            |               |            |                                                            |            |                          |            |                         |            |                 |  |
| 18                                         | 18 Értékcsökkenési leírás                |           |                                                                            |               |            |                                                            |            |                          |            |                         |            |                 |  |
| 19 Egyéb ráfordítás (útmutató szerint)     |                                          |           |                                                                            |               |            |                                                            |            |                          |            |                         |            |                 |  |
| 20 Üzemi tevékenység eredménye             |                                          |           |                                                                            |               |            |                                                            |            |                          |            |                         |            |                 |  |
| 21                                         | 21 Adózás előtti eredmény                |           |                                                                            |               |            |                                                            |            |                          |            |                         |            |                 |  |
| 22                                         | Adózott eredmény                         |           |                                                                            |               |            |                                                            |            |                          |            |                         |            |                 |  |
| 23                                         | Teljes munkaidős létszám (fő)            |           |                                                                            |               |            |                                                            |            |                          |            |                         |            |                 |  |

| 28 = Beszámoló tábla - önkormányzatok, non-profit szervezetek, egyháza <del>tk</del>                        |                                                                                                    |                                                                                                    |                                                                                                    |                                                                                                    |                                                                                                    |                                                                                                    |                                                                                                   |                                                                                                  |                                                                     |                                      |                                               |                                               |
|----------------------------------------------------------------------------------------------------|----------------------------------------------------------------------------------------------------|----------------------------------------------------------------------------------------------------|----------------------------------------------------------------------------------------------------|----------------------------------------------------------------------------------------------------|----------------------------------------------------------------------------------------------------|----------------------------------------------------------------------------------------------------|---------------------------------------------------------------------------------------------------|--------------------------------------------------------------------------------------------------|---------------------------------------------------------------------|--------------------------------------|-----------------------------------------------|-----------------------------------------------|
| C                                                                                                    | Ma un ausa é a                                                                                                    | ć.                                                                                                    | 1.                                                                                                    | 2.                                                                                                    | 3.                                                                                                    | 4.                                                                                                    | 5.                                                                                                | 6.<br>2014                                                                                       | 7.<br>2015                                                          | 8.                                   | 9.                                            | 10. eFt                                       |
| 5sz.                                                                                                    | wiegnevezes<br>Sziát bevételek                                                                                                    |                                                                                                    | 2009                                                                                                    | 2010                                                                                                    | 2011                                                                                                    | 2012                                                                                                    |                                                                                                   | 2014                                                                                             | 2015                                                                | 2016                                 | 2017                                          | 2010                                          |
|                                                                                                    | /                                                                                                    |                                                                                                    |                                                                                                    | ·<br>·                                                                                                    |                                                                                                    |                                                                                                    |                                                                                                   | ,<br>                                                                                            | ,<br>                                                               | -                                    | -                                             |                                               |
|                                                                                                    | Atengedett központi .                                                                                                    | adók                                                                                                    |                                                                                                    |                                                                                                    | <br>                                                                                                    |                                                                                                    |                                                                                                   |                                                                                                  |                                                                     | <br>                                 |                                               |                                               |
| 3                                                                                                    | Támogatások, kiegés                                                                                                    | zítések                                                                                                    |                                                                                                    |                                                                                                    |                                                                                                    |                                                                                                    |                                                                                                   |                                                                                                  |                                                                     |                                      |                                               |                                               |
| 4                                                                                                    | Felhalmozási és tőke                                                                                                    | jellegű bevéte                                                                                                    |                                                                                                    |                                                                                                    |                                                                                                    |                                                                                                    |                                                                                                   |                                                                                                  |                                                                     |                                      |                                               |                                               |
| 5                                                                                                    | Véglegesen átvett pé                                                                                                    | enzeszközök                                                                                                    |                                                                                                    |                                                                                                    |                                                                                                    |                                                                                                    |                                                                                                   |                                                                                                  |                                                                     |                                      |                                               |                                               |
| 6                                                                                                    | Tám. kölcs. visszatér.                                                                                                    | igénybev., érti                                                                                                    |                                                                                                    |                                                                                                    |                                                                                                    |                                                                                                    |                                                                                                   |                                                                                                  |                                                                     |                                      |                                               |                                               |
| 7                                                                                                    | Finanszírozási hevéte                                                                                                    | alak                                                                                                    |                                                                                                    |                                                                                                    |                                                                                                    |                                                                                                    |                                                                                                   |                                                                                                  |                                                                     |                                      |                                               |                                               |
| 0                                                                                                    |                                                                                                    | , än en men en e                                                                                                    |                                                                                                    | ·<br>                                                                                                    |                                                                                                    |                                                                                                    |                                                                                                   | ,<br>                                                                                            |                                                                     | ,<br>                                | -                                             |                                               |
|                                                                                                    | FOLYO BEVETELEK                                                                                                    | USSZESEN (                                                                                                    |                                                                                                    | <br>                                                                                                    |                                                                                                    |                                                                                                    |                                                                                                   | <br>                                                                                             |                                                                     | 1                                    | -                                             |                                               |
| 19                                                                                                    | Előző évi várható pér                                                                                                    | nzmaradvány i                                                                                                    |                                                                                                    | <br>                                                                                                    | <br>                                                                                                    |                                                                                                    |                                                                                                   | <br>                                                                                             |                                                                     | <br>                                 |                                               |                                               |
| 10                                                                                                    | Előző évi vállalkozás                                                                                                    | i eredmény igé                                                                                                    |                                                                                                    |                                                                                                    |                                                                                                    |                                                                                                    |                                                                                                   |                                                                                                  |                                                                     | <br>                                 |                                               |                                               |
| 11                                                                                                    | Függő bevételek                                                                                                    |                                                                                                    |                                                                                                    |                                                                                                    |                                                                                                    |                                                                                                    |                                                                                                   |                                                                                                  |                                                                     |                                      |                                               |                                               |
| 12                                                                                                    | Forráshiány                                                                                                    |                                                                                                    |                                                                                                    |                                                                                                    |                                                                                                    |                                                                                                    |                                                                                                   |                                                                                                  |                                                                     |                                      |                                               |                                               |
| 13                                                                                                    | BEVÉTELEK ÖSSZE                                                                                                    | SEN: (8+9+10-                                                                                                    |                                                                                                    |                                                                                                    |                                                                                                    |                                                                                                    |                                                                                                   |                                                                                                  |                                                                     |                                      |                                               |                                               |
| 14                                                                                                    | Folvó (működési) kiac                                                                                                    | lások                                                                                                    |                                                                                                    |                                                                                                    |                                                                                                    |                                                                                                    |                                                                                                   |                                                                                                  |                                                                     |                                      |                                               |                                               |
| 15                                                                                                    | Ehhől: mamályi jutta                                                                                                    | tácok ác munka                                                                                                    |                                                                                                    | ,<br>                                                                                                    |                                                                                                    |                                                                                                    |                                                                                                   | ,<br>                                                                                            | ,                                                                   | ,<br>                                | -                                             |                                               |
| 16                                                                                                    |                                                                                                    |                                                                                                    |                                                                                                    |                                                                                                    |                                                                                                    |                                                                                                    |                                                                                                   | ,<br>                                                                                            | ,<br>                                                               |                                      | -                                             |                                               |
|                                                                                                    | Felhalmozási jellegü                                                                                                    | kiadás                                                                                                    |                                                                                                    | <br>                                                                                                    | <br>                                                                                                    |                                                                                                    |                                                                                                   | <br>                                                                                             |                                                                     |                                      | -                                             |                                               |
| 17                                                                                                    | Tartalékok                                                                                                    |                                                                                                    |                                                                                                    |                                                                                                    |                                                                                                    |                                                                                                    |                                                                                                   |                                                                                                  |                                                                     |                                      |                                               |                                               |
| 18                                                                                                    | Hitelek kamatai                                                                                                    |                                                                                                    |                                                                                                    |                                                                                                    |                                                                                                    |                                                                                                    |                                                                                                   |                                                                                                  |                                                                     |                                      |                                               |                                               |
| 19                                                                                                    | Egyéb kiadások (függ                                                                                                    | ő kiadás)                                                                                                    |                                                                                                    |                                                                                                    | ļ                                                                                                    |                                                                                                    |                                                                                                   |                                                                                                  |                                                                     |                                      |                                               |                                               |
| 20                                                                                                    | Finanszírozási kiadás                                                                                                    | ok                                                                                                    |                                                                                                    |                                                                                                    |                                                                                                    |                                                                                                    |                                                                                                   |                                                                                                  |                                                                     |                                      |                                               |                                               |
| 21                                                                                                    | KIADÁSOK ÖSSZES                                                                                                    | EN (14+16+17·                                                                                                    |                                                                                                    |                                                                                                    |                                                                                                    |                                                                                                    |                                                                                                   |                                                                                                  |                                                                     |                                      |                                               |                                               |
| 22                                                                                                    | Teljes munkaidős léts                                                                                                    | zám (fő)                                                                                                    |                                                                                                    |                                                                                                    |                                                                                                    |                                                                                                    |                                                                                                   |                                                                                                  |                                                                     |                                      |                                               |                                               |
| '                                                                                                    | 29 <u>=</u> SFH betétla                                                                                                    |                                                                                                    |                                                                                                    | Î                                                                                                    | i                                                                                                    | í                                                                                                    | 1                                                                                                 | í                                                                                                | í                                                                   | í                                    | 1                                             | ř.                                            |
| II                                                                                                    | Li heszúrás Kielöltek törlése Adatok exportálása                                                                                                    |                                                                                                    |                                                                                                    |                                                                                                    |                                                                                                    |                                                                                                    |                                                                                                   |                                                                                                  |                                                                     |                                      |                                               |                                               |
|                                                                                                    | jueszuras                                                                                                    |                                                                                                    |                                                                                                    |                                                                                                    |                                                                                                    |                                                                                                    |                                                                                                   |                                                                                                  |                                                                     |                                      |                                               |                                               |
|                                                                                                    | lésre Kód                                                                                                    | Megnevez                                                                                                    |                                                                                                    | Adatok exp                                                                                                    |                                                                                                    | ÁV                                                                                                    | áv.                                                                                               | Áv.                                                                                              |                                                                     | áv                                   | áv                                            |                                               |
| Tör<br>kij                                                                                                  | lésre Kód<br>elöli                                                                                                    | Megnevez                                                                                                    | és                                                                                                    | Adatok exp<br>Mérték                                                                                                    | kegység [                                                                                                    | . év                                                                                                    | . év                                                                                              | . év                                                                                             | Mennvi                                                              | év 🛛                                 | . év                                          | . év .                                        |
| Töı<br>kij                                                                                                  | lésre Kód<br>elöli                                                                                                    | Megnevez                                                                                                    | és                                                                                                    | Adatok exp<br>Mérték                                                                                                    | kegység [                                                                                                    | . év<br>Aennyiség                                                                                                    | . év<br>Mennyiség                                                                                 | . év<br>Mennyiség                                                                                | Mennyi                                                              | év ség Mei                           | . év 🏼                                        | . év .<br>Mennyiség                           |
| Töi<br>kij                                                                                                  | lésre Kód<br>elöli<br>30 – Nyilatkozat I                                                                                                    | Megnevez                                                                                                    | és<br>és                                                                                                    | Adatok exp<br>Mértél                                                                                                    | kegység [<br>I                                                                                                    | . év<br>Aennyiség                                                                                                    | . év<br>Mennyiség                                                                                 | . év<br>Mennyiség                                                                                | Mennyi                                                              | év ség Mer                           | . év 🛛                                        | . év .<br>Mennyiség                           |
| Töi<br>kij<br>Nyila                                                                                         | lésre Kód<br>elöli<br>30 – Nyilatkozat I<br>tkozom, hogy az                                                                                                    | Megnevez<br>közbeszerze<br>általam kép                                                                                                    | és<br>ési kötelezett<br>viselt szervez                                                                                                    | Adatok exp<br>Mérték<br>v<br>ségről<br>et - a pályázat                                                                                                    | szerinti m                                                                                                    | . év<br>Aennyiség<br>űvelet vonatkoz                                                                                                  | év<br>Mennyiség<br>ásában - a 2003.                                                               | év<br>Mennyiség<br>évi CXXIX. tv.                                                                | Mennyi<br>Kbt.)                                                     | év ség Mei                           | . év 🏼                                        | . év .<br>Mennyiség                           |
| Töı<br>kij<br>Nyila<br>rende                                                                                | lésre Kód<br>elöli<br>30 – Nyilatkozat I<br>tkozom, hogy az<br>ilkezései alapján k                                                                                                    | Kijeloliek (<br>Megnevez<br>közbeszerze<br>általam kép<br>közbeszerzé                                                                                                    | és<br>és<br>ési kötelezett<br>viselt szervez<br>si eljárás lefolj                                                                                                    | Adatok exp<br>Mérték<br>v<br>ségről<br>set - a pályázat<br>ytatására kötele                                                                                                    | szerinti m                                                                                                    | . év<br>Aennyiség<br>űvelet vonatkoz                                                                                                  | év<br>Mennyiség<br>ásában - a 2003.                                                               | év<br>Mennyiség<br>évi CXXIX. tv.                                                                | Mennyi<br>Kbt.)                                                     | év ség Mei                           | . év 🌱                                        | . év .<br>Mennyiség                           |
| Nyila<br>Nyila                                                                                              | lésze Kód<br>előli<br>30 – Nyilatkozat I<br>tkozom, hogy az<br>ilkezései alapján I<br>tkozom, hogy a p                                                                                                    | Megnevez<br>közbeszerz<br>általam kép<br>közbeszerzé                                                                                                    | és<br>és kötelezett<br>viselt szervez<br>si eljárás lefolj                                                                                                    | Adatok exp<br>Ménték<br>ségről<br>et - a pályázat<br>ytatására kötele<br>onatkozásában                                                                                                    | szerinti m<br>zzett.                                                                                                   | <b>. év</b><br><mark>Aennyiség</mark><br>űvelet vonatkoz<br>Jelkezései alap                                                           | <b>. év</b><br>Mennyiség<br>ásában - a 2003.<br>án nem vagyok k                                   | év<br><u>Mennyiség</u><br>évi CXXIX. tv.                                                         | (Kbt.)                                                              | év Mei                               | . év 🎵                                        | . év .<br>Mennyiség                           |
| Nyila<br>Rende                                                                                              | lésre Kód<br>elöli<br>30 – Nyilatkozat I<br>tkozom, hogy az<br>ilkezései alapján I<br>tkozom, hogy a p<br>tatására kötelezet                                                                                                    | Közbeszerze<br>általam kép<br>közbeszerzé<br>ályázat szeri<br>ályázat szeri                                                                                                    | ési kötelezett<br>ési kötelezett<br>viselt szervez<br>si eljárás lefolj<br>inti művelet vo<br>esen közbesz                                                                                                    | Ménték<br>Ménték<br>vségről<br>et - a pályázat<br>ytatására kötele<br>onatkozásában<br>erzési eljárást fi                                                                                                    | szerinti m<br>szett.<br>a Kbt. ren.<br>olytatok le.                                                                    | <b>. év</b><br><b>Aennyiség</b><br>űvelet vonatkoz<br>delkezései ala <u>p</u>                                                         | <b>. év</b><br>Mennyiség<br>ásában - a 2003.<br>án nem vagyok k                                   | év<br><u>Mennyiség</u><br>évi CXXIX. tv.<br>özbeszerzési el                                      | (Kbt.)                                                              | év Mer                               | . év 🌱                                        | . év .<br>Mennyiség                           |
| Nyila<br>rende<br>Nyila<br>lefoly<br>Amed                                                                   | Iésze Kód<br>elöli<br>30 – Nyilatkozat I<br>tkozom, hogy az<br>elkezései alapján I<br>tkozom, hogy a p<br>tatására kötelezet<br>nyiben a pályáz:<br>let menyelésítása                                                                                                    | Megnevez<br>közbeszerzé<br>általam kép<br>közbeszerzé<br>ályázat szeri<br>tt, de önként<br>at szerinti m                                                                                                    | és<br>és kötelezett<br>viselt szervez<br>si eljárás lefolj<br>inti művelet vo<br>esen közbesz<br>űvelet vonatko                                                                                                    | Adatok exp<br>Mérték<br>vet - a pályázat<br>ytatására kötele<br>onatkozásában<br>erzési eljárást fi                                                                                                    | szerinti m<br>zett.<br>a Kbt. ren<br>olytatok le.<br>eszerzési                                                         | . év<br>Aennyiség<br>űvelet vonatkoz<br>Jelkezései alap<br>eljárás lefolytat:                                                         | . év<br>Mennyiség<br>ásában - a 2003.<br>án nem vagyok k                                          | év<br><u>Mennyiség</u><br>évi CXXIX. tv.<br>özbeszerzési el                                      | (Kbt.)<br>járás<br>éntes közbes                                     | év Mer<br>Ség Mer                    | . év [<br>nnyiség [                           | . év .<br>Mennyiség                           |
| Nyila<br>rende<br>Nyila<br>lefoly<br>Amee                                                                   | Iésze Kód<br>előli<br>30 – Nyilatkozat I<br>tkozom, hogy az<br>ilkezései alapján I<br>tkozom, hogy a p<br>tatására kötelezet<br>nnyiben a pályáz:<br>let megvalósítása<br>31 – Nvilatkozat                                                                                                    | Megnevez<br>közbeszerz<br>általam kép<br>közbeszerzé<br>ályázat szeri<br>tt, de önként<br>at szerinti m<br>során a Kbt.<br>összeférhet                                                                                                    | és<br>ési kötelezett<br>viselt szervez<br>si eljárás lefol<br>inti művelet vo<br>esen közbesz<br>űvelet vonatko<br>és a vonatko<br>etlenség fen                                                                                                    | Adatok exp<br>Mérték<br>ségről<br>et - a pályázat<br>ytatására kötele<br>onatkozásában<br>erzési eljárást fi<br>ozásában közb<br>zó jogszabályok                                                                                              | szerinti m<br>szerinti m<br>zett.<br>a Kbt. ren<br>olytatok le.<br>eszerzési<br>: alapján já                           | . év<br>Aennyiség<br>űvelet vonatkoz<br>delkezései alap<br>eljárás lefolytat:<br>rok el.                                              | . év<br>Mennyiség<br>ásában - a 2003.<br>án nem vagyok k<br>isára vagyok köte                     |                                                                                                  | (Kbt.)                                                              | év Mei<br>ség Mei                    | . év  <br>nnyiség  <br> <br>                  | . év .<br><u>Mennyiség</u>                    |
| Nyila<br>rende<br>Nyila<br>lefoly<br>Amee<br>műve                                                           | Iésze Kód<br>előli<br>30 – Nyilatkozat I<br>tkozom, hogy az<br>ilkezései alapján I<br>tkozom, hogy a p<br>tatására kötelezet<br>nnyiben a pályáz<br>let megvalósítása<br>31 – Nyilatkozat i<br>zpénzekből nyújt                                                                                                    | Megnevez<br>közbeszerze<br>általam kép<br>közbeszerzé<br>ályázat szeri<br>tt, de önként<br>at szerinti m<br>során a Kbt.<br>összeférhet<br>tott támogat                                                                                                    | ési kötelezett<br>viselt szervez<br>si eljárás lefol;<br>inti művelet vo<br>esen közbesz<br>űvelet vonatko;<br>és a vonatko;<br>etlenség fenn<br>ások átláthat                                                                                                    | Adatok exp<br>Ménték<br>vségről<br>et - a pályázat<br>ytatására kötele<br>onatkozásában<br>erzési eljárást fi<br>ozásában közb<br>zó jogszabályok<br>nállásáról<br>tóságáról szóli                                                            | szerinti m<br>szerinti m<br>szett.<br>a Kbt. ren-<br>olytatok le.<br>eszerzési<br>c alapján já                         | <b>. év</b><br><b>Aennyiség</b><br>űvelet vonatkoz<br>delkezései alap<br>eljárás lefolytat:<br>rok el.                                | . év<br>Mennyiség<br>ásában - a 2003.<br>án nem vagyok köte<br>isára vagyok köte                  | év<br><u>Mennyiség</u><br>évi CXXIX. tv.<br>özbeszerzési el<br>ilezett vagy önk                  | (Kbt.)<br>járás<br>éntes közbes                                     | év Mer<br>ség Mer<br>serzési eljárás | <b>. év f</b><br>n <b>nyiség f</b>            | . év .<br>Mennyiség<br>v<br>ijelentem, hogy a |
| Nyila<br>rende<br>Nyila<br>lefoly<br>Amei<br>műve                                                           | lésre Kód<br>elöli<br>30 – Nyilatkozat I<br>tkozom, hogy az<br>ilkezései alapján I<br>tkozom, hogy a p<br>tatására kötelezet<br>nnyiben a pályáz<br>let megvalósítása<br>31 – Nyilatkozat (<br>zpénzekből nyújt<br>ezettel szemben (                                                                                                    | Közbeszerzé<br>általam kép<br>közbeszerzé<br>ályázat szeri<br>tt, de önként<br>at szerinti m<br>során a Kbt.<br>összeférhet<br>tott támogat<br>érintettség, ö                                                                                                    | iorlese<br>és<br>kös kötelezett<br>viselt szervez<br>si eljárás lefol;<br>inti művelet vo<br>esen közbesz<br>űvelet vonatko;<br>és a vonatko;<br>etlenség fenn<br>ások átláthal<br>isszeférhetetle                                                                                              | Ménték<br>Ménték<br>ségről<br>et - a pályázat<br>ytatására kötele<br>onatkozásában<br>erzési eljárást fi<br>ozásában közb<br>zó jogszabályok<br>hállásáról szóli<br>enség fennáll:                                                            | szerinti m<br>zett.<br>a Kbt. ren<br>olytatok le.<br>eszerzési<br>c alapján já<br>ó 2007. é                            | . év<br>Mennyiség<br>űvelet vonatkoz<br>delkezései alap<br>eljárás lefolytat:<br>rok el.                                              | év<br>Mennyiség<br>ásában - a 2003.<br>án nem vagyok k<br>isára vagyok köte                       | év<br><u>Mennyiség</u><br>évi CXXIX. tv.<br>özbeszerzési el<br>elezett vagy önk<br>m/általam kép | (Kbt.)<br>járás<br>éntes közbes                                     | év Mer<br>Ség Mer<br>Zerzési eljárás | . év  <br>nnyiség  <br> <br>t folytatok le, k | . év .<br>Mennyiség<br>v<br>ijelentem, hogy a |
| Nyila<br>Nyila<br>Iefoly<br>Amei<br>műve                                                                    | Iésze Kód<br>előli<br>30 – Nyilatkozat I<br>tkozom, hogy az<br>elkezései alapján k<br>tkozom, hogy a p<br>tatására kötelezet<br>nyiben a pályáz<br>let megvalósítása<br>31 – Nyilatkozat á<br>zpénzekből nyújt<br>ezettel szemben o<br>ettség, összeférhe                                                                                                    | Megnevez<br>közbeszerz<br>általam kép<br>közbeszerzé<br>ályázat szeri<br>tt, de önként<br>at szerinti m<br>során a Kbt.<br>összeférhet<br>ósszeférhet<br>érintettség, ö<br>etetlenség ala                                                                                                    | és<br>és kötelezett<br>viselt szervez<br>si eljárás lefol;<br>inti művelet vo<br>esen közbesz<br>űvelet vonatko;<br>etlenség fem<br>ások átláthat<br>ssszeférhetetle<br>apjául szolgáló                                                                                                    | Adatok exp<br>Mérték<br>vségről<br>et - a pályázat<br>ytatására kötele<br>onatkozásában<br>erzési eljárást fi<br>ozásában közb<br>zó jogszabályok<br>nállásáról<br>stőságáról szóli<br>enség fennáll:<br>ó körülmények li                     | szerinti m<br>szerinti m<br>zett.<br>a Kbt. ren<br>olytatok le.<br>eszerzési<br>k alapján já<br>ó 2007. é<br>elírása   | . év<br>Aennyiség<br>űvelet vonatkoz<br>delkezései alap<br>eljárás lefolytat:<br>rok el.<br>vi CLXXXI. törv                           | . év<br>Mennyiség<br>ásában - a 2003.<br>án nem vagyok k<br>isára vagyok köte                     | év<br><u>Mennyiség</u><br>évi CXXIX. tv.<br>özbeszerzési el<br>ilezett vagy önk                  | (Kbt.)<br>járás<br>éntes közbes                                     | év Mer<br>Ség Mer<br>Zerzési eljárás | t folytatok le, k                             | . év .<br>Mennyiség                           |
| Nyila<br>rende<br>Nyila<br>lefoly<br>Amee<br>műve                                                           | Iésze Kód<br>előli<br>30 – Nyilatkozat I<br>tkozom, hogy az<br>elkezései alapján I<br>tkozom, hogy a p<br>tatására kötelezet<br>nnyiben a pályáz:<br>let megvalósítása<br>31 – Nyilatkozat i<br>zpénzekből nyújt<br>ezettel szemben e                                                                                                    | Megnevez<br>közbeszerze<br>általam kép<br>közbeszerzé<br>ályázat szeri<br>tt, de önként<br>at szerinti m<br>során a Kbt.<br>összeférhet<br>tott támogat<br>érintettség, ö<br>atetlenség ala                                                                                                    | és<br>ési kötelezett<br>viselt szervez<br>si eljárás lefol;<br>inti művelet vo<br>esen közbesz<br>űvelet vonatko:<br>és a vonatko:<br>etlenség fenn<br>ások átláthat<br>sszeférhetette                                                                                                    | Adatok exp<br>Mérték<br>vel - a pályázat<br>ytatására kötele<br>onatkozásában<br>erzési eljárást fi<br>ozásában közb<br>zó jogszabályok<br>nállásáról<br>tóságáról szóli<br>enség fennáll:<br>á körülmények li                                | szerinti m<br>szerinti m<br>a Kbt. ren<br>olytatok le.<br>eszerzési<br>alapján já<br>ó 2007. é                         | . év<br>Aennyiség<br>űvelet vonatkoz<br>delkezései alap<br>eljárás lefolytat:<br>rok el.<br>vi CLXXXI. törv                           | . év<br>Mennyiség<br>ásában - a 2003.<br>án nem vagyok köte<br>isára vagyok köte                  | év<br><u>Mennyiség</u><br>évi CXXIX. tv.<br>özbeszerzési el<br>ilezett vagy önk                  | (Kbt.)<br>járás<br>éntes közbes                                     | év Mei                               | t folytatok le, k                             | ijelentem, hogy a                             |
| Nyila<br>Iefoly<br>Amei<br>műve<br>Érinti                                                                   | Iésze Kód<br>előli<br>30 – Nyilatkozat I<br>tkozom, hogy az<br>ilkezései alapján I<br>tkozom, hogy a p<br>tatására kötelezet<br>nyiben a pályáz:<br>let megvalósítása<br>31 – Nyilatkozat i<br>zpénzekből nyújt<br>ezettel szemben i<br>ettség, összeférhe                                                                                                    | Megnevez<br>közbeszerze<br>általam kép<br>közbeszerzé<br>ályázat szeri<br>tt, de önként<br>at szerinti m<br>során a Kbt.<br>összeférhet<br>tott támogat<br>érintettség, ö<br>stetlenség ala                                                                                                    | ési kötelezett<br>ési kötelezett<br>viselt szervez<br>si eljárás lefol<br>inti művelet vo<br>esen közbesz<br>űvelet vonatko<br>és a vonatko<br>és a vonatko<br>és a vonatko<br>és a vonatko<br>és a vonatko<br>és a vonatko<br>és a vonatko<br>és a vonatko<br>szeférhetetle<br>apjául szolgáló | Adatok exp<br>Mérték<br>ségről<br>et - a pályázat<br>ytatására kötele<br>onatkozásában<br>erzési eljárást fi<br>ozásában közb<br>zó jogszabályok<br>hállásáról<br>szóli<br>enség fennáll:<br>ó körülmények li                                 | szerinti m<br>szerinti m<br>zett.<br>a Kbt. ren<br>olytatok le.<br>eszerzési<br>c alapján já<br>ó 2007. é<br>efrása    | . év<br>Mennyiség<br>űvelet vonatkoz<br>delkezései alap<br>eljárás lefolytat:<br>rok el.<br>vi CLXXXI. törv                           | . év<br>Mennyiség<br>ásában - a 2003.<br>án nem vagyok k<br>isára vagyok köte<br>ény alapján vele | év<br><u>Mennyiség</u><br>évi CXXIX. tv.<br>özbeszerzési el<br>ilezett vagy önk                  | (Kbt.)                                                              | év Mei                               | t folytatok le, k                             | . év .<br>Mennyiség                           |
| Nyila<br>rende<br>Nyila<br>lefoly<br>Amei<br>műve<br>A kö<br>szen<br>Érint                                  | lésze Kód<br>előli<br>30 – Nyilatkozat I<br>tkozom, hogy az<br>ilkezései alapján I<br>tkozom, hogy a p<br>tatására kötelezet<br>nyiben a pályáz<br>let megvalósítása<br>31 – Nyilatkozat a<br>zpénzekből nyújt<br>ezettel szemben o<br>ettség, összeférhe                                                                                                    | Megnevez<br>közbeszerze<br>általam kép<br>közbeszerzé<br>ályázat szeri<br>tt, de önként<br>at szerinti m<br>során a Kbt.<br>összeférhet<br>tott támogat<br>érintettség, ö<br>atetlenség ala                                                                                                    | iorlese<br>és<br>kisi kötelezett<br>viselt szervez<br>si eljárás lefol;<br>inti művelet vo<br>esen közbesz<br>űvelet vonatko<br>és a vonatko<br>etlenség fenn<br>ások átláthal<br>isszeférhetetle<br>apjául szolgáló                                                                            | Adatok exp<br>Mérték<br>vet - a pályázat<br>vtatására kötele<br>onatkozásában<br>erzési eljárást fi<br>ozásában közb<br>zó jogszabályok<br>nállásáról szóli<br>enség fennáll:<br>ó körülmények li                                             | szerinti m<br>szerinti m<br>zett.<br>a Kbt. ren-<br>olytatok le.<br>eszerzési<br>c alapján já<br>ó 2007. é             | . év<br>Mennyiség<br>űvelet vonatkoz<br>delkezései alap<br>eljárás lefolytat:<br>rok el.                                              | . év<br>Mennyiség<br>ásában - a 2003.<br>án nem vagyok köte<br>ísára vagyok köte                  | év<br><u>Mennyiség</u><br>évi CXXIX. tv.<br>özbeszerzési el<br>elezett vagy önk<br>m/általam kép | (Kbt.)<br>járás<br>éntes közbes                                     | év Mer                               | t folytatok le, k                             | . év .<br>Mennyiség                           |
| Nyila<br>rende<br>Nyila<br>lefoly<br>Amei<br>műve<br>Á kö<br>szen<br>Érinti                                 | Iésze Kód<br>előli<br>30 – Nyilatkozat I<br>tkozom, hogy az<br>elkezései alapján k<br>tkozom, hogy a p<br>tatására kötelezet<br>nyiben a pályáz<br>let megvalósítása<br>31 – Nyilatkozat á<br>zpénzekből nyűjt<br>ezettel szemben o<br>attség, összeférhe                                                                                                    | Megnevez<br>közbeszerzé<br>általam kép<br>közbeszerzé<br>ályázat szeri<br>tt, de önként<br>at szerinti m<br>során a Kbt.<br>összeférhet<br>érintettség, ő<br>stetlenség ala                                                                                                    | ioriese<br>és<br>kisi kötelezett<br>viselt szervez<br>si eljárás lefol<br>inti művelet vo<br>esen közbesz<br>űvelet vonatko<br>és a vonatko<br>etlenség fem<br>ások átláthat<br>sszeférhetetle<br>apjául szolgáló                                                                               | Adatok exp<br>Mérték<br>vségről<br>et - a pályázat<br>ytatására kötele<br>onatkozásában<br>erzési eljárást fi<br>ozásában közb<br>zó jogszabályok<br>nállásáról<br>tóságáról szóli<br>enség fennáll:<br>ó körülmények li                      | szerinti m<br>szerinti m<br>zett.<br>a Kbt. ren<br>olytatok le.<br>eszerzési<br>i alapján já<br>ó 2007. é              | . év<br>Mennyiség<br>űvelet vonatkoz<br>delkezései alap<br>eljárás lefolytat:<br>rok el.<br>vi CLXXXI. törv                           | . év<br>Mennyiség<br>ásában - a 2003.<br>án nem vagyok köte<br>isára vagyok köte                  | év<br>Mennyiség<br>évi CXXIX. tv.<br>özbeszerzési el<br>ilezett vagy önk<br>m/általam kép        | (Kbt.)<br>járás<br>éntes közbes                                     | év Mei                               | t folytatok le, k                             | ijelentem, hogy a                             |
| Nyila<br>Roverstand<br>Nyila<br>Roverstand<br>Nyila<br>Roverstand<br>Nyila<br>Kinterstand<br>Nyila<br>Nyila | Iésze Kód<br>előli<br>30 – Nyilatkozat I<br>tkozom, hogy az<br>ilkezései alapján I<br>tkozom, hogy a p<br>tatására kőtelezet<br>myiben a pályáz:<br>let megvalósítása<br>31 – Nyilatkozat i<br>zpénzekből nyújt<br>ezettel szemben o<br>ettség, összeférhe                                                                                                    | Megnevez<br>közbeszerze<br>általam kép<br>közbeszerzé<br>ályázat szeri<br>tt, de önként<br>at szerinti m<br>során a Kbt.<br>összeférhet<br>tott támogat<br>érintettség, ö<br>atetlenség ala                                                                                                    | és<br>ési kötelezett<br>viselt szervez<br>si eljárás lefol;<br>inti művelet vo<br>esen közbesz<br>űvelet vonatko;<br>és a vonatko;<br>etlenség fenn<br>ások átláthal<br>isszeférhetetle<br>apjául szolgáló                                                                                      | Adatok exp<br>Mérték<br>ségről<br>et - a pályázat<br>ytatására kötele<br>pratkozásában<br>erzési eljárást fi<br>pzásában közb<br>zó jogszabályok<br>nállásáról<br>szóli<br>enség fennáll:<br>ó körülmények li                                 | szerinti m<br>szerinti m<br>a Kbt. ren<br>olytatok le.<br>eszerzési<br>alapján já<br>ó 2007. é                         | . év<br>Aennyiség<br>űvelet vonatkoz<br>delkezései alap<br>eljárás lefolytat:<br>rok el.<br>vi CLXXXI. törv                           | . év<br>Mennyiség<br>ásában - a 2003.<br>án nem vagyok köte<br>isára vagyok köte                  | év<br>Mennyiség<br>évi CXXIX. tv.<br>özbeszerzési el<br>ilezett vagy önk                         | (Kbt.)<br>járás<br>éntes közbes<br>viselt                           | év Mei                               | t folytatok le, k                             | . év .<br>Mennyiség<br>jelentem, hogy a       |
| Nyilal<br>Nyilal<br>Iefoly<br>Amei<br>Műve                                                                  | Iésze Kód<br>előli<br>30 – Nyilatkozat I<br>tkozom, hogy az<br>ilkezései alapján I<br>tkozom, hogy a p<br>tatására kötelezet<br>nyiben a pályáz:<br>let megvalósítása<br>31 – Nyilatkozat i<br>zpénzekből nyújt<br>ezettel szemben i<br>ettség, összeférhe                                                                                                    | Megnevez<br>közbeszerze<br>általam kép<br>közbeszerzé<br>ályázat szeri<br>tt, de önként<br>at szerinti m<br>során a Kbt.<br>összeférhet<br>tott támogat<br>érintettség, ö<br>atetlenség ala                                                                                                    | és<br>ési kötelezett<br>viselt szervez<br>si eljárás lefolj<br>inti művelet vo<br>esen közbesz<br>űvelet vonatko<br>és a vonatko<br>és a vonatko<br>etlenség fenn<br>ások átláthal<br>isszeférhetetle                                                                                           | Adatok exp<br>Mérték<br>vel - a pályázat<br>ytatására kötele<br>onatkozásában<br>erzési eljárást fi<br>ozásában közb<br>zó jogszabályok<br>nállásáró<br>tóságáról szóli<br>enség fennáll:<br>ó körülmények li                                 | szerinti m<br>szerinti m<br>zett.<br>a Kbt. ren<br>olytatok le.<br>eszerzési<br>alapján já<br>ó 2007. é<br>eírása      | . év<br>Mennyiség<br>űvelet vonatkoz<br>delkezései alap<br>eljárás lefolytat:<br>rok el.<br>vi CLXXXI. törv                           | . év<br>Mennyiség<br>ásában - a 2003.<br>án nem vagyok köte<br>isára vagyok köte                  | év<br><u>Mennyiség</u><br>évi CXXIX. tv.<br>özbeszerzési el<br>ilezett vagy önk                  | (Kbt.)                                                              | év Mei                               | t folytatok le, k                             | i, év .<br>Mennyiség<br>ijelentem, hogy a     |
| Nyila<br>Rojika<br>Nyila<br>Perode<br>Nyila<br>Perode<br>A kö<br>Szerv<br>Érint<br>Nyilv<br>Nyilv           | Iésze Kód<br>előli<br>30 – Nyilatkozat I<br>tkozom, hogy az<br>ilkezései alapján I<br>tkozom, hogy a p<br>tatására kötelezet<br>nyiben a pályáz<br>let megvalósítása<br>31 – Nyilatkozat a<br>zpénzekből nyújt<br>ezettel szemben o<br>ettség, összeférhe                                                                                                    | Megnevez<br>közbeszerzé<br>általam kép<br>közbeszerzé<br>ályázat szeri<br>tt, de önként<br>at szerinti m<br>során a Kbt.<br>összeférhet<br>tott támogat<br>érintettség, ő<br>atetlenség ala                                                                                                    | ioriese<br>és<br>kisi kötelezett<br>viselt szervez<br>si eljárás lefol;<br>inti művelet vo<br>esen közbesz<br>űvelet vonatko;<br>etlenség fenn<br>ások átláthat<br>isszeférhetetle<br>apjául szolgáló<br>zése                                                                                   | Adatok exp<br>Mérték<br>ségről<br>et - a pályázat<br>ytatására kötele<br>onatkozásában<br>erzési eljárást fi<br>ozásában közb<br>zó jogszabályok<br>hállásáról<br>szóli<br>enség fennáll:<br>ó körülmények li                                 | szerinti m<br>szerinti m<br>zett.<br>a Kbt. ren-<br>olytatok le.<br>eszerzési<br>c alapján já<br>ó 2007. é<br>elírása  | . év<br>Mennyiség<br>űvelet vonatkoz<br>delkezései alap<br>eljárás lefolytat:<br>rok el.<br>vi CLXXXI. törv                           | . év<br>Mennyiség<br>ásában - a 2003.<br>án nem vagyok köte<br>isára vagyok köte                  | év<br><u>Mennyiség</u><br>évi CXXIX. tv.<br>özbeszerzési el<br>elezett vagy önk<br>m/általam kép | (Kbt.)                                                              | év Mei                               | . év [<br>nnyiség ]<br>t folytatok le, k      | . év .<br>Mennyiség<br>ijelentem, hogy a      |
| Nyila<br>Royalar<br>Nyila<br>Perolo<br>Nyila<br>Perolo<br>Nyila<br>Nyila<br>Nyila                           | Iésze Kód<br>előli<br>30 – Nyilatkozat I<br>tkozom, hogy az<br>elkezései alapján k<br>tkozom, hogy a p<br>tatására kötelezet<br>nyiben a pályáz:<br>let megvalósítása<br>31 – Nyilatkozat á<br>zpénzekből nyújt<br>ezettel szemben o<br>attség, összeférhe                                                                                                    | Megnevez<br>közbeszerze<br>általam kép<br>közbeszerzé<br>ályázat szeri<br>tt, de önként<br>at szerinti m<br>során a Kbt.<br>összeférhet<br>tott támogat<br>érintettség, ö<br>atetlenség ala                                                                                                    | ioriese<br>és<br>kisi kötelezett<br>viselt szervez<br>si eljárás lefol;<br>inti művelet vo<br>esen közbesz<br>űvelet vonatko:<br>etlenség fem<br>ások átláthat<br>sszeférhetetle<br>apjául szolgáló<br>zése                                                                                     | Adatok exp<br>Mérték<br>vségről<br>et - a pályázat<br>ytatására kötele<br>onatkozásában<br>erzési eljárást fi<br>ozásában közb<br>zó jogszabályok<br>nállásáról<br>szóli<br>enség fennáll:<br>ó körülmények li                                | szerinti m<br>szerinti m<br>zett.<br>a Kbt. ren<br>olytatok le.<br>eszerzési<br>alapján já<br>ó 2007. é<br>elírása     | . év<br>Mennyiség<br>űvelet vonatkoz<br>Jelkezései alap<br>eljárás lefolytat:<br>rok el.<br>vi CLXXXI. törv                           | . év<br>Mennyiség<br>ásában - a 2003.<br>án nem vagyok köte<br>isára vagyok köte                  | évi CXXIX. tv.<br>özbeszerzési el                                                                | (Kbt.)<br>járás<br>éntes közbes<br>viselt                           | év Mei                               | t folytatok le, k                             | ijelentem, hogy a                             |
| Nyila<br>Roving<br>Nyila<br>Roving<br>Amei<br>Amei<br>Nyilv<br>Nyilv<br>Nyilv                               | Iésze Kód<br>előli<br>30 – Nyilatkozat I<br>tkozom, hogy az<br>ilkezései alapján I<br>tkozom, hogy a p<br>tatására kötelezet<br>nyiben a pályáz:<br>let megvalósítása<br>31 – Nyilatkozat i<br>zpénzekből nyújt<br>ezettel szemben o<br>attaság, összeférhe<br>ántartásba vételi o<br>ántartásba veteli o<br>sz – Közzétételi I<br>nyiben közzétételi                                                  | Megnevez<br>közbeszerze<br>általam kép<br>közbeszerzé<br>ályázat szeri<br>tt, de önként<br>at szerinti m<br>során a Kbt.<br>összeférhet<br>tott támogat<br>érintettség, ö<br>atetlenség ala<br>kirat száma<br>terv megneve<br>kérelem                                                                                                    | ioriese<br>és<br>kötelezett<br>viselt szervez<br>si eljárás lefol;<br>inti művelet vo<br>esen közbesz<br>űvelet vonatko;<br>etlenség fenr<br>ások átláthat<br>isszeférhetette<br>apjául szolgáló<br>zése                                                                                        | Adatok exp<br>Mérték<br>vel - a pályázat<br>ytatására kötele<br>pratkozásában<br>erzési eljárást fi<br>pzásában közb<br>zó jogszabályok<br>nállásáról<br>tóságáról szóli<br>enség fennáll:<br>ó körülmények li                                | szerinti m<br>szerinti m<br>szerinti m<br>a Kbt. ren<br>olytatok le.<br>eszerzési<br>alapján já<br>ó 2007. é<br>eírása | . év<br>Aennyiség<br>Űvelet vonatkoz<br>delkezései alap<br>eljárás lefolytat:<br>rok el.<br>vi CLXXXI. törv<br>vi CLXXXI. törv        |                                                                                                   | év<br>Mennyiség<br>évi CXXIX. tv.<br>özbeszerzési el<br>ilezett vagy önk<br>m/általam kép        | (Kbt.)<br>járás<br>éntes közbes<br>viselt<br>a pályázathoz          | év Mei                               | . év  <br>nnyiség  <br>t folytatok le, k      | . év .<br>Mennyiség<br>jelentem, hogy a       |
| Nyila<br>Rende<br>Nyila<br>lefoly<br>Amei<br>Érint<br>Nyilw<br>Nyilw                                        | Iészenas<br>lésre Kód<br>előli<br>30 – Nyilatkozat I<br>tkozom, hogy az<br>tkezései alapján I<br>tkozom, hogy a p<br>tatására kötelezet<br>nyiben a pályáz:<br>let megvalósítása<br>31 – Nyilatkozat i<br>zpénzekből nyújt<br>ezettel szemben i<br>ettség, összeférhe<br>ántartásba vételi o<br>ántartásba vételi o<br>ántartásba vevő sz<br>32 – Közzétételi<br>myiben közzététe<br>33 – Csatolt doku | Megnevez<br>közbeszerz<br>általam kép<br>közbeszerzé<br>ályázat szeri<br>tt, de önként<br>at szerinti m<br>során a Kbt.<br>összeférhet<br>tott támogat<br>érintettség, ö<br>stetlenség ala<br>kirat száma<br>kirat száma<br>kirat száma<br>kirat száma                                                                                                   | és<br>és<br>kötelezett<br>viselt szervez<br>si eljárás lefol;<br>inti művelet vo<br>esen közbesz<br>űvelet vonatko<br>és a vonatko<br>etlenség fenn<br>ások átláthal<br>isszeférhetetle<br>apjául szolgáló<br>zése<br>enyújtására kö                                                            | Adatok exp<br>Mérték<br>ségről<br>tet - a pályázat<br>ytatására kötele<br>onatkozásában közb<br>zó jogszabályok<br>nállásáról<br>tóságáról szóli<br>enség fennáll:<br>ó körülmények le                                                        | szerinti m<br>szett.<br>a Kbt. ren<br>olytatok le.<br>eszerzési<br>c alapján já<br>ó 2007. é<br>eírása                 | . év<br><u>Aennyiség</u><br>űvelet vonatkoz<br>delkezései alap<br>eljárás lefolytat:<br>rok el.<br>vi CLXXXI. törv<br>vi CLXXXI. törv |                                                                                                   |                                                                                                  | (Kbt.)<br>járás<br>éntes közbes<br>viselt<br>a pályázathoz          | év Mei                               | t folytatok le, k                             | . év .<br>Mennyiség<br>ijelentem, hogy a<br>  |
| Nyila<br>Royila<br>Iefoly<br>Amei<br>műve<br>A kö<br>szen<br>Érinti<br>Nyilv<br>Nyilv                       | Iésze Kód<br>előli<br>30 – Nyilatkozat I<br>tkozom, hogy az<br>ilkezései alapján I<br>tkozom, hogy a p<br>tatására kötelezet<br>nyiben a pályáz:<br>let megvalósítása<br>31 – Nyilatkozat i<br>zpénzekből nyújt<br>ezettel szemben i<br>attség, összeférhe<br>ántartásba vételi o<br>ántartásba vevő sz<br>32 – Közzétételi<br>nyiben közzététe<br>33 – Csatolt doku                                   | Megnevez<br>közbeszerze<br>általam kép<br>közbeszerzé<br>ályázat szerinti m<br>során a Kbt.<br>összeférhet<br>tott támogat<br>érintettség, ő<br>atetlenség ala<br>kirat száma<br>kerv megneve<br>kérelem<br>li kérelem                                                                                                    | ési kötelezett<br>viselt szervez<br>si eljárás lefolj<br>inti művelet vo<br>esen közbesz<br>űvelet vonatko:<br>etlenség fenn<br>ások átláthat<br>sszeférhetette<br>apjául szolgáló<br>zése                                                                                                    | Adatok exp<br>Mérték<br>ségről<br>et - a pályázat<br>ytatására kötele<br>onatkozásában közb<br>zó jogszabályok<br>tállásáról<br>tóságáról szóli<br>enség fennáll:<br>ó körülmények li                                                         | szerinti m<br>szerinti m<br>zett.<br>a Kbt. ren-<br>olytatok le.<br>eszerzési<br>c alapján já<br>ó 2007. é<br>eírása   | . év<br>Mennyiség<br>űvelet vonatkoz<br>delkezései alap<br>eljárás lefolytat:<br>rok el.<br>vi CLXXXI. törv                           |                                                                                                   | évi CXXIX. tv.<br>özbeszerzési el<br>ilezett vagy önk<br>m/általam kép                           | (Kbt.)<br>járás<br>éntes közbes<br>viselt<br>a pályázathoz          | év Mei                               | . év  <br>myiség  <br>t folytatok le, k       | . év .<br>Mennyiség                           |
| Nyila<br>Reference                                                                                          | Iésze Kód<br>előli<br>30 – Nyilatkozat I<br>tkozom, hogy az<br>elkezései alapján I<br>tkozom, hogy a p<br>tatására kötelezet<br>myiben a pályáz<br>let megvalósítása<br>31 – Nyilatkozat í<br>zpénzekből nyúji<br>ezettel szemben o<br>attartásba vételi o<br>ántartásba vételi o<br>ántartásba vevő sz<br>32 – Közzétételi<br>33 – Csatolt doku                                                       | Megnevez<br>közbeszerzé<br>általam kép<br>közbeszerzé<br>áltyázat szeri<br>tt, de önként<br>at szerinti m<br>során a Kbt.<br>összeférhet<br>tott támogat<br>érintettség, ö<br>atetlenség ala<br>kirat száma<br>terv megneve<br>kérelem<br>li kérelem be<br>umentumok.                                                                                    | és<br>és<br>kötelezett<br>viselt szervez<br>si eljárás lefol;<br>inti művelet vo<br>esen közbesz<br>űvelet vonatko;<br>etlenség fem<br>ások átláthat<br>sszeférhetetle<br>apjául szolgáló<br>zése<br>enyújtására kö<br>ózás                                                                     | Adatok exp<br>Mérték<br>ségről<br>et - a pályázat<br>ytatására kötele<br>pratkozásában<br>erzési eljárást fi<br>bzásában közb<br>zó jogszabályok<br>nállásáról<br>tóságáról szóli<br>enség fennáll:<br>ó körülmények li<br>télezett, töltse l | szerinti m<br>szerinti m<br>szerinti m<br>a Kbt. ren<br>olytatok le.<br>eszerzési<br>á 2007. é<br>eírása               | . év<br>Mennyiség<br>űvelet vonatkoz<br>delkezései alap<br>eljárás lefolytat:<br>rok el.<br>vi CLXXXI. törv<br>vi CLXXXI. törv        |                                                                                                   | év<br>Mennyiség<br>évi CXXIX. tv.<br>özbeszerzési el<br>ilezett vagy önk<br>m/általam kép        | (Kbt.)<br>járás<br>éntes közbes<br>viselt<br>a pályázathoz          | év Mei                               | . év [<br>nnyiség ]<br>t folytatok le, k      | . év .<br>Mennyiség<br>ijelentem, hogy a<br>  |
| Nyila<br>Reference<br>Nyila<br>Reference<br>A kö<br>szerv<br>Érint<br>Nyilv<br>Nyilv<br>Nyilv               | Iésze Kód<br>előli<br>30 – Nyilatkozat I<br>tkozom, hogy az<br>sikezései alapján I<br>tkozom, hogy a p<br>tatására kötelezet<br>nyiben a pályáz:<br>let megvalósítása<br>31 – Nyilatkozat i<br>zpénzekből nyújt<br>ezettel szemben o<br>ántartásba vételi o<br>ántartásba vételi o<br>ántartásba vevő sz<br>32 – Közzétételi i<br>nyiben közzétételi<br>33 – Csatolt doku<br>elöltek törlése           | Megnevez<br>közbeszerze<br>általam kép<br>közbeszerzé<br>ályázat szeri<br>tt, de önként<br>at szerinti m<br>során a Kbt.<br>összeférhet<br>tott támogat<br>érintettség, ö<br>atetlenség ala<br>kirat száma<br>terv megneve<br>kérelem<br>ti kérelem be<br>umentumok:                                                                                     | és<br>és<br>kötelezett<br>viselt szervez<br>si eljárás lefol;<br>inti művelet vo<br>esen közbesz<br>űvelet vonatko:<br>etlenség fenr<br>ások átláthal<br>isszeférhetetle<br>apjául szolgáló<br>zése<br>enyújtására kö                                                                           | Adatok exp<br>Mérték<br>ségről<br>et - a pályázat<br>ytatására kötele<br>onatkozásában<br>erzési eljárást fi<br>ozásában közb<br>zó jogszabályok<br>nállásáról<br>tóságáról szól<br>enség fennáll:<br>ó körülmények le<br>telezett, töltse l  | szerinti m<br>szerinti m<br>a Kbt. ren<br>olytatok le.<br>eszerzési<br>alapján já<br>ó 2007. é<br>eírása               | . év<br>Aennyiség<br>Üvelet vonatkoz<br>delkezései alap<br>eljárás lefolytat:<br>rok el.<br>vi CLXXXI. törv<br>vi CLXXXI. törv        |                                                                                                   | év<br>Mennyiség<br>évi CXXIX. tv.<br>özbeszerzési el<br>ilezett vagy önk<br>m/általam kép        | (Kbt.)<br>járás<br>éntes közbes<br>viselt<br>a pályázathoz          | év Mei                               | t folytatok le, k                             | ielentem, hogy a                              |
| Nyila<br>Rende<br>Nyila<br>lefoly<br>Ameu<br>Érint<br>Nyilv<br>Nyilv<br>Ameu                                | Iésze Kód<br>előli<br>30 – Nyilatkozat l<br>tkozom, hogy az<br>tkozóm, hogy a p<br>tatására kötelezet<br>nyiben a pályáz:<br>let megvalósítása<br>31 – Nyilatkozat i<br>zpénzekből nyújt<br>ezettel szemben i<br>antartásba vételi o<br>ántartásba vételi o<br>ántartásba vevő sz<br>32 – Közzétételi<br>myiben közzététe<br>33 – Csatolt doku<br>elöltek törlése<br>Ssz Letöl<br>tés                  | Megnevez<br>közbeszerze<br>általam kép<br>közbeszerzé<br>ályázat szeri<br>tt, de önként<br>at szerinti m<br>során a Kbt.<br>összeférhet<br>tott támogat<br>érintettség, ö<br>stetlenség ala<br>kirat száma<br>kirat száma<br>kirat száma<br>kirat száma<br>terv megneve<br>kérelem<br>di kérelem<br>ti kérelem<br>ti kérelem<br>ti kérelem<br>ti kérelem | ioriese<br>és<br>és<br>kötelezett<br>viselt szervez<br>si eljárás lefol;<br>inti művelet vo<br>esen közbesz<br>űvelet vonatko<br>és a vonatko<br>etlenség fenn<br>ások átláthal<br>isszeférhetetle<br>apjául szolgáld<br>zése<br>enyújtására kö<br>Ózás                                         | Adatok exp<br>Mérték<br>ségről<br>et - a pályázat<br>ytatására kötele<br>onatkozásában közb<br>zó jogszabályok<br>nállásáról<br>tóságáról szóli<br>enség fennáll:<br>ó körülmények le<br>telezett, töltse l<br>Csatolmány<br>n rövid leírása  | szerinti m<br>szerinti m<br>a Kbt. ren<br>olytatok le.<br>eszerzési<br>c alapján já<br>ó 2007. é<br>eírása             | . év<br>Mennyiség<br>űvelet vonatkoz<br>delkezései alap<br>eljárás lefolytat:<br>rok el.<br>vi CLXXXI. törv<br>vi CLXXXI. törv        |                                                                                                   | évi CXXIX. tv.<br>özbeszerzési el<br>ilezett vagy önk<br>m/általam kép                           | Kbt.)<br>(Kbt.)<br>járás<br>éntes közbes<br>viselt<br>a pályázathoz | év Mei                               | t folytatok le, k                             | i, év .<br>Mennyiség<br>ijelentem, hogy a<br> |

|             | -34 – Nyi                                                                                                    | ilatkozatok                                                                                                    |  |  |  |  |  |  |  |  |
|-------------|----------------------------------------------------------------------------------------------------|----------------------------------------------------------------------------------------------------|--|--|--|--|--|--|--|--|
| 1.k         | lijelenterr                                                                                                    | n, hogy                                                                                                    |  |  |  |  |  |  |  |  |
|             | a) a pály:                                                                                                    | ) a pályázatban szolgáltatott adatok megfelelnek a valóságnak;                                                                                                    |  |  |  |  |  |  |  |  |
|             | b) a jelen pályázatban igényelt támogatás(ok)ra vonatkozó hatályos jogszabályi rendelkezések - különösen a többször módosított 23/2007. (IV.17.) FVMrendelet és a 76/201                                                           |                                                                                                    |  |  |  |  |  |  |  |  |
|             | (VII.29.) VM rendelet, valamint az az alapján megjelent pályázati felhívás által előírt valamennyi feltételt megismertem és az azokban foglalt feltételeket betartom;                                                              |                                                                                                    |  |  |  |  |  |  |  |  |
|             | - c) vállalom a b) pontban meghatározott feltételekből eredő kötelezettségek teljesítését, így különösen, hogy a támogatással összefüggő ellenőrzés során kért dokumentumokat,                                                     |                                                                                                    |  |  |  |  |  |  |  |  |
|             | igazoló ir                                                                                                    | atokat beszerzem, átadom, és a fejlesztés helyének megtekintését biztosítom;                                                                                                    |  |  |  |  |  |  |  |  |
|             | d) megfel                                                                                                    | lelek, valamint a megvalósítandó beruházás megfelel a támogatás igénybevételének feltételeit meghatározó jogszabályok előírásainak;                                                                                                    |  |  |  |  |  |  |  |  |
|             | e)a tám                                                                                                    | nogatást rendeltetésének megfelelően használom fel, jogosulatlan részvétel esetén a jogosulatlanul kifizetett összeget visszafizetem, és viselem az egyéb                                                                                                    |  |  |  |  |  |  |  |  |
|             | jogkövetk                                                                                                    | cezményeket;                                                                                                    |  |  |  |  |  |  |  |  |
|             | f) nem áll                                                                                                    | lok gazdálkodási tevékenységemmel összefüggő végrehajtási eljárás alatt;                                                                                                    |  |  |  |  |  |  |  |  |
|             | g) szerve                                                                                                    | rzet esetén a pályázat benyújtásakor az általam képviselt szervezet nem áll csőd-, felszámolási, végelszámolási eljárás, adósságrendezés alatt;                                                                                                    |  |  |  |  |  |  |  |  |
|             | h) mikro-                                                                                                    | kis- és középvállalkozás által megvalósítandó vállalkozási alapú fejlesztés esetén, a vállalkozás a megvalósítás helye szerint illetékes LEADER HACS területén a                                                                                                    |  |  |  |  |  |  |  |  |
|             | pályázati                                                                                                    | felhívás megjelenését legalább 3 hónappal - amennyiben az illetékes LEADER HACS a vonatkozó célterületben erről eltérően nem rendelkezik - megelőzően székhellyel,                                                                                                    |  |  |  |  |  |  |  |  |
|             | telephelly                                                                                                    | vel vagy fiókteleppel rendelkezett.                                                                                                    |  |  |  |  |  |  |  |  |
| 2.E         | lüntetőjog                                                                                                    | gi felelősségem tudatában nyilatkozom, hogy                                                                                                    |  |  |  |  |  |  |  |  |
|             | vonatkoz:                                                                                                    | ásomban a rendezett munkaügyi kapcsolatoknak az államháztartásról szóló 1992. évi XXXVIII. törvény (továbbiakban: Aht.) 15. § (5) bekezdésében meghatározott                                                                                                    |  |  |  |  |  |  |  |  |
|             | követelm                                                                                                    | ényei teljesülnek.                                                                                                    |  |  |  |  |  |  |  |  |
| 3.1         | udomásu                                                                                                    | Ji veszem, hogy                                                                                                    |  |  |  |  |  |  |  |  |
|             | a) az M∨                                                                                                    | /H-val a kapcsolattartas a mezogazdasági, agra-vidéktejlesztési, valamint halászati támogatásokhoz és egyéb intézkedésekhez kapcsolódó eljárás egyes kérdéserről                                                                                                    |  |  |  |  |  |  |  |  |
|             | szolo 200<br>- Lewiści Al                                                                                                    | U/. evi XVII. torveny (a tovabbiakban: MVH eljarasi torveny) 28. § (1) bekezdese szerinti Egyseges Mezogazdasagi Ugyfel-nyilvantartasi Rendszerbe bejelentett adatok<br>Istoche                                                                                                    |  |  |  |  |  |  |  |  |
|             | alapjan to                                                                                                    | menny<br>Al na méhadar a sakéna a Médila Kadal Bandar COLO (1) bahadéna alamida a sékadéné bahada na mala Médila Kéndekséné Alamika ang baha                                                                                                    |  |  |  |  |  |  |  |  |
|             | b) az ada<br>Feielente                                                                                                    | atok megvatozasa eseteben az MVH eljarasi torveny 29. 9 (1) bekezdese alapjan a vatozast koteles vagyok az MVHilletekes megyel kirendeltsegen tizenot napon belu<br>1. for energiete energietekei elekteri elektere ere elektere elektere elektere alaktere alaktere elektere elekte                             |  |  |  |  |  |  |  |  |
|             | bejelente<br>Samb ävette                                                                                                    | n, es amernyiben ezen bejelentesi kutelezetiseget emblasztom, az ebbli adobu - az mivit eljarási türveny za. 9 (5) bekezbeseben, valamint 50/A. 9-aban iugiait<br>isem ényele enemetekelenele                                                                                                    |  |  |  |  |  |  |  |  |
|             | ol o iogo                                                                                                    | tezmenyek engem temenek,<br>autoterszávátoltas tenasolásá ás az azuák fizatási kötelezettsár adál, mádiára bakaitandá köztettezásnek minősül melvet az állami adákatásár keit ber                                                                                                    |  |  |  |  |  |  |  |  |
|             | c) a jugu:<br>d) omone                                                                                                    | suaran reszverenez kapcsolobo es az egyeb nzeresi kuerezetiseg adok moujara benajtando kozranozasnak minosul, meryer az anam adonatosag najt be,<br>witen ez intérdediten lenenetiken leitet tetrazione (il fene ez MAH elitetisti tetrazio), belezatione elertife e                                             |  |  |  |  |  |  |  |  |
|             | ojamenr                                                                                                    | nyben az mezkebessei kapcsolatban lejan tantozasom ali renn, az mvyn eljarasi torveny 30. 9 (9) bekezbese alapjan a mezogazbasagi es volekeljesztesi tarmogatasi<br>Kósági átvalási megkezbesztesi fortási czető nászter kerendeni czelakteté vásvezbelekté vitet ecettása mállut látalos talicateni tudemásau s |  |  |  |  |  |  |  |  |
|             | szerv nau<br>suiletkez                                                                                                    | uosagi atutalasi meguzasat a nzetesi szamlaniat vezetu perziolgania szugalatu vegenajnatu ukirat csatulasa nekur küteres teljesitem. Hudunasur veseni, nugy e<br>a biényében a kérvienem az MAV alékési terény alandá ádami vizanétet aktiv latasétére karú                                                      |  |  |  |  |  |  |  |  |
| A 4         | dulírott br                                                                                                    | al manyadan a keremen az wivni eljarasi tuveny alapjan erdemi vizsgalat nelkur elutasitasia kerdi.<br>ozračičnuje oklazi, kongu                                                                                                    |  |  |  |  |  |  |  |  |
| 4.6         | a) ar álta                                                                                                    | uzzajaluuk amuz, muy<br>Jan käätadaketa za M/Htevéhétes az kénvíté Hatécés részére azzala céllal basy szakat szistézkadéchaz kancsolédé maniterina tevékenycéséhen, valamint annak                                                                                                    |  |  |  |  |  |  |  |  |
|             | a) a∠ aite<br>vórarohoit-                                                                                                    | nam Nuzurauarukara azmininabelsa azmanyen nausay iszere, azzara tenar, nuyy azukarazintezkedesnez kapusubub momolmum tevekenysegeben, valanimit annak<br>Seérál erőlő évec islentéssiban felhestnélis.                                                                                                    |  |  |  |  |  |  |  |  |
|             | regrenajiasardo szubi eres jelentesetelen entesztilagia,<br>h) az államháztatták működési rendiéről szóló 292/2009 (XII 19.) Korm rendelet (továbhjakhan: Ám) 113. § (2) hekezdése alapián a Kinestár által működtetett monitoring |                                                                                                    |  |  |  |  |  |  |  |  |
|             | rendszerken nyilyántatott adatajmhoz a támogatás folyósítás folyósítás az Állami Szárweyőszerken nyilyántatott adatajmhoz a támogatásokat Auditáló Főinarontósán a                                                                 |                                                                                                    |  |  |  |  |  |  |  |  |
|             | Nemzeta                                                                                                    | om nywananch douannot a tangatas nysonga, iz Anann Siznessin, a connanzizat Ensores matar a Europa nanggatas nysonga si siyasagi a<br>zidasáni Ministránium a reskélviseszeni tímonatásan nivitatásáhan érintett szervek az Áht 124.8 (9) hakezdése alanán kiandt ministeri rendeletekhen valamint               |  |  |  |  |  |  |  |  |
|             | az Ámr-l                                                                                                    | ne menhatárnzott más ingosultak hozzáférienek                                                                                                    |  |  |  |  |  |  |  |  |
|             |                                                                                                    |                                                                                                    |  |  |  |  |  |  |  |  |
| <           |                                                                                                    |                                                                                                    |  |  |  |  |  |  |  |  |
| <u>Súly</u> | <u>Kód</u>                                                                                                    | <u>Szöveg</u>                                                                                                    |  |  |  |  |  |  |  |  |
| ▲           | 6806                                                                                                    | <u>A kérelmező nem támogatást igénylőként regisztrált ügyféll</u>                                                                                                    |  |  |  |  |  |  |  |  |
| <u>^</u>    | 7858                                                                                                    | A(z) Célterület megnevezése nincs megadva                                                                                                    |  |  |  |  |  |  |  |  |
| ۸           | 7858                                                                                                    | A(z) HACS neve nincs megadva                                                                                                    |  |  |  |  |  |  |  |  |
| 4           | 7858                                                                                                    | A(z) HBB nyilatkozatának azonosítója nincs megadva                                                                                                    |  |  |  |  |  |  |  |  |
| 4           | 7858                                                                                                    | A(z) Első évében nincs megadya                                                                                                    |  |  |  |  |  |  |  |  |

۸

۸

۸

۸

▲

۸

▲

۸

۸

▲ ▲ 7858 A(z) Második évében nincs megadva

7858 A(z) Harmadik évében nincs megadva

10073 <u>A(z) Igen/Nem mező kitöltése kötelező!</u>

7858 A(z) Képzés esetén a képzési napok száma nincs megadva

10073 A(z) Célterület azonosítója mező kitöltése kötelező!

10073 A(z) Projekt megnevezése mező kitöltése kötelező!

7858 A(z) Képzés esetén a napi képzési órák száma: nincs megadva

7858 A(z) Képzés esetén a résztvevők napi tervezett létszáma: nincs megadva

7858 A(z) Képzés esetén a tervezett részvételi díj mindösszesen (Ft) nincs megadva

7858 A(z) Értékeléshez kötődő, adott célterülettől függő további adatok, információk nincs megadva

7858 A(z) Rendezvény esetén a támogatással érintett események száma nincs megadva